# User Manual

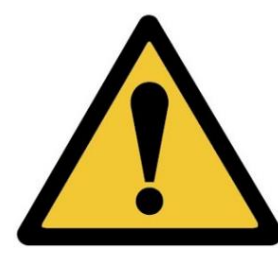

IMPORTANT

READ CAREFULLY BEFORE USE READ USER MANUAL FOR OPTIONAL PRODUCTS IF APPLICABLE KEEP FOR FUTURE REFERENCE

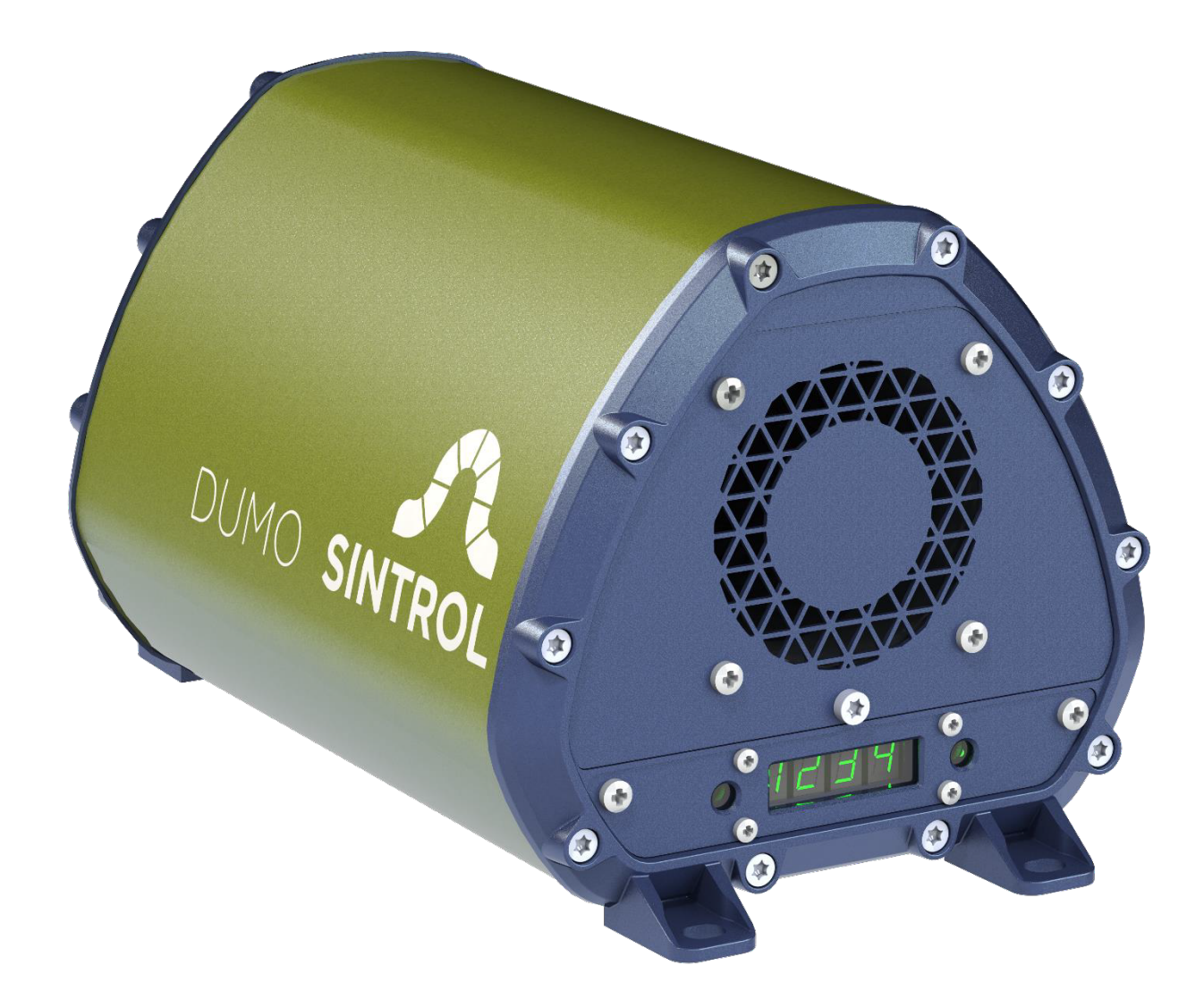

### **Dumo and Dumo RF**

Date: 11<sup>th</sup> November 2019 Version: 2.0

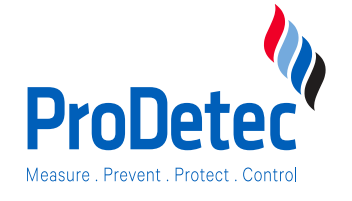

#### ProDetec Pty.Ltd.

- P. +61 (02) 9620 8700
- F. +61 (02) 9620 8755
- E. info@prodetec.com.auA. 17/38 Powers Rd,
- Seven Hills NSW 2147 www.prodetec.com.au

# Table of Contents

| 1 | Ge  | neral Information                                                                      | 5  |
|---|-----|----------------------------------------------------------------------------------------|----|
|   | 1.1 | Reading and storing the user manual                                                    | 5  |
|   | 1.2 | Checking the Dumo and Dumo RF package contents                                         | 5  |
|   | 1.3 | Overview of the life cycle operation                                                   | 5  |
|   | 1.4 | Explanation of symbols                                                                 | 6  |
| 2 | Ge  | neral safety instructions                                                              | 7  |
| 3 | Int | ended use                                                                              | 7  |
| 4 | Du  | mo Overview                                                                            | 9  |
|   | 4.1 | Standard Scope of delivery                                                             | 10 |
|   | 4.2 | Accessories and options                                                                | 11 |
|   | 4.3 | Illustrations of components and dimensions: Dumo and Dumo RF                           | 12 |
|   | 4.4 | Cable gland specification                                                              | 12 |
|   | 4.5 | Terminal cover on the underside of the Dumo                                            | 12 |
|   | 4.6 | Illustrations of installation components                                               | 13 |
|   | 4.6 | 0.1 Wall/Din-rail mount bracket                                                        | 13 |
|   | 4.6 | Adjustable installation arm                                                            | 13 |
| 5 | Pri | nciple of operation, physical effects, and limitations                                 | 14 |
|   | 5.1 | Influence of particle material                                                         | 14 |
|   | 5.2 | Particle size                                                                          | 15 |
|   | 5.3 | Linearity, maximum concentrations, and calibration                                     | 15 |
|   | 5.4 | Influence of relative humidity RH %, condensation, and droplets in the measurement gas | 15 |
|   | 5.5 | Influence of ambient temperature                                                       | 15 |
|   | 5.6 | Influence of flow velocity at the Dumo                                                 | 16 |
| 6 | Me  | echanical Installation                                                                 | 17 |
|   | 6.1 | Height                                                                                 | 17 |
|   | 6.2 | Distances and grid layout                                                              | 18 |
| 7 | Ele | ctrical Installation and Wiring                                                        | 19 |
|   | 7.1 | Wire-To-Board Terminal Block (Screw)                                                   | 19 |
|   | 7.2 | Grounding and usage of grounded power supply                                           | 20 |
|   | 7.1 | Connecting the voltage supply                                                          | 20 |
|   | 7.2 | Connecting the solid-state relays (SSR)                                                | 21 |
|   | 7.3 | Connecting via USB                                                                     | 21 |
|   | 7.4 | Connecting the mA-output                                                               | 22 |
|   | 7.5 | Connecting the RS-485 bus                                                              | 23 |
|   | 7.6 | Connecting a RS485 Network                                                             | 24 |

| 8  | Parametrization and calibration25 |         |                                                              |    |
|----|-----------------------------------|---------|--------------------------------------------------------------|----|
|    | 8.1                               | Rela    | ay, LED and Display functional logic                         | 25 |
|    | 8.2                               | Aut     | o setup description                                          | 27 |
|    | 8.3                               | Gen     | eral usage of the Display and 4-Key user interface           | 28 |
|    | 8.4                               | Sele    | ectable parameter sets SLOW, MEDIUM, FAST                    | 29 |
|    | 8.5                               | Para    | ameter table for the local display                           | 30 |
|    | 8.                                | 5.1     | Parameter 1: Display scale                                   | 30 |
|    | 8.                                | 5.2     | Parameter 2: Averaging time [sec]:                           | 30 |
|    | 8.                                | 5.3     | Parameter 3: 20 mA scaling (Range setting)                   | 31 |
|    | 8.                                | 5.4     | Parameter 4: Alarm limit A [%] of Range                      | 31 |
|    | 8.                                | 5.5     | Parameter 5: Alarm limit B [%] of Range                      | 31 |
|    | 8.                                | 5.6     | Parameter 6: Alarm delay time [sec]                          | 31 |
|    | 8.                                | 5.7     | Parameter 9: Zero & Span check interval                      | 31 |
|    | 8.                                | 5.8     | Parameter 10: Command parameter                              | 32 |
|    | 8.                                | 5.9     | Parameter 11: Display Intercept "a" (Integer) -99099 [mg/m3] | 33 |
|    | 8.                                | 5.10    | Parameter 12: Display Intercept "a" (Decimal) 000999 [mg/m3] | 34 |
|    | 8.                                | 5.11    | Parameter 13: Display Slope "b" (Integer) 000999 [mg/m3/mA]  | 34 |
|    | 8.                                | 5.12    | Parameter 14: Display Slope "b" (Decimal) 000999 [mg/m3/mA]  | 34 |
|    | 8.                                | 5.13    | Parameter 15: 20 mA scaling in 000999 [IEU] x 1 000 000      | 34 |
|    | 8.                                | 5.14    | Parameter 16: 20 mA scaling in 000999 [IEU] x 1 000          | 34 |
|    | 8.                                | 5.15    | Info: Firmware Version                                       | 34 |
| 9  | Sir                               | ntrol D | ustTool Software                                             | 35 |
|    | 9.1                               | PAR     | AMETERS tab                                                  | 36 |
| 10 | 1                                 | Wirele  | ess connectivity of DUMO                                     | 37 |
| 11 |                                   | Cleani  | ng and Maintenance                                           | 39 |
|    | 11.1                              | Clea    | aning the probe                                              | 40 |
|    | 11.2                              | Rep     | lacing the fan                                               | 41 |
| 12 |                                   | Troub   | leshooting                                                   | 42 |
|    | 12.1                              | No      | output signals                                               | 42 |
|    | 12.2                              | No      | response after auto setup                                    | 42 |
| 13 |                                   | Techn   | ical Data                                                    | 43 |
| 14 |                                   | Autho   | rized Distributor and Service Center Information             | 44 |
| 15 |                                   | Appen   | ıdix                                                         | 45 |
|    | 15.1                              | ISO     | 9001 certificate                                             | 45 |
|    | 15.2                              | MO      | DBUS RTU register map                                        | 46 |
| 16 |                                   | Dispos  | al                                                           | 49 |
|    | 16.1                              | Disp    | oosal of packaging                                           | 49 |

| 16.2 | Disposal of the Dumo | 49 |
|------|----------------------|----|
| 17   | Notes                | 49 |
| 18   | Acknowledgements     | 49 |

# List of Figures and Tables

| Figure 1 Dumo structure and main parts                     | 9  |
|------------------------------------------------------------|----|
| Figure 2 Dumo main dimensions                              | 12 |
| Figure 3 Wall/Din-rail mounting bracket                    | 13 |
| Figure 4 Adjustable installation arm                       | 13 |
| Figure 5 Inductive Electrification Technology              | 14 |
| Figure 6: Illustration of un-calibrated measuring behavior | 15 |
| Figure 7: Effect of Ambient Temperature                    | 16 |
| Figure 8: Installation height                              | 17 |
| Figure 9: Installation Point in terms of air flow          | 18 |
| Figure 10: Installation Grid                               | 18 |
| Figure 11: Connecting power input                          | 20 |
| Figure 12: Connecting Relays                               | 21 |
| Figure 13: mA loop connection                              | 22 |
| Figure 14: RS485 connections                               | 23 |
| Figure 15: Connecting a RS485 Network                      | 24 |
| Figure 16: Settings after Auto setup                       | 27 |
| Figure 17: Front view of display                           | 28 |
| Figure 18: Bottom view of buttons                          | 28 |
| Figure 19: Example for display calibration                 | 33 |
| Figure 20: DustTool main window                            | 36 |
| Figure 21: Sintrol Network Example                         | 38 |
| Figure 22 Remove bolts at the front cover                  | 40 |
| Figure 23: Cleaning the probe                              | 40 |
| Figure 24: Removing the rear cover                         | 41 |
| Figure 25: Replacing the fan                               | 41 |

| Table 1: Relay functional logic          | 25 |
|------------------------------------------|----|
| Table 2 LED and Display functional logic | 26 |
| Table 3 Selectable mode parameters       | 29 |
| Table 4: Parameter table                 | 30 |
| Table 5: Technical specifications        | 43 |
| •                                        |    |

### 1 General Information

#### 1.1 Reading and storing the user manual

This user manual accompanies the Dumo and Dumo RF dust measuring instrument (hereafter referred to as the "Dumo"), and contains important information on installation, setup, calibration, handling and maintenance.

Before using the Dumo, read the user manual carefully. This particularly applies to the safety instructions. Failure to do so may result in personal injury or damage to the Dumo. This user manual must accessible to those tasked with the installation and operation of the Dumo.

Store the user manual for further use. Make sure to include this user manual when passing the instrument on to third parties.

#### 1.2 Checking the Dumo and Dumo RF package contents

# NOTICE

#### Risk of damage!

If you are not cautious when opening the packaging with a sharp knife or other pointed object, you may quickly damage the instrument.

- Be careful when opening and removing the instrument from the packaging.
- 1. Take the instrument out of the packaging.
- 2. Check to make sure that the delivery is complete (see 4.1 Standard Scope of delivery).
- 3. Check whether the Dumo or individual parts are damaged. If this is the case, do not use the instrument and contact the Sintrol Customer Service Department.

#### 1.3 Overview of the life cycle operation

After unpacking the instrument, the whole life cycle operation shall be handled as follows:

- Choose the appropriate installation location (see chapter 6 Mechanical Installation)
- Install the instrument mechanically (see chapter 6 Mechanical Installation)
- Install the instrument electrically (see chapter 7 Electrical Installation and Wiring)
- **Run Auto setup** at normal conditions while production is running (see chapter 8.2 Auto setup description)
- Change parameters and calibrate the instrument if necessary by using
  - $\circ$  The selectable parameter sets (see chapter 8.4 Selectable parameter sets )
  - o or the local user interface buttons (see chapter 8.5 Parameter table for the local display)
  - o or any of the Sintrol software (see chapter 9 Sintrol DustTool Software)
- Use the instrument according to this manual
- Clean and maintain the instrument periodically (see chapter 11 Cleaning and Maintenance)
- If required do troubleshooting (see chapter 12 Troubleshooting)
- If you relocate the instrument repeat the whole installation, Auto setup and calibration procedure
- At the end of lifetime dispose the Instrument according to this manual (see chapter 16 Disposal)

### 1.4 Explanation of symbols

The following symbols and signal words are used in this user manual, on the Dumo, or on the packaging.

| This symbol indicates a hazard, a hazardous situation, a precaution to avoid a hazard, a result of not avoiding a hazard or a combination of them. |
|----------------------------------------------------------------------------------------------------|
|----------------------------------------------------------------------------------------------------|

| <b>DANGER</b> | This signal symbol/word designates a hazard with a high degree of risk, which will result in death or severe injury if not avoided. |
|---------------|----------------------------------------------------------------------------------------------------|
|---------------|----------------------------------------------------------------------------------------------------|

|--|

|  | This signal symbol/word designates a hazard with low risk, which may result in minor or moderate injury if not avoided. |
|--|----------------------------------------------------------------------------------------------------|
|--|----------------------------------------------------------------------------------------------------|

| NOTICE | This signal word warns of possible damage to property. |
|--------|--------------------------------------------------------|
|        |                                                        |

| INFORMATION | This symbol provides you with useful additional information on handling and use.                                                                                                    |
|-------------|----------------------------------------------------------------------------------------------------|
|             | Label for waste materials intended for recycling.                                                                                                    |
| X           | Electrical products may not be disposed of with household or other<br>garbage. Applicable in the European Union and other European<br>countries with separate collection systems of recyclable materials.               |
| CE          | This instrument conforms to the following standards:<br>IEC 60079-0:2017<br>EN 60079-11:2012, EN 60079-31:2014<br>EN 61010-1:2001 Safety, LVD<br>EN 61326-1 A1 (1998) Electromagnetic Compatibility EMC                 |
| RoHS2       | RoHOS2: Directive 2011/65/EU of the European Parliament and of the Council of 8 June 2011 on the restriction of the use of certain hazardous substances in electrical and electronic equipment Text with EEA relevance. |

# 2 General safety instructions

Only use the instrument as described in this user manual. Any other use is considered improper and may result in damage to property or persons.

The manufacturer or vendor cannot be held liable for damages or injury or loss incurred through improper or incorrect use.

| <ul> <li>These models are <u>NOT</u> UL/CSA or IECEX/ATEX certified and <u>CANNOT</u> be used in explosion risk areas. Chose another model if required.</li> <li>This product is intended for skilled technicians and trained and certified operators. Make sure the Dumo is only operated by qualified personnel.</li> <li>Electrical installation is only to be performed by qualified personnel.</li> <li>Children may not install, operate, or maintain the Dumo. Make sure that children do not play with the plastic wrapping. They may get caught in it when playing and suffocate.</li> <li>Do not modify, alter, or remove parts of the Dumo in any unforeseen way, without prior written authorization from the Sintrol Customer Service Department.</li> <li>Do not use the instrument if it is damaged or if the power cord or plug is defective.</li> <li>For repairs always contact Sintrol authorized service partners. Do not perform any mechanical or electrical repairs without prior consultation of Sintrol authorized service partners</li> </ul> |
|----------------------------------------------------------------------------------------------------|
| • Only original Sintrol parts may be used for repairs. This device contains electrical and mechanical parts which are essential for providing protection against sources of danger.                                                                                                    |

### 3 Intended use

The Dumo is exclusively designed to continuously measure the concentration of total suspended particles (TSP) in ambient air under the conditions and limits outlined in this manual.

It is primarily meant for indoor operation in non-condensing conditions. (The instrument will recognize droplets as particles and therefore cannot distinguish between water droplets and dust).

It is ideal for applications where any disruption in normal operation may result in an increase in particle concentration in the workplace causing nuisance and harm to people or machinery. In areas requiring dust extraction systems to lower particulate levels in the environment, Sintrol Dumo is the ideal complement to monitor the efficiency of this dust removal process.

Only UL/CSA or IECEX/ATEX certified models, can be used in higher risk areas to detect abnormal levels of potentially explosive dust concentrations.

SELLER HEREBY DISCLAIMS ANY AND ALL WARRANTIES AND REPRESENTATIONS (EXPRESS OR IMPLIED, ORAL OR WRITTEN), INCLUDING ANY AND ALL IMPLIED WARRANTIES OF MERCHANTABILITY OR FITNESS FOR ANY PURPOSE WHETHER OR NOT SELLER KNOWS, OR HAS REASON TO KNOW, HAS BEEN ADVISED, OR IS OTHERWISE IN FACT AWARE OF ANY SUCH PURPOSE, WHETHER ALLEGED TO ARISE BY LAW, BY REASON OF CUSTOM OR USAGE IN THE TRADE, OR BY COURSE OF DEALING OR PERFORMANCE.

PURCHASER UNDERSTANDS AND AGREES THAT IT SHALL BE PURCHASER'S SOLE RESPONSIBILITY TO ENSURE THAT ALL PRODUCTS OBTAINED FROM SELLER SHALL ADHERE TO APPLICABLE LAWS, CODES AND STANDARDS WITHIN THE TERRITORY OF USE. PURCHASER ABSOLVES AND HOLDS SELLER HARMLESS FOR ANY ALLEGED VIOLATIONS OF SUCH LOCAL LAWS, CODES, AND STANDARDS WITHIN THE TERRITORY OF USE.

#### Typical applications for the Dumo are:

- Housekeeping applications
- Control of unwanted dust accumulations and general dust control
- HVAC applications
- Equipment safety

#### Typical industries in which the Dumo is used:

- Steel and aluminum industries, foundries, electroplating
- Agriculture, food Industry, sugar and grain mills, bakeries
- Chemical and petrochemical industries, fertilizer production, plastic production, color and ink

#### Common dusts are:

Grains

WARNING

CeramicsTextiles

•

Soaps

SugarCoal

•

- Cosmetics
- Dyes

- Employee hygiene,
- To helps prevent explosions
- To help the efficiency of dust removal systems
- Welding fumes detection
- Hazardous location monitoring
- Pulp and paper mills
- Public facilities, subways
- Mining, gravel pits, quarries
- Power plants
- Pharmaceutical industry
- Wood and textile industries, cotton processing
- Cement production, ceramic industry
- - Minerals
    - Ores
    - Cement
    - Plastics

Metals and metal oxides • Chemicals

### Improper usage in CRITICAL APPLICATIONS,

#### such as but not limited to:

- Worker protection, Health and Hygiene
- **Emissions monitoring**
- Process control

Wood and paper

**Explosions prevention** 

may lead to dangerous and hazardous situations and severe consequential health impacts.

- There are many factors which may influence the functionality of a dust measurement system. These factors include but are not limited to the particle size of the dust, the dust material, design and maintenance of ductwork as well as worker procedure and error. Therefore, the statements made in Chapter3 Intended use, do not automatically imply the fitness of any of the Products for a particular installation or application. This applies in particular when the dust monitor is only a component of a whole system.
- Sintrol recommends that all dust control system designs and functionality in the above listed CRITICAL APPLICATIONS be reviewed and approved by an expert consultant who is responsible for the integrity of the system design and compliance with locally accepted codes and regulations.
- Sintrol recommends using the instrument only within the limits set forth in Chapter 5.
- Sintrol also recommends that proper maintenance procedures and work practices be followed to maintain any dust control system in safe operating condition.
- It is the responsibility of the customer to engage the services of qualified experts and certified consultants in determining the suitability and application of the Sintrol products for any intended use, in particular when the products are used as a part of systems used to monitor fire and explosion risks and health or pollution related uses.

### 4 Dumo Overview

The instrument measures total suspended particles (TSP) in ambient air based on a signal generated from moving particles. For parameterization and set up, Dumo can be accessed via USB with our DustTool software (available free of charge on our website at http://www.sintrolproducts.com).

The instrument has a standard 4–20 mA output, which can easily be integrated into existing systems such as a PLC in the control room. Dumo has "Alert" and "Alarm" signals which correspond to certain dust concentration levels above the normal levels. By performing the Auto setup feature the normal dust level is determined and the two "Alert" and "Alarm" levels are defined to factor five and factor 20 of that level. The instrument can also be calibrated to show mg/m<sup>3</sup> by performing a reference measurement.

The instrument has a built-in fan, which draws in a steady and constant flow of ambient air through the measuring chamber. Particulate flowing through the chamber will interact with the sensor rod causing a small electrical charge to pass between the particulate and sensor. The small electric charges provide signals monitored by the electronics. The generated signals are proportional to ambient dust levels.

The housing is made of aluminum. The measuring probe is stainless steel (316L) and the insulation material is PTFE, commonly used as a high-performance thermoplastic).

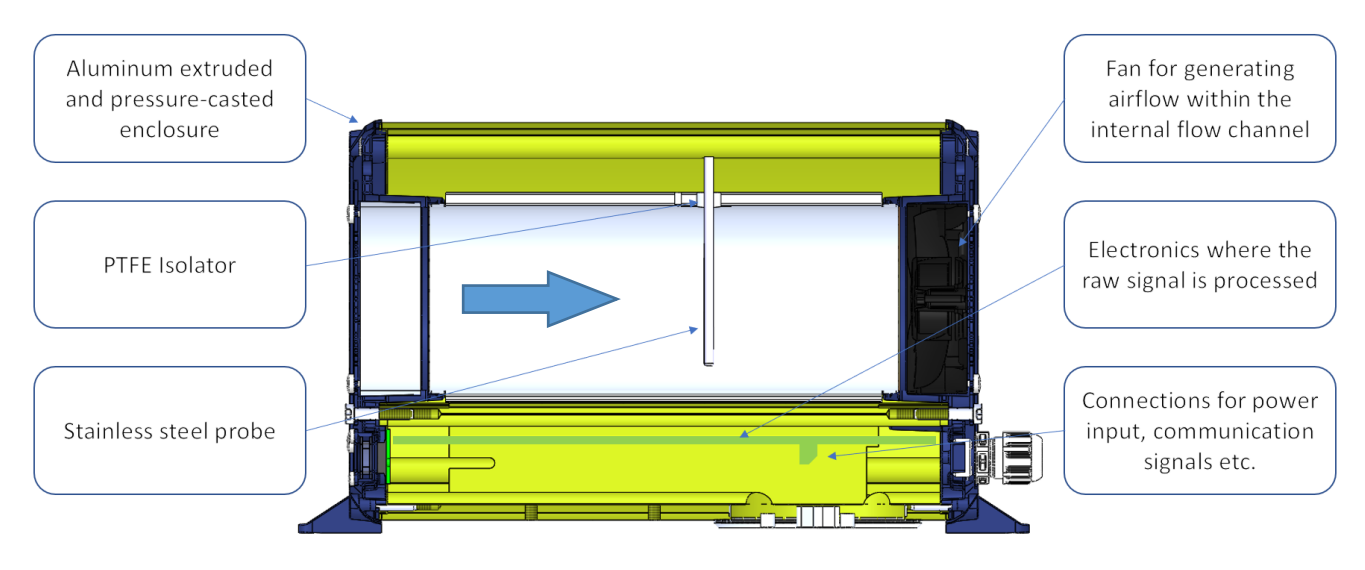

Figure 1 Dumo structure and main parts

### 4.1 Standard Scope of delivery

The standard scope of delivery of the Dumo includes:

- One instrument
- DustTool PC Software as a free download at <u>www.sintrolproducts.com</u>

| X - Standard, O - Optional, -Blank- Not Available                                  | Dumo | Dumo |
|------------------------------------------------------------------------------------|------|------|
|                                                                                    |      | KF   |
| Rugged IP 65 rated Aluminum enclosure                                              | Х    | Х    |
| Wall/DIN-rail mount bracket for easy installation in multiple angles and positions | 0    | 0    |
| Green, and red LED for status indication                                           | Х    | Х    |
| Auto Setup function for efficient commissioning                                    | Х    | Х    |
| Two solid state relays (SSR) to indicate dust alert and dust alarm                 | Х    | Х    |
| 24 VDC power supply                                                                | Х    | Х    |
| USB interface for convenient connection during commissioning                       | Х    | Х    |
| DustTool PC software for parametrization and setup                                 | Х    | х    |
| Normalized during production to ensure identical instruments and quality           | Х    | Х    |
| Linearized during production to standard test dust (Arizona Road Dust)             | Х    | Х    |
| RS485 to communicate with Modbus RTU to your control system or with Sintrol        | v    | v    |
| protocol to your PC and DustTool                                                   | X    | X    |
| All possibly contaminated parts are easy to clean                                  | Х    | Х    |
| Bright green illuminated 4- digit display and buttons for local setup and status   | Х    | Х    |
| Isolated and active mA-output, to indicate the status ≥21 mA or ≤3.6 mA is used    | Х    | Х    |
| Zero & span check with automatic drift compensation                                | Х    | Х    |
| Correlation possibility to read directly mg/m3                                     | Х    | Х    |
| Long life, voltage-controlled fan with malfunction detection and early warning     | Х    | Х    |
| Wireless network capability to avoid cabling cost and extensive installation       | 0    | Х    |
| DustTool and DustLog compatible                                                    | Х    | Х    |
| Magnetic Switch to initiate Auto setup and fast parametrization                    | 0    | 0    |
| Parameter set selection and Auto Setup activation via Magnets                      | 0    | 0    |

#### 4.2 Accessories and options

According to the chosen Accessories and options, Dumo comes in the respective configuration.

#### **Communication Accessories**

- RS485-to-USB converter
- Network routers, wireless network routers and DustLog 8 reporting software.

These supplies have their own manuals which need to be read and followed.

#### **Probe Coating**

- (Standard) No coating, stainless steel probe 316L
- (Option) Teflon coating for wet processes in non-hazardous, non ATEX areas

#### Installation options

- (Standard) Built-in mounting feet for wall, ceiling or tabletop mounting,
- (Option) Wall/DIN-rail mount bracket
- (Option) Adjustable installation arm

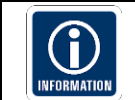

The standard, built-in mounting feet is the most suitable choice for installations with high vibrations.

#### **Power supply**

Sintrol has thoroughly tested and can recommend the following power supplies to be used:

- (Option) XP DNR120AS24 (DIN rail mount into cabinet)
- (Option) Cool power CPS-24037C6 (Tabletop model)

If you would like to use a different power supply, it should meet the following specifications:

- 24VDC +-10%
- Minimum 10W output power per Dumo which is connected to the power supply
- Low output ripple, max 1% V p-p of output voltage

#### 4.3 Illustrations of components and dimensions: Dumo and Dumo RF

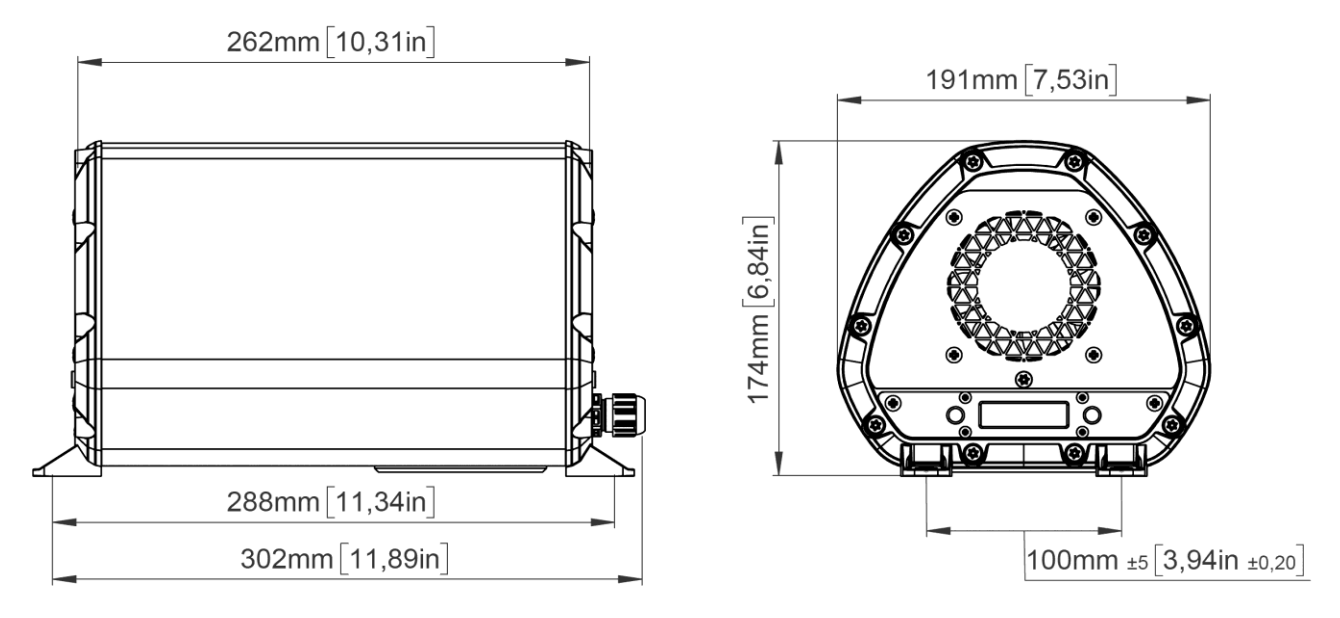

Figure 2 Dumo main dimensions

The built-in mounting feet can fit up to M6 fasteners.

#### 4.4 Cable gland specification

Dumo has two M16x1,5 mm cable glands, capable of accepting cable diameters between 4,5 and 10 mm.

#### 4.5 Terminal cover on the underside of the Dumo

On the underside of the device is a terminal cover with an O-ring. This is used to secure the device electronics and the terminals.

The screw plug must be opened for electrical installation and should then be tightened and closed with **30Nm**.

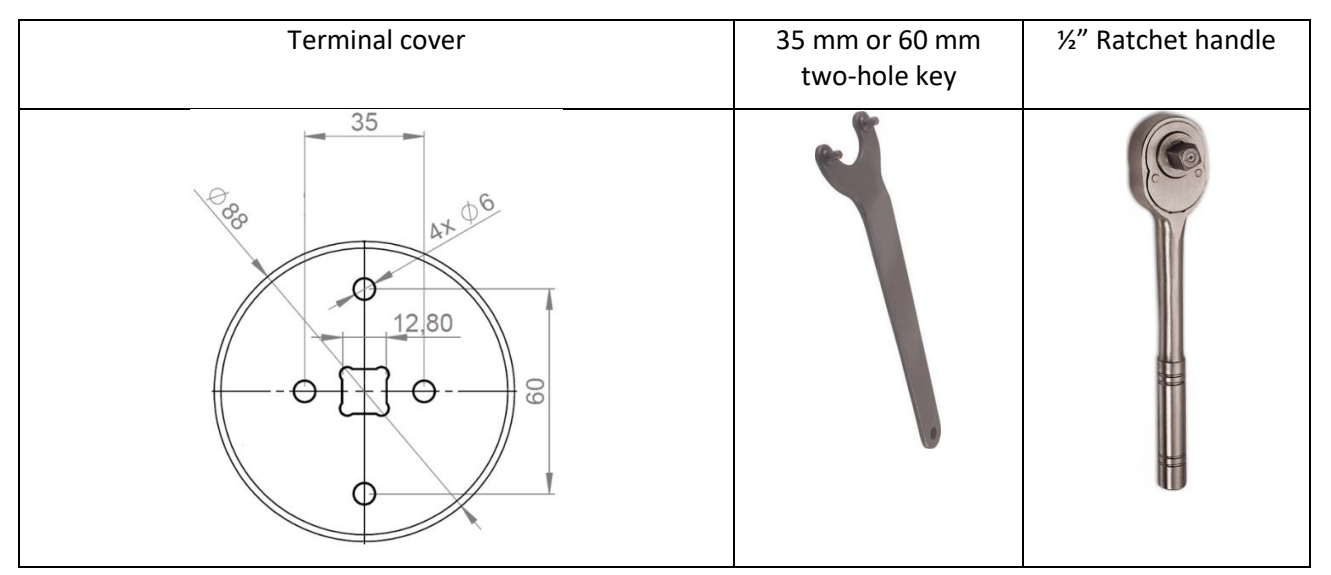

#### 4.6 Illustrations of installation components

#### 4.6.1 Wall/Din-rail mount bracket

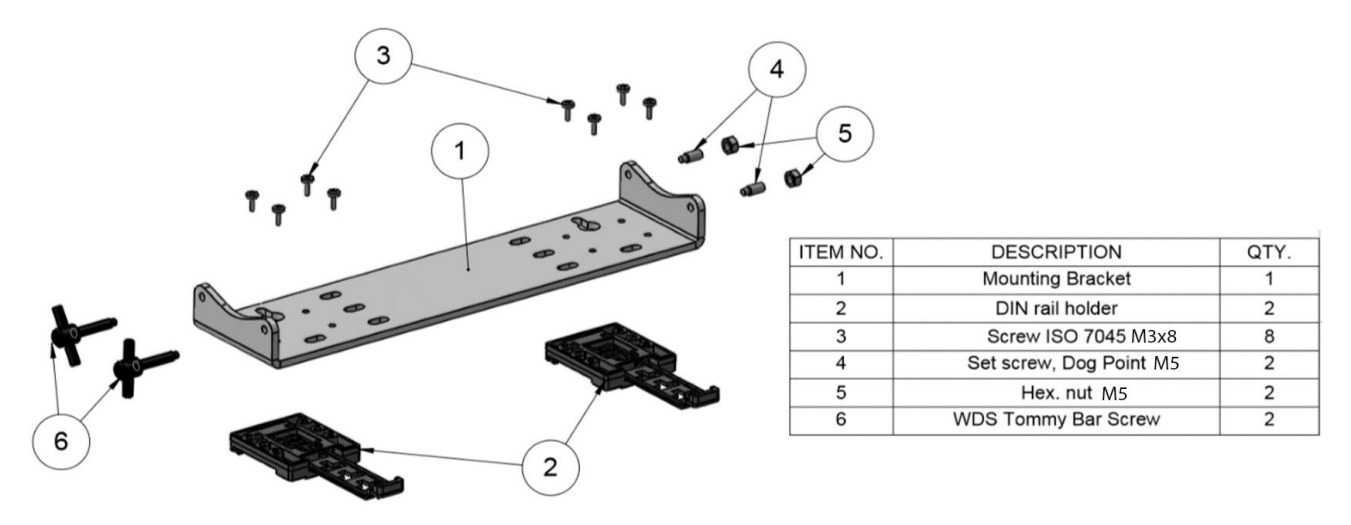

Figure 3 Wall/Din-rail mounting bracket

The Dumo can be mounted onto a standard DIN-rail with the optional bracket. The bracket locks on to the Dumo on various orientations, making the mounting easier in tight areas. This bracket can also be used to mount the Dumo on to a ceiling with the display still being in the correct orientation.

#### 4.6.2 Adjustable installation arm

The optional flexible installation arm allows the Dumo to be installed in a multitude of orientations and allows for easy repositioning of the device. This option also leaves room to access the internal connection area while the device is installed, making configuration changes easy and convenient. The arm has two adjustable joints and the rotation between the joints can be adjusted as well. The Dumo can also be mounted in different orientations in 90° steps.

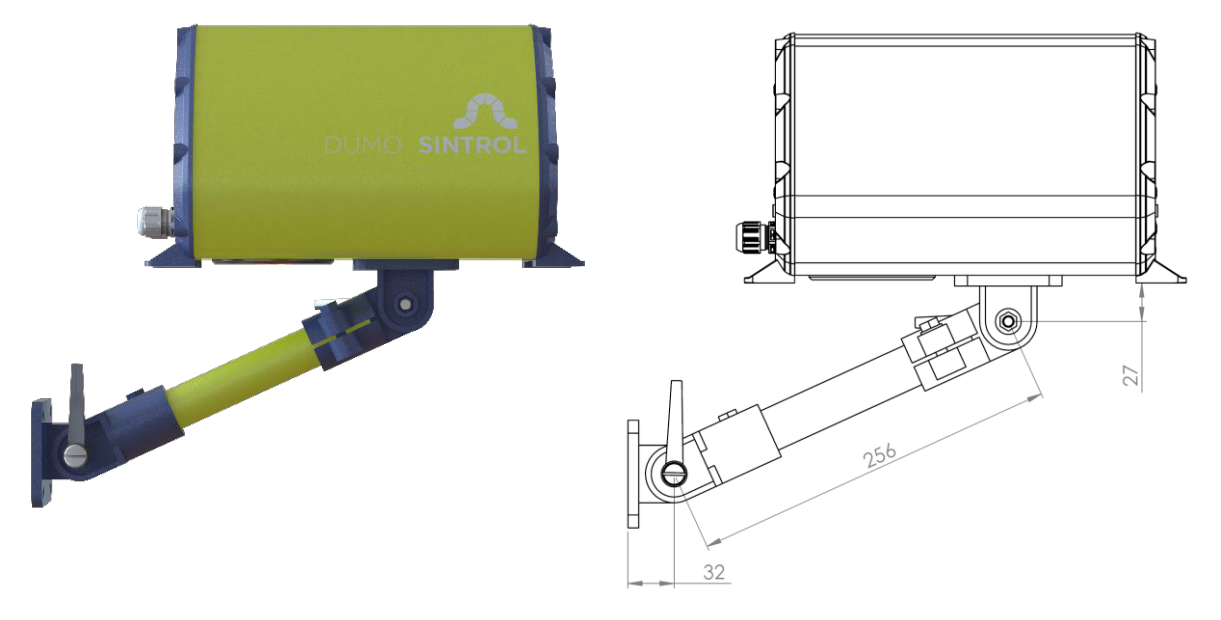

Figure 4 Adjustable installation arm

# 5 Principle of operation, physical effects, and limitations

Sintrol dust monitors are based on a unique Inductive Electrification technology. The measurement is based on particles interacting with an isolated probe mounted into the duct or stack. When moving particles pass nearby or hit the probe a signal is induced. This signal is then processed through a series of Sintrol's advanced algorithms to filter out the noise and provide the most accurate dust measurement output.

Classic triboelectric technology is based on the DC signal, which is caused by particles contacting the sensor to transfer charges. Compared to DC based measurements, the Inductive Electrification technology is more sensitive and minimizes the influence of sensor contamination, temperature drift and velocity

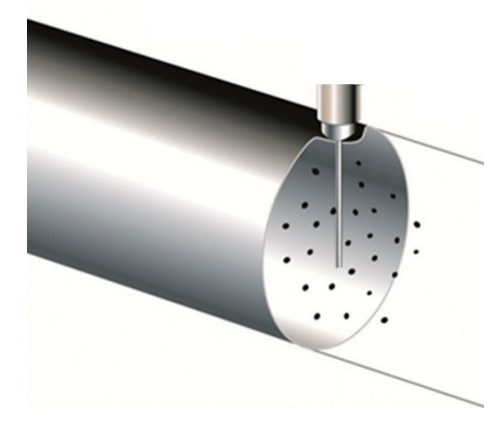

Figure 5 Inductive Electrification Technology

changes. By using the **Inductive Electrification Technology** it is possible to reach a detection limit as low as 0.01 mg/m3.

According to its position in the Triboelectric Table each material transfers a specific charge to the probe. Inorganic, electro-conductive materials (metals) create the lowest signals, Inorganic dielectric materials (cement, minerals) generate average signals, Organic dielectric materials (wood, flour) generate the highest Signals. This charge is captured by our sensor and its signal level is proportional to the particle concentration. As a unit for this signal level the **Inductive Electrification Unit (IEU)** is used.

The relation between **Inductive Electrification Unit (IEU)** and the mA output signal can be established by performing the Auto Setup function.

The relation between **Inductive Electrification Unit (IEU)** and the dust concentration in mg/m<sup>3</sup> can be done by calibrating the signal to a reference method e.g. to the results of a gravimetric sampling series.

#### 5.1 Influence of particle material

The signals transmitted by different types of dust particles can vary greatly from one material to the other. For example:

- Inorganic electro-conductive materials (metals) create the lowest signals.
- Inorganic dielectric materials (cement, minerals) generate average signals.
- Organic dielectric materials (wood, flour) generate the highest signals.

This means that at the same concentration, different types of dusts generate different output signals. For example, this behavior can be compared to the behavior of opacity monitors, which show a different result depending on the color of the material: at the same concentration, white dust will show less opacity than black dust.

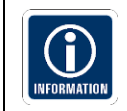

The initial measuring values transmitted by this measuring technology are relative measurements and the Dumo must not be relocated without a proper re-installation and setup.

#### 5.2 Particle size

In terms of particle size,  $425\mu m$  (40 mesh) is generally defined as the limiting size to classify a material as a "dust."

The minimum particle size which the Dumo is able to detect is 0.3 microns.

The best working range of the Dumo is between 1 and 200 microns.

#### 5.3 Linearity, maximum concentrations, and calibration

The measuring range and the behavior of the Dumo depends on many factors, such as the dust material (as explained in chapter 5.1 Influence of particle material), particle size, flow speed and installation location.

As an indication and averaging of different internal and external tests, Sintrol Products with **Inductive Electrification Technology** show the following behavior over the measuring range:

- Detection limit: 0.01 mg/m<sup>3</sup>
- Linear range: from detection limit to several hundred mg/m<sup>3</sup>
- Nonlinear range: from linear phase, up to several g/m<sup>3</sup>
- Saturation: after nonlinear range

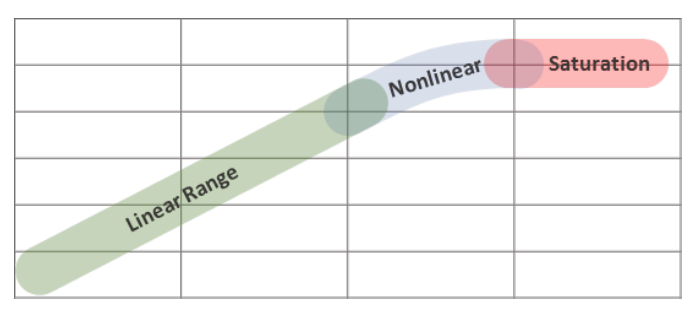

Figure 6: Illustration of un-calibrated measuring behavior

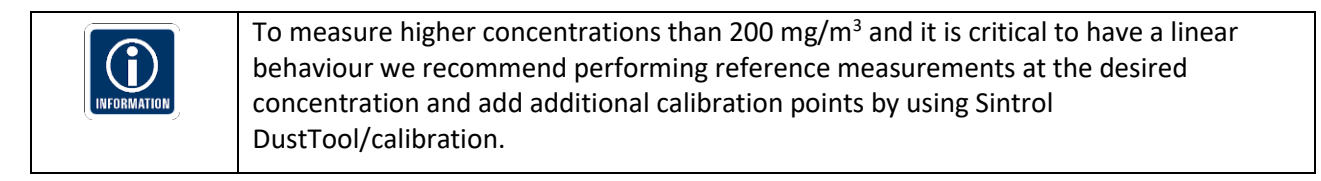

#### 5.4 Influence of relative humidity RH %, condensation, and droplets in the measurement gas

Due to the working principle of the Dumo, the variation of relative humidity in the measurement gas only has an insignificant effect on measurements **as long as there is no condensation or droplets**.

Condensate or droplets will be seen as dust particles and distort the measurement signal. A wrong signal will be the consequence.

#### 5.5 Influence of ambient temperature

As an indication and averaging of different internal and external tests, Sintrol Products with **Inductive Electrification Technology** show very low influence of ambient temperature:

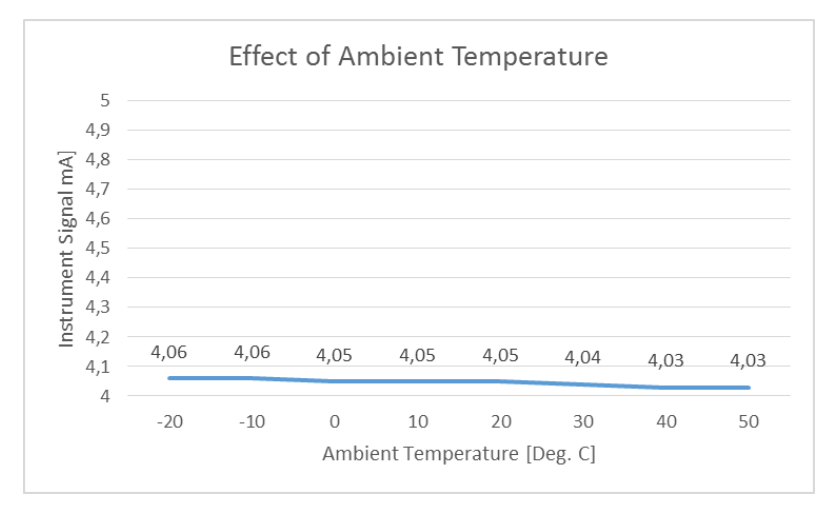

Figure 7: Effect of Ambient Temperature

### 5.6 Influence of flow velocity at the Dumo

Since the Dumo is equipped with an internal sampling fan which provides a constant flow speed. The fan is also monitored for changes in the performance to ensure a constant flow speed.

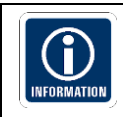

In situations with high winds (>5m/s), the surrounding airflow may affect the internal flow speed of the Dumo and decrease the accuracy of the measurement.

# 6 Mechanical Installation

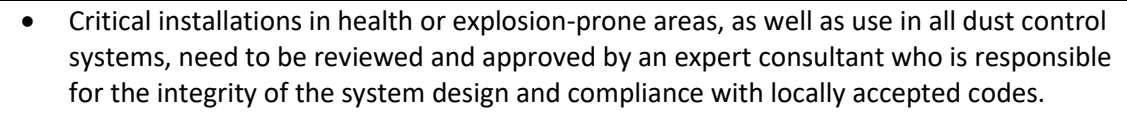

• Critical installations are considered to be such installations where a failure may directly or indirectly cause any damage to people or property.

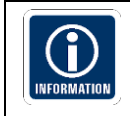

Any information given or implied by Sintrol in any way regarding installation points, the overall functionality of the system, or compatibility for a specific application are only suggestive and do not replace approval by an expert consultant.

- Install the Dumo to the desired location with the mounting feet. Use up to M6 bolts or similarly sized UNC/UNF fasteners. Optionally you can choose to buy the device with different mounting hardware, including Wall/Din-rail mount bracket or the adjustable wall connecting system.
- For installations with the RF version, make sure that all the Dumos are oriented in the same direction (antenna pointing in the same direction, vertical or horizontal) in order to avoid polarization losses in the wireless communication.

#### 6.1 Height

| INFORMATION | • | In ambient air, larger airborne particles will generally collect and settle close to the ground. Larger particles also represent the majority of the mass and volume of airborne particles.                                        |
|-------------|---|----------------------------------------------------------------------------------------------------|
|             | • | Because the Dumo measures <b>Total Suspended Particles (TSP)</b> , it is reasonable to say that it will show a higher signal closer to the ground as compared to an installation point at some elevation higher than ground level. |

- To survey certain machinery or a specific area of suspected dust emissions, place the Dumo as close as possible to that location.
- To measure exposure to dust on humans, install the Dumo at a height relative to the respiratory tract (see Figure 6).

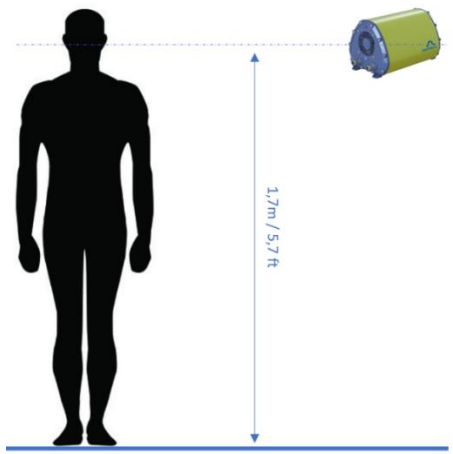

Figure 8: Installation height

#### 6.2 Distances and grid layout

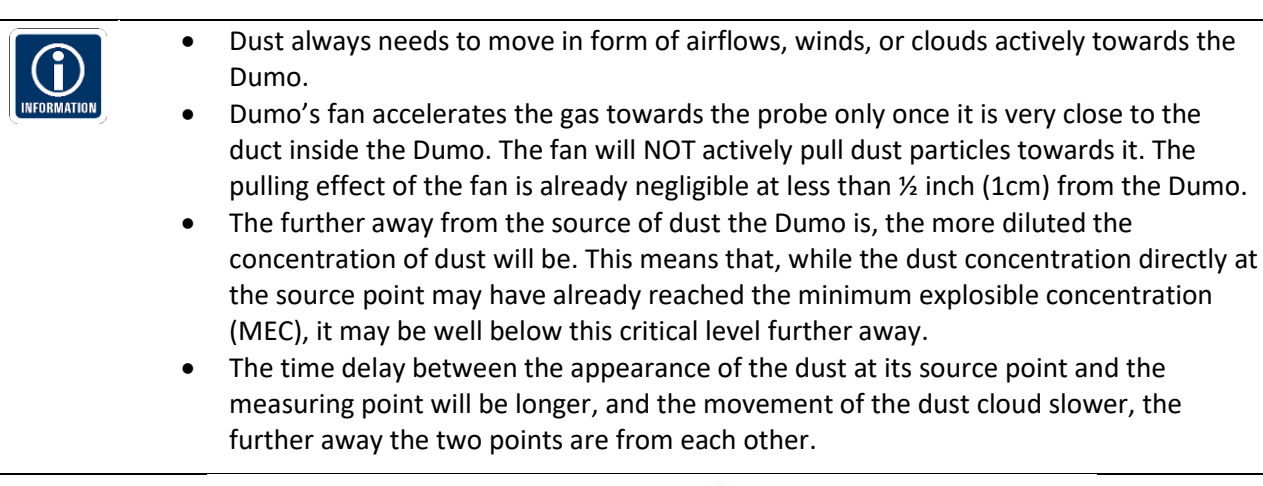

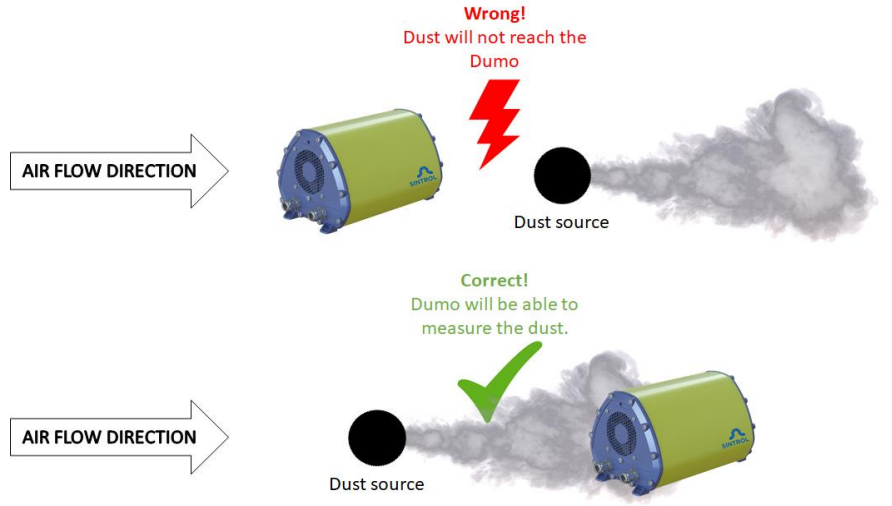

Figure 9: Installation Point in terms of air flow

- The more critical the installation is for worker safety, health, or explosion prevention, the narrower the grid should be.
- In case of an uncritical installation, where it can be assumed that the dust is fairly evenly
  distributed and has time to spread, a grid of approximately (n) ~ 20 m / 65 ft. is recommended.

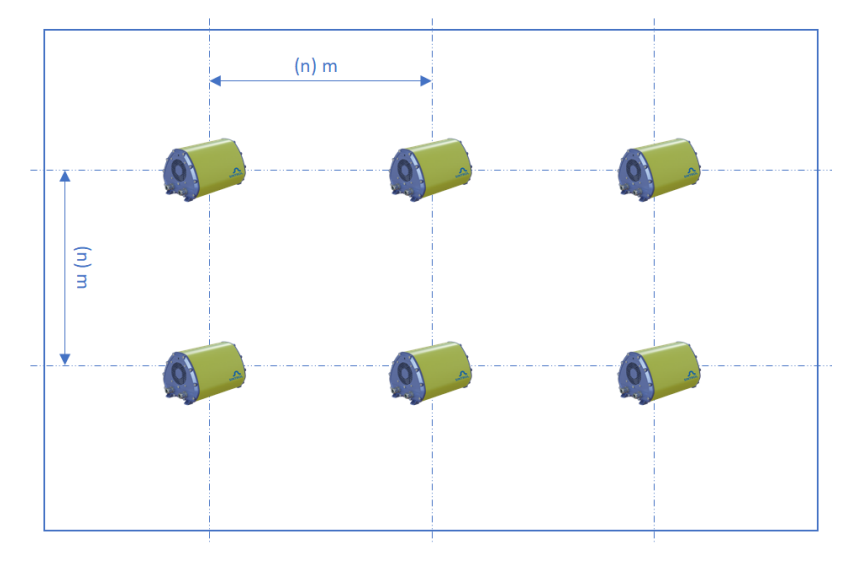

Figure 10: Installation Grid

# 7 Electrical Installation and Wiring

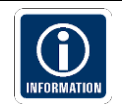

• Pay attention when choosing the cable. It must meet and be installed according to all locally applicable codes, and must be suitable for the environment it is going to be installed in.

• Always use a shielded cable when possible. Make sure to connect the shield to a protective earth potential at a single location.

- Use a minimum of 0,3 mm<sup>2</sup> or AWG 22 conductor size.
- When connecting the cabling make sure to leave enough slack to allow for the device to be removed from the process for cleaning without disconnecting the cables form the dust monitor.

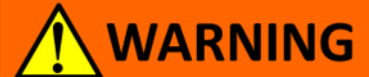

#### **Risk of electric shock!**

A faulty electrical installation, excessive line voltage, or incorrect operation may result in an electric shock.

- Always turn off and unplug the Dumo when you are not using it, when you intend to clean it, or in the event of a malfunction.
- Only connect the Dumo if the line voltage of the socket corresponds to the data on the rating plate.
- Stand on an insulating pad and make it a habit to only use one hand when checking components.
- Always work with another person in case an emergency should occur.
- Disconnect power before checking the Dumo or performing maintenance.
- Make sure all equipment is properly grounded.
- Always wear safety glasses when working on the power supply.
- Read and understand User Manual before installation.

#### 7.1 Wire-To-Board Terminal Block (Screw)

The Dumo uses Wire-To-Board Terminal Blocks with the following specification:

Connection method: Screw thread M3, Tightening torque, min 0.5 Nm / max 0.6 Nm

Pitch: 5.08 mm

Connection direction: 55 °

Stripping length 8 mm

Conductor cross section solid min. 0.2 mm<sup>2</sup> / max. 4 mm<sup>2</sup>

Conductor cross section flexible min. 0.2 mm<sup>2</sup> max. 2.5 mm<sup>2</sup>

Conductor cross section AWG min. 24 / AWG max. 12

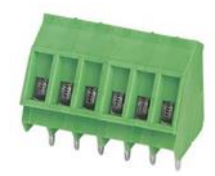

#### 7.2 Grounding and usage of grounded power supply

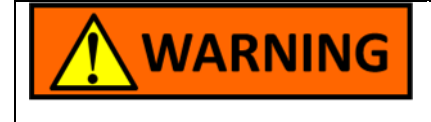

#### Risk of injury!

If the Dumo is not properly grounded, it may react to changes in the ground potential and show false results, resulting in severe health impacts to workers and/or a failure of the explosion prevention system.

- Connect the grounding terminal next to the cable gland to stable ground potential.
- The recommended grounding is where the Dumo external grounding terminal is connected to a nearby grounding strip.

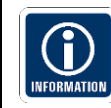

Telltale signs of improper grounding include base values of over 3000 in clean office air or noticeable reaction to touching the Dumo series enclosure. Note that sub-par quality power sources might also induce such effects.

#### 7.1 Connecting the voltage supply

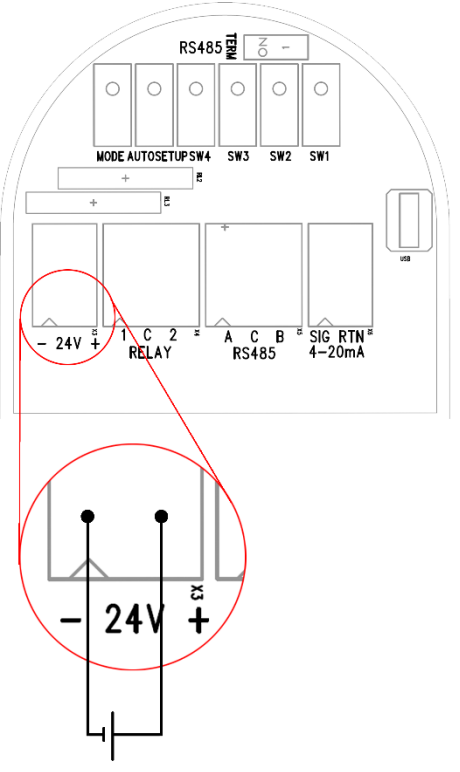

Figure 11: Connecting power input

Connect a 24 VDC power supply to the device in the internal connection area. Pay close attention to the polarity of the power input.

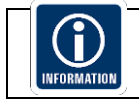

In case of wrong polarity, the devices will not start up, however the device will not be harmed or broken.

#### 7.2 Connecting the solid-state relays (SSR)

Alarm signals can be transferred as digital I/O signals using two dedicated wires. Signal levels conform to the power source voltage (V+ (1 and 2) and V- (C)).

I/O signals are designed to be used as relatively short-range triggers for logic implementation or to drive external relays. Long distance connections are discouraged due to the uninsulated nature of the I/O signals, sourced from the local power supply of the Dumo.

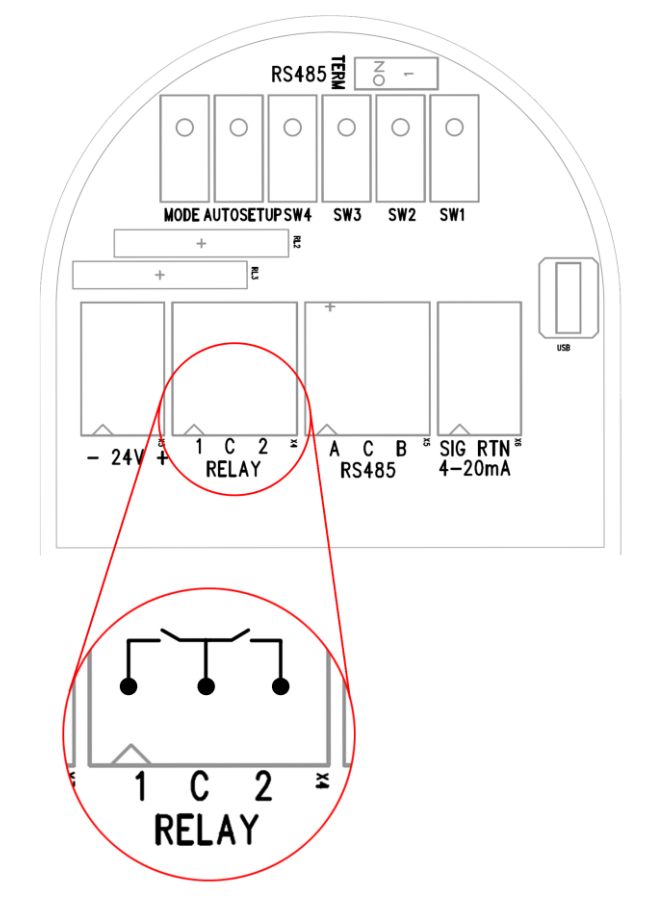

Figure 12: Connecting Relays

#### 7.3 Connecting via USB

Direct USB connection on products makes it easy to connect to Sintrol Products without any additional equipment, provided that the USB-port has the capability to provide enough energy. The USB port is a Micro USB type B, inside of the enclosure in the connection area behind the threaded plug.

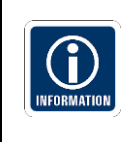

USB is intended to be used for easy parameterization of Sintrol products with dedicated complementary DustTool software. However, the USB is not suitable to operate or substitute a dedicated industrial bus and it is not intended for extended use in an industrial environment during normal operation.

#### The maximum length of the USB cable can be 5m

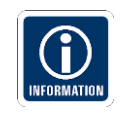

USB is intended to be used for easy parameterization of Sintrol products with dedicated complementary DustTool software. However, the **USB is not suitable to operate or substitute a dedicated industrial bus** and it is not intended for extended use in an industrial environment during normal operation.

#### 7.4 Connecting the mA-output

An active and isolated mA-output signal (mA+ and mA-) is used to transfer an analog 4-20 mA current signal that describes the measurement value.

After the default auto-setup procedure, the normal signal level is set to be 5% of the scale (i.e. 4.8 mA). Thus, a max signal level of 20 mA indicates a 20-fold increase in dust levels since auto-setup. The scale of mA-output can also be customized according to the end user application.

An mA-output loop is intended to be used as a long-range analog data transfer in industrial environments. The signal output is isolated to shield against local potential differences between the two end locations.

The device will also alarm on the mA output for device failures according to NAMUR NE 43.

| mA output  | State                                                                                               |
|------------|----------------------------------------------------------------------------------------------------|
| 420 mA     | Normal measurement or Span/Zero self-test (relays indicating maintenance mode)                      |
| Over 22 mA | Failure, measurement grounded or device failure. Clean probe as instructed in Maintenance –section. |

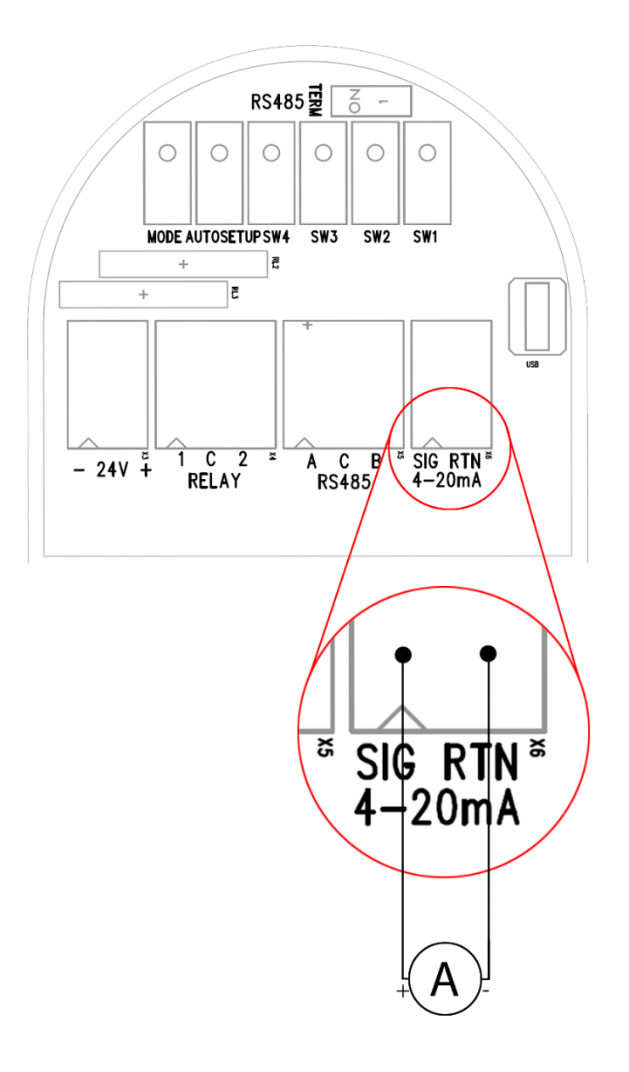

Figure 13: mA loop connection

#### 7.5 Connecting the RS-485 bus

TIA-485-A, also known as ANSI/TIA/EIA-485, TIA/EIA-485, EIA-485 or RS-485, is a standard defining the electrical characteristics of drivers and receivers for use in balanced digital multipoint systems. The standard is jointly published by the Telecommunications Industry Association and Electronic Industries Alliance (TIA/EIA).

Digital communications networks implementing the EIA-485 standard can be used effectively over long distances and in electrically noisy environments. Multiple receivers may be connected to such a network in a linear, multi-drop configuration.

These characteristics make RS485 network useful in industrial environments and similar applications. Currently available communication protocols over the RS485 bus are Sintrol Network and Modbus RTU.

RS485 bus can be used to connect the Dumo to the customers' own automation systems with the industry standard Modbus RTU protocol. This interface can be used to read data from the Dumo as well as change measurement parameters.

Dumo has an isolated RS485 bus, which can be selected to operate in Sintrol Network protocol for connections to DustTool or DustLog software or within a Sintrol Network, or optionally Modbus RTU protocol. The selection can be made with our free-of-charge DustTool program via a USB-connection to the device.

The register definitions of the Modbus RTU interface are presented in section: 15.2 MODBUS RTU register map.

The Dumo has a built-in bus terminator which can be enabled with the jumper on top of the connection area. The terminator needs to be enabled at the last device of the bus.

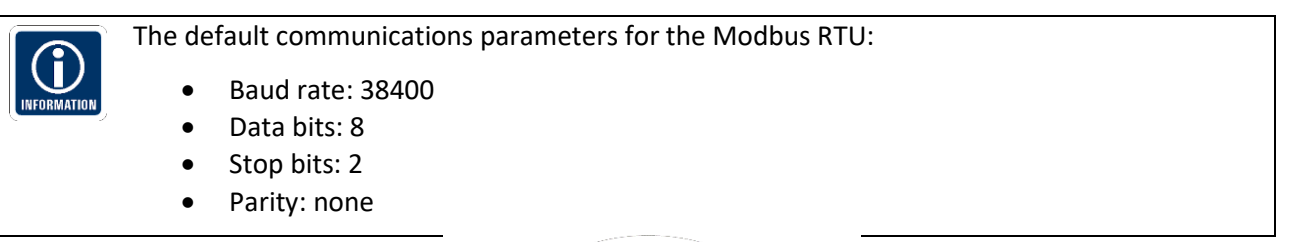

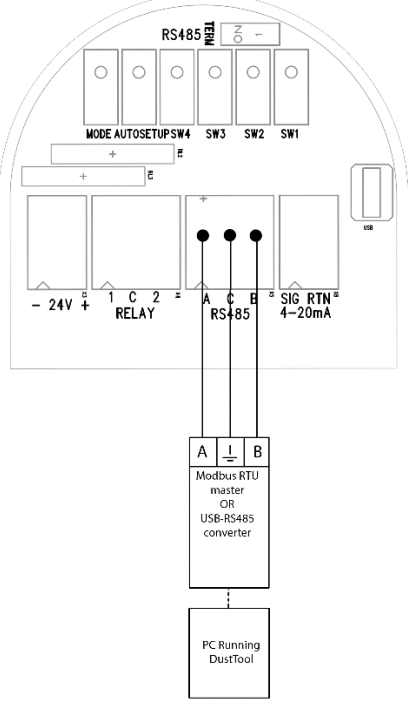

Figure 14: RS485 connections

#### 7.6 Connecting a RS485 Network

Multiple Dumo dust monitors can be connected into a single network. This 'daisy chain' connection allows for several devices to be communicated with using only minimal wiring. Both Modbus RTU and Sintrol Network protocols are supported.

To use Modbus RTU protocol the RS485 bus needs to be connected to the CH-1 RS485 terminals according to the following schematics. Use suitable 3-wire or above shielded cabling, minimum 0,3 mm<sup>2</sup> or AWG 22 and make sure to ground the shield at a single location.

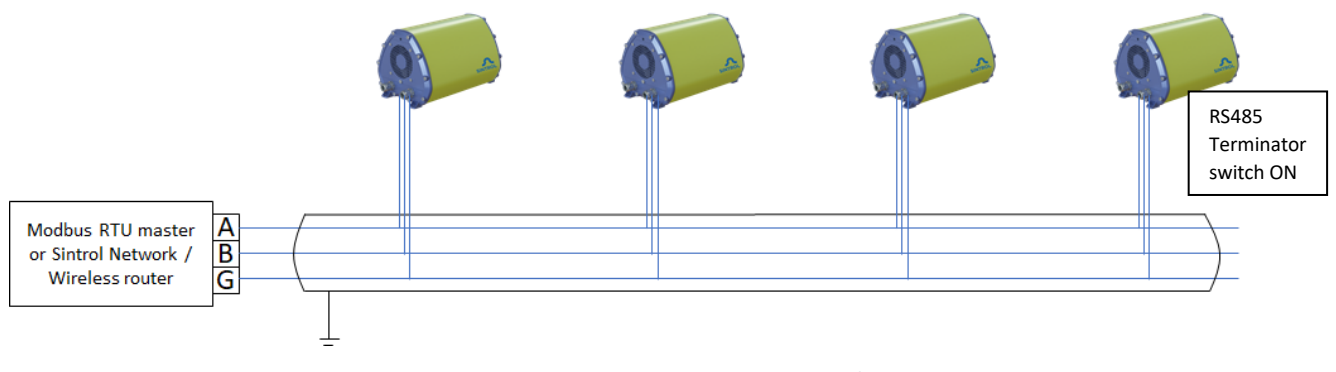

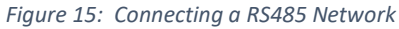

Make sure that the RS485 bus terminator resistor switch is enabled only on the last device in the bus.

Using DustTool, confirm on the properties-page that the RS485 protocol is set appropriately:

- To use the device with a Modbus RTU master, choose the Modbus Slave option and assign an appropriate slave ID.
- To use the device with DustLog and a router device, choose the Sintrol Slave option. (This is the default setting)

## 8 Parametrization and calibration

Dumo requires minimal set-up time to get to regular operating conditions. For trend monitoring applications, it is enough to run the auto-setup procedure. During regular operation, the Dumo continuously measures dust concentrations and sets an alarm signal according to the concentration and pre-set alarm levels.

The adjustment of the parameters can be done by using

- The selectable parameter sets SLOW, MEDIUM, FAST
- The local 4-Key user interface (located in the connection area)
- The USB interface and Sintrol protocol for direct connection to a Windows PC. DustTool PC-Software for parametrization and Setup comes with the instrument.
- RS485 bus for
  - SintrolNetwork protocol (default) to communicate with DustTool or DustLog software
  - o Modbus RTU to communicate with any Modbus RTU master device
- RF wireless Network communication (optional) (only for SintrolNetwork protocol)

#### 8.1 Relay, LED and Display functional logic

The Dumo has different operational statuses which are indicated to the user by changing the behavior of the LEDs, the display or the Relays. These operational statuses are defined as follows:

- NORMAL DUST LEVEL AND OPERATION: The instrument operates normally as it has been set up and gives a valid measurement signal. The measurement signal is below the configured trash hold for the ALERT or ALARM status.
- ALERT: The instrument operates normally as it has been stetted up and gives a valid measurement signal. The measurement signal is above the configured trash hold for the ALERT status (default 5 times the Auto setup dust level) but below the ALARM status.
- ALARM: The instrument operates normally as it has been stetted up and gives a valid measurement signal. The measurement signal is above the configured trash hold for the ALARM status (default 20 times the Auto setup dust level).
- AUTO SETUP: The instrument gives **NOT** a valid measurement signal. It collects dust level data of the present condition
- FAULT, SERVICE: The instrument gives NOT a valid measurement signal. It HAS BEEN SET MANUALLY INTO Maintenance mode or has detected a faulty behavior, detected by one of the calibration or selfcheck functions

#### **Relay functional logic**

| CONDITION                          | RELAY 1   | RELAY 2   | ANALOG [mA]             |
|------------------------------------|-----------|-----------|-------------------------|
| NORMAL DUST LEVEL<br>AND OPERATION | Energized | Energized | According to Dust level |
| ALERT                              | Relaxed   | Energized | According to Dust level |
| ALARM                              | Relaxed   | Relaxed   | According to Dust level |
| AUTO SETUP                         | Relaxed   | Relaxed   | >22 mA                  |
| FAULT, MAINTENANCE                 | Relaxed   | Relaxed   | >22 mA                  |

Table 1: Relay functional logic

- ENERGIZED relay is when Input voltage is present between relay contact (1 or 2) and C (Common)
- RELAXED relay is when no voltage is present on the relay output
- ANALOG signal during fault condition is >22mA

### LED and Display functional logic

| CONDITION                          | GREEN LED                             | RED LED                                                    |                        | DISPLAY                                 |
|------------------------------------|---------------------------------------|------------------------------------------------------------|------------------------|-----------------------------------------|
| NORMAL DUST LEVEL<br>AND OPERATION | on                                    | off                                                        |                        | on, According<br>to Dust level          |
| ALERT                              | on                                    | on                                                         | (appears as<br>orange) | on, According<br>to Dust level          |
| ALARM                              | off                                   | on                                                         |                        | on, According<br>to Dust level          |
| AUTO SETUP                         | blink                                 | off                                                        |                        | count down [s]                          |
| MAINTENANCE                        | blink alternating<br>with red (500ms) | blink alternating<br>with green (500ms)                    |                        | conditional to diagnostic code          |
| FAULT INDICATION                   | off                                   | blink alternating<br>left and right with<br>interval 500ms |                        | conditional to<br>diagnostic code<br>or |

Table 2 LED and Display functional logic

#### 8.2 Auto setup description

The auto setup function is a unique Sintrol Dust Monitor feature, which allows for a simple, user-friendly setup. During the auto setup procedure, which is done in normal process conditions, the dust monitor will automatically adapt to the process conditions and set the measuring range and alarms accordingly.

# The auto setup function analyzes the present measurement signal, determines the average value and establishes a normal operations baseline.

Ensure that Auto setup is performed during normal operation and usual dust levels.

Avoid unusual events that could provide false measurements during auto setup period.

By using the DustTool software the auto setup procedure can also be altered by the user, this section only describes the actions of the factory default auto setup.

After auto setup, the default alarm signals are set as follows:

- Alert: when dust concentration exceeds 5 times the dust level during auto setup.
- Alarm: when dust concentration exceeds 20 times the dust level during auto setup.

In addition, the following key parameters will also be affected:

- 4 mA equals no dust present.
- 20 mA is set to 20 times the dust level during auto setup.
- Dust signal averaging time is set to default (50 seconds).
- Signal delay times are set to default 30 seconds.

In other words:

- Baseline will be set to 5% of range, or [4,8mA]
- ALERT Relay 1 will switch at 25% of range or at [8mA]
- ALARM Relay 2 will switch at 100% of range or [20mA]
- 4mA equals no dust present.

In case the measuring point is before the filtration system the auto setup baseline could be several g/m3 and after the filtration system the auto setup baseline could be only a few of mg/m3. In both cases no manual range setup is required.

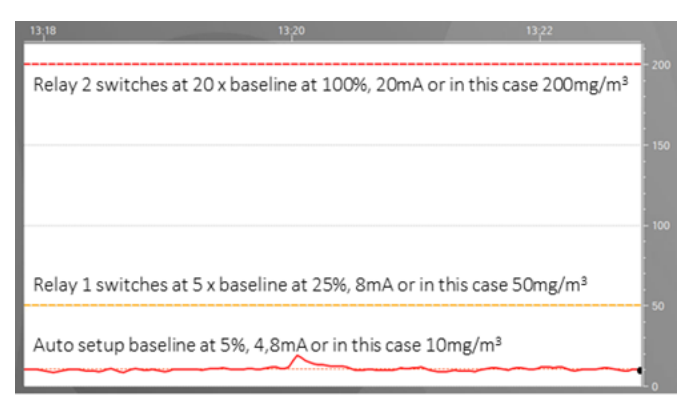

Figure 16: Settings after Auto setup

#### To start Auto setup on the instrument

• Either press key K4 for 1 sec. The display shows the remaining time in seconds and the green LED will be blinking. When the Auto setup procedure has finished the display goes back to normal operation mode. If you want to cancel Auto setup press K4 again for one second.

The auto setup procedure takes 10 times the signal averaging time to complete. For example, with the default parameters, this will be 500 seconds (approx. 8 min).

#### 8.3 General usage of the Display and 4-Key user interface

The Dumo is equipped with a 4- Digit, 7- Segment display, 2 magnetic switched (option) and 6 key buttons. The optional magnetic switches are placed alongside the front-panel LED's whereas the push buttons are inside the connection area below the circular threaded plug.

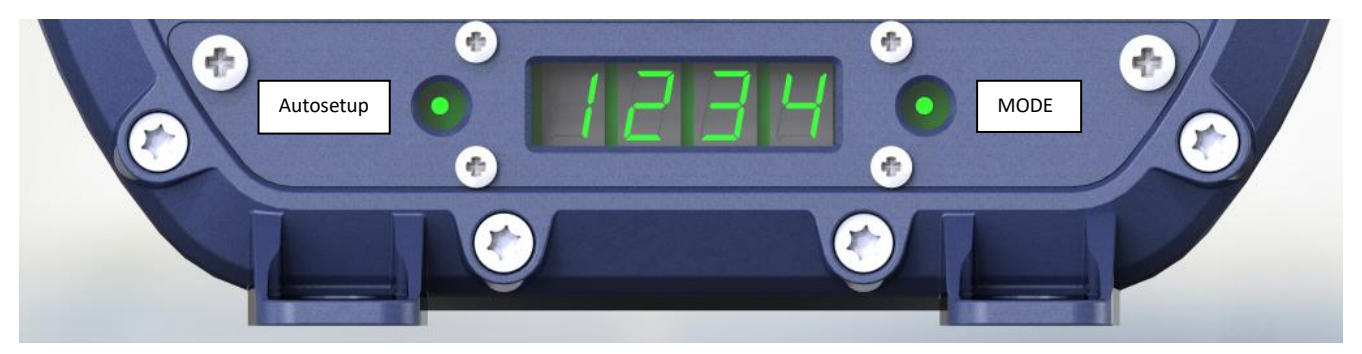

Figure 17: Front view of display

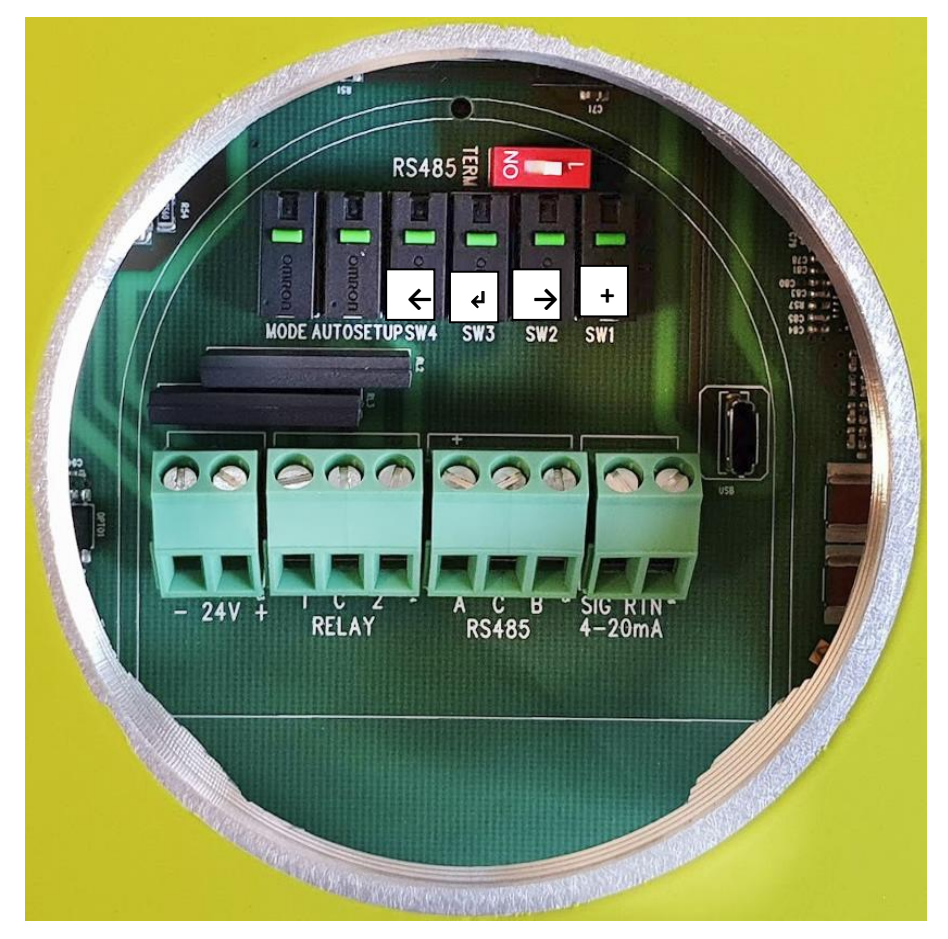

Figure 18: Bottom view of buttons

- In normal operation the instrument will show the measurement value.
- When + is pressed, the instrument goes to the parameter display/change mode.
- The cursor position is indicated with a blinking number.
- To increment the value of the blinking number press +
- To shift the cursor to the right press →
- To save the changed parameter press 4. After saving the changed parameter will come into effect and the cursor will go to D0
- To exit and return to show measurement values press ← or wait for timeout
- To test the display and LED press in normal operation mode the keys + and ← at the same time.

- To start Auto setup press key **Auto setup** for 1 sec. The display shows the remaining time in seconds and the green LED will be blinking. When the Auto setup procedure has finished the display goes back to normal operation mode. If you want to cancel Auto setup press **Auto setup** again for one second.
- To return the RS485 bus to the factory default setting (DustTool / DustLog connection) press the Auto setup button within 6 seconds of the device booting up. Note that this will initiate a self-check procedure during which the RS485 bus settings will be reset. When running outside of a production environment, the check will fail due to lack of external testing hardware and issue an alarm. When resetting the RS485 bus settings this way, make sure to reboot the device after the reset.

#### 8.4 Selectable parameter sets SLOW, MEDIUM, FAST

The Dumo can be set to operate either with customer selectable parameters or in one of pre-determined modes. These modes change the behavior of the Dumo making the response either **SLOW, MEDIUM** or **FAST**.

The display shows periodically which of the parameter sets is in use, or 'CUST' if custom settings have been selected by modifying the parameters manually.

| Parameter                                | SLOW | MEDIUM<br>(default) | FAST |
|------------------------------------------|------|---------------------|------|
| (Param.2) Averaging time: [sec]          | 100  | 50                  | 10   |
| (Param.6) Alarm delay time: [sec]        | 60   | 30                  | 10   |
| (see 8.2 Auto setup) Factor for Alarm A: | 5    | 5                   | 3    |
| (see 8.2 Auto setup) Factor for Alarm B: | 20   | 20                  | 10   |
| (see 8.2 Auto setup) Factor for 20 mA:   | 20   | 20                  | 20   |
| Display reading                          | SLO  | MED                 | FAST |

Table 3 Selectable mode parameters

The mode can be displayed by pressing the 'MODE' switch on the connection area for less than 1 second. Display will show the selected mode, and if the MODE button is pressed again within 10 seconds, the mode will change to the next option (FAST -> MEDIUM -> SLOW).

The parameters listed in the table above will be set and alarm limits and 20 mA scaling will be recalculated based on last Autos setup result.

#### 8.5 Parameter table for the local display

| No. | Description                                                                           | Display                                                             |
|-----|---------------------------------------------------------------------------------------|---------------------------------------------------------------------|
| 1   | Display scale                                                                         | D3 = 0 = 0.0100.0 [%] of Range, default                             |
|     |                                                                                       | D3 = 1 = [mA]                                                       |
|     |                                                                                       | $D3 = 2 = [mg/m^3]$ , shows if $mg/m^3$ is disabled                 |
| 2   | Averaging time [sec]                                                                  | 000300 [sec], default = 50 [sec]                                    |
| 3   | 20 mA scaling (Range setting)                                                         | 000999 [%], default 100%                                            |
| 3   |                                                                                       | determined by the value after Auto setup (20 times Baseline)        |
| 4   | Alarm limit A [%] of Range                                                            | 000100 [%] of Range, default = 25% of Range (8mA)                   |
| 5   | Alarm limit B [%] of Range                                                            | 000100 [%] of Range, default = 100% of Range (20mA)                 |
| 6   | Alarm delay time [sec]                                                                | 000180 [sec], default = 30 [sec]                                    |
| 7   | Flow velocity in [m/s] at 4 [mA]                                                      | 00099.9 [m/s], default = 0 [m/s]                                    |
| 8   | 8 Flow velocity in [m/s] at 20 [mA] 00099.9 [m/s], default = 0 [m/s], no compensation |                                                                     |
| 9   | Zero & Span check interval                                                            | 000999 [hour], default = 0 [hour], no check                         |
| 0   | Command parameter                                                                     | 001 Reset to factory defaults                                       |
|     |                                                                                       | 002 Enable mg/m <sup>3</sup> calibration                            |
|     |                                                                                       | 003 Disable mg/m <sup>3</sup> calibration                           |
| 1.  | Display Intercept <b>a</b> (Integer) to show [mg/m <sup>3</sup> ]                     | -99099 [mg/m <sup>3</sup> ], default = 0 [mg/m <sup>3</sup> ]       |
| 2.  | Display Intercept <b>a</b> (Decimal) to show [mg/m <sup>3</sup> ]                     | 000999 [mg/m <sup>3</sup> ], default = 0 [mg/m <sup>3</sup> ]       |
| 3.  | Display Slope <b>b</b> (Integer) to show [mg/m <sup>3</sup> ]                         | 000999 [mg/m <sup>3</sup> /mA], default = 0 [mg/m <sup>3</sup> /mA] |
| 4.  | Display Slope <b>b</b> (Decimal) to show [mg/m <sup>3</sup> ]                         | 000999 [mg/m <sup>3</sup> /mA], default = 0 [mg/m <sup>3</sup> /mA] |
| 5.  | 20 mA scaling in 000999 [IEU] x 1 000 000                                             | 20 mA scaling in 000999 [IEU] x 1 000 000                           |
| 6.  | 20 mA scaling in 000999 [IEU] x 1 000                                                 | 20 mA scaling in 000999 [IEU] x 1 000                               |
| 7.  | Info: Firmware Version                                                                | Info: Firmware Version                                              |

Table 4: Parameter table

#### 8.5.1 Parameter 1: Display scale

Η

The instrument will show the measurement signal

- D3 = 0 in 000...100 [%] of Range with no decimal point (default) •
- D3 = 1 in 04.00 ... 20.00 [mA] with a fixed decimal point, 2 digits before and after the decimal point.

If the 4-20mA loop is electrically not properly connected and therefore not closed, the display will show **OL** (open Loop) to indicate this status. CODMATIO

D3 = 2 in 99.99 ... 9999 [mg/m3] with a floating decimal point 99.99[mg/m3] or 999.9[mg/m<sup>3</sup>] or • 9999[mg/m<sup>3</sup>]

To change the display scale, follow the below procedure

- Navigate to Parameter 1 •
- Key the desired value (1, 2 or 3) into the instrument.
- Safe the result by pressing K3
- From now on the instrument will show the measurement result in the desired unit. •

#### 8.5.2 Parameter 2: Averaging time [sec]:

The averaging (running average) time has been adjusted to 50 seconds in the factory but can be adjusted freely between 0 and 6000 seconds (1 h 30 min).

#### 8.5.3 Parameter 3: 20 mA scaling (Range setting)

**After Auto setup** the 20 mA signal has been adjusted to be 20 times the dust level present during the period automatic setup was running. This level represents 100%.

To manually double the range: Set Parameter 3 to be 200%

To manually halve the range: Set Parameter 3 to be 050%

#### 8.5.4 Parameter 4: Alarm limit A [%] of Range

**After Auto setup** the alarm level A has been adjusted to be 5 times the dust level present during the period automatic setup was running. This level represents 25% of Range (8mA).

To manually double the Alarm limit A: Set Parameter 4 to be 050% of Range

To manually half the Alarm limit A: Set Parameter 4 to be 012% of Range

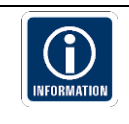

**The parameters 3 and 4 are independent!** If you double the Range with Parameter 3 the alarm limit A will stay at the same level and Parameter 4 will show half the value (12% of Range).

#### 8.5.5 Parameter 5: Alarm limit B [%] of Range

**After Auto setup** the alarm level B has been adjusted to be 20 times the dust level present during the period automatic setup was running. This level represents 100% of Range (20mA).

To manually half the Alarm limit B: Set Parameter 5 to be 050% of Range

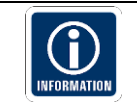

**The parameters 3 and 5 are independent!** If you double the Range with Parameter 3 the alarm limit B will stay at the same level and Parameter 5 will show half the value (50% of Range).

#### 8.5.6 Parameter 6: Alarm delay time [sec]

To avoid false alarms, caused by short dust concentration peaks which may appear naturally in certain processes the alarm delay time can be set manually 000...180 [sec], default = 30 [sec]

The default of 30 [sec] means that the dust level needs to be <u>uninterrupted</u> for 30 [sec] above / below the Alarm limit A / B before the Relay switches either way.

#### 8.5.7 Parameter 9: Zero & Span check interval

The internal Zero & Span check interval can be set between 000...999 [hour]. The default =0 (no check)

To change the Zero & Span check interval, follow the below procedure

- Navigate to Parameter 9 by pressing K1
- Key the desired interval in hours into the instrument.
- Safe the result by pressing K3
- From now on the instrument will perform Zero & Span check in the desired interval

#### 8.5.8 Parameter 10: Command parameter

#### The command parameter has 3 functions:

- 001 Reset to factory defaults
- 002 Enable mg/m<sup>3</sup> calibration
- 003 Disable mg/m<sup>3</sup> calibration

#### To Reset to factory defaults, follow the below procedure:

- Navigate to Parameter 10 by pressing K1
- Key 001 into the instrument.
- Safe the result by pressing K3
- Now all parameters are set back to factory settings

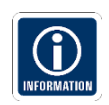

This affects all parameters **including the result of the Auto setup procedure**. All previously done settings will be over written.

#### To show on the local display the measurement in $mg/m^3$ , follow the below procedure:

- Enter the definition of the calibration function yi = a + b xi by changing the parameters 1., 2., 3., and 4.
- Navigate to Parameter 10 by pressing K1
- Key 002 into the instrument.
- Safe the result by pressing K3
- Navigate to Parameter 1 by pressing K1
- Key 002 into the instrument.
- Safe the result by pressing K3
- Now the measurement is displayed in mg/m<sup>3</sup>

#### To disable the measurement in $mg/m^3$ , follow the below procedure:

- Navigate to Parameter 10 by pressing K1
- Key 003 into the instrument.
- Safe the result by pressing K3
- Now the measurement will not anymore be displayed in mg/m<sup>3</sup>

#### 8.5.9 Parameter 11: Display Intercept "a" (Integer) -99...099 [mg/m3]

The instrument can be set to show mg/m<sup>3</sup> by utilizing a linear regression line which has an equation of the form **y** = **a** + **bx**.

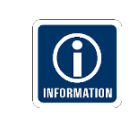

Parameter 11, 12, 13 and 14 will NOT change the actual mA-output signal.

These parameters are used to show mg/m<sup>3</sup> on the local display according to the defined linear regression curve

У

b

The following glossary is based on the terminology used in the European stack testing regulations.

| AMS | Automatic Measurement System   |
|-----|--------------------------------|
|     | (in this case Dumo)            |
| SRM | Standard Reference Method      |
|     | (usually Gravimetric Sampling) |

Result of SRM [mg/m<sup>3</sup>] The Intercept [mg/ m<sup>3</sup>] (Par. 11,12) а The Slope [mg/ m<sup>3</sup>/mA] (Par. 13,14) Result of AMS [mA]

#### **Example calculation:**

|         | yi [mg/m3] | xi [mA] | Comment                                                      |
|---------|------------|---------|--------------------------------------------------------------|
| Point 1 | 6,00       | 9,00    | (In a simple one-point calibration 4 mA would equal 0 mg/m3) |
| Point 2 | 19,00      | 17,00   | (Result of the gravimetric sampling)                         |

1. Calculate the slope **b** by the two-point form of a straight line

$$b = y_2 - y_1 / x_2 - x_1$$

In our case: **b** = 19,00-6,00 / 17,00-9,00 = 1,625

2. Resolve the equation  $y_i = a + b x_i$  to the intercept a

 $a = y_1 - bx_1$ 

3. Calculate the intercept **a** by inserting **x** and **y** of either of the points

In our case: 
$$a = 6,00 - 1,625*9,00 = -8,625$$

Figure 19: Example for display calibration

The values for the intercept **a** and the slope **b** are split into an integer and decimal part.

To change the integer part of the intercept **a**, follow the below procedure:

- Navigate to Parameter 11 by pressing K1 •
- Key the calculated value into the instrument -99...099 [mg/m3], default = 0 [mg/m3]
- Safe the result by pressing K3 •

#### 8.5.10 Parameter 12: Display Intercept "a" (Decimal) 000...999 [mg/m3]

To change the decimal part of the intercept **a**, follow the same procedure as for Parameter 11

#### 8.5.11 Parameter 13: Display Slope "b" (Integer) 000...999 [mg/m3/mA]

To change the integer part of the slope **b**, follow the same procedure as for Parameter 11

8.5.12 Parameter 14: Display Slope "b" (Decimal) 000...999 [mg/m3/mA]

To change the decimal part of the slope **b**, follow the same procedure as for Parameter 11

#### 8.5.13 Parameter 15: 20 mA scaling in 000...999 [IEU] x 1 000 000

This parameter is used for a very fine and accurate scaling and correlation of the 20 mA scaling to the **Inductive Electrification Unit (IEU).** 

IEU is described under chapter Error! Reference source not found. Error! Reference source not found.:

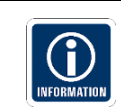

The reading of the **IEU** value at the Parameters 15 and 16 is the base for the Range setting on the **Sintrol Signal Generator**. The Signal Generator is used for the linearity checks in regulated applications.

As the **IEU** is a very fine scale with an open scale from 0 to several millions, the reading of this number is split into two parameters.

- Parameter 15: 20 mA scaling in 000...999 [IEU] x 1 000 000
- Parameter 16: 20 mA scaling in 000...999 [IEU] x 1 000

To change the [IEU] x 1 000 000 part of the number, follow the below procedure:

- Navigate to Parameter 15 by pressing K1
- Key the desired value into the instrument.
- Safe the result by pressing K3

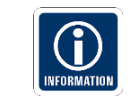

Rescaling of the mA scale with the Parameters 15 and 16 will overwrite previous settings done by using Parameter3 and vice versa.

#### 8.5.14 Parameter 16: 20 mA scaling in 000...999 [IEU] x 1 000

To change the [IEU] x 1 000 part of the number, follow the same procedure as for Parameter 15

#### 8.5.15 Info: Firmware Version

This is a read only Parameter and returns the Firmware Version.

# 9 Sintrol DustTool Software

Sintrol Dumo is equipped with USB and RS485 interfaces for connecting to DustTool. Both interfaces are preconfigured to use Sintrol Network protocol from firmware version 3.0.2 onwards.

Connect a USB cable directly to a Windows PC or alternatively, use a generic USB-to-RS485 converter and connect to the device's RS485 bus.

DustTool will automatically detect the interface being used and connect to the device.

DustTool is complementary software to help you to easily control the parameters and features of your Sintrol products. The hardware requirements to run the software are:

- Windows XP, Vista, 7 or 10
- Screen resolution: 1024x768 pixels or higher
- Memory: at least 512 MB

The DustTool software can be connected directly to the dust measurement devices via USB. By using a converter, connections over RS 485 and RF are also supported.

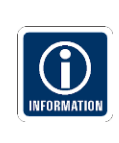

If the lock password feature is used, auto setup is disabled and changing any device parameters will not be allowed.

If the lock password is forgotten, there is no way to unlock the device without contacting Sintrol for the device-specific master password.

When DustTool software opens, it first looks for USB-connected Sintrol products. If any are connected, they will appear within the software and can then be directly managed.

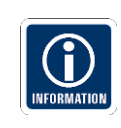

A DustTool version of 1.2.1701101750 or later is required for the RS485 communication to be available. You can download the latest version at

<u>https://secure.sintrol.com/?getupdates=DustTool\*</u> The device needs to have a firmware of **3.0.2** or later for the RS485-to-DustTool communication to be enabled.

In order to save measurement data, create additional signals and alarms and/or generate reports and history, **DustLog 8** software is required.

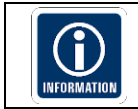

Changes in the parameter settings, done by DustTool will overwrite the settings done by the local button interface and vice versa, whatever comes last.

More info, tutorials etc. can be found on our YouTube channel SintrolProducts at <a href="https://www.youtube.com/channel/UCP8edFkx8uA7LrSNBP9rIdQ/">https://www.youtube.com/channel/UCP8edFkx8uA7LrSNBP9rIdQ/</a>

#### 9.1 PARAMETERS tab

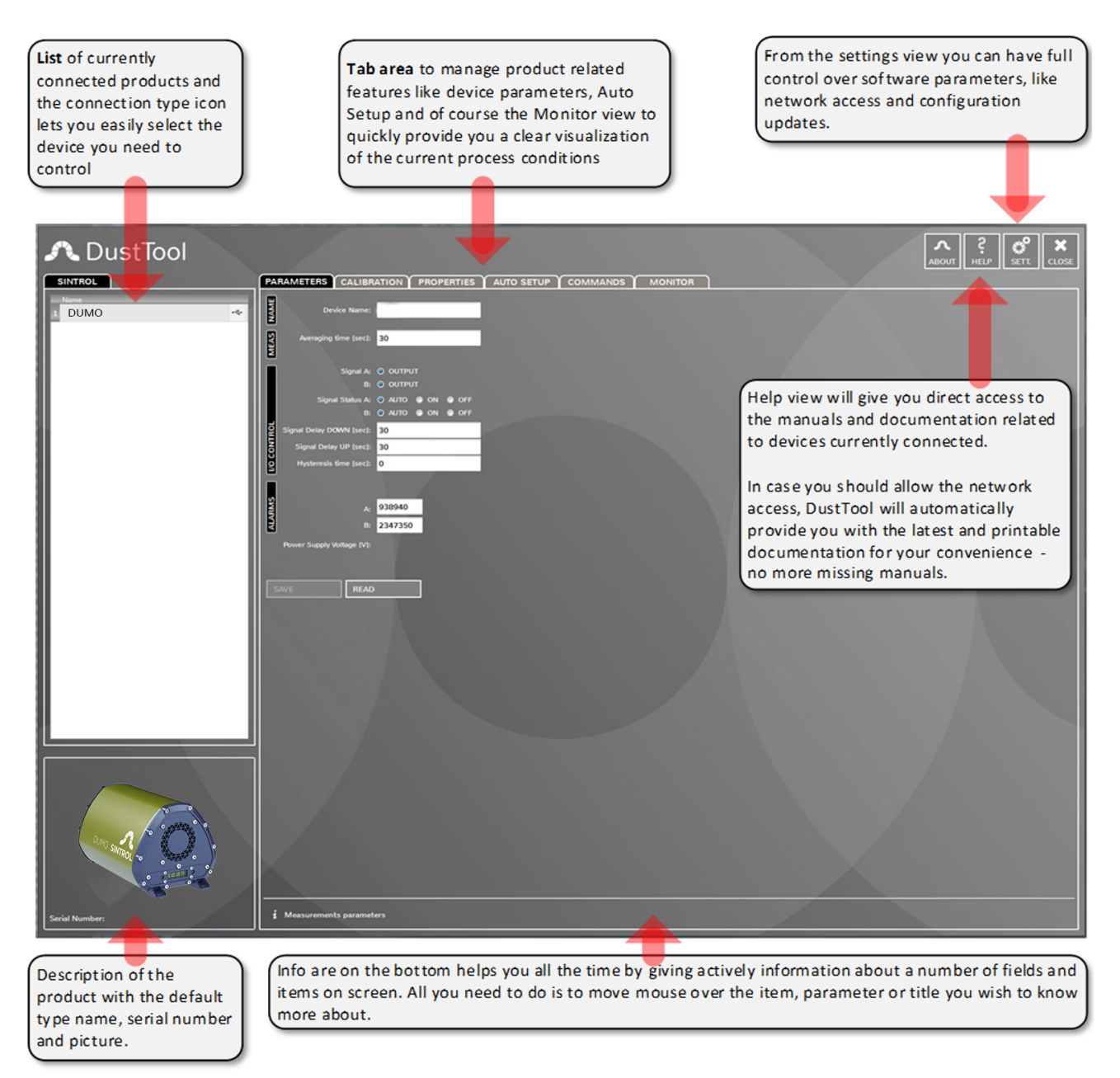

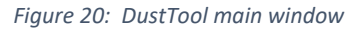

In the PARAMETERSS tab, you can modify the operating parameters of the connected dust meter. The basic operating principle to change parameters is as follows:

- 1. Change parameter to the desired value
- 2. Press the "Save" button to save the changes into the memory of the instrument. If the "Save" button is not pressed, the changes will not be sent to the device and the values will be lost at program shut down or when the instrument is detached.
- 3. By pressing "Read," the parameters which are currently saved in the instrument will be loaded from the device.

In the MONITOR tab of the DustTool software, it is possible to follow dust levels online. The MONITOR view is intended to help you in deciding which parameters to set up manually.

# 10 Wireless connectivity of DUMO

The wireless connection operates on the proprietary Sintrol Network communication protocol. The protocol stack takes care of automatically forming the network and routing data within the network via the strongest available connection possible.

It is recommended to name each Dumo in a wireless network before the installation. In this way, each device will be easily identified by the given name when the network is otherwise automatically created. Naming is quite simple:

- 1. Run Sintrol DustTool or DustLog 8 PC software on the computer.
- 2. Connect the Dumo to a PC with USB or RS485.
  - a. Note, when using the USB, no external power is needed. If you wish to use RS485, please connect power first.

The Dumo will appear automatically in the software once it's connected.

- 3. Type the name you wish to use in the parameters tab and then press the save button.
- 4. Disconnect the device

#### Networking:

In combination with our network router and the DustLog 8 Software, it is also possible to set up wireless, RS485 networks, or combinations thereof. The wireless network works within the ISM bandwidth and therefore has no need for licenses or permits.

A complete Sintrol Network-based measurement system consists of up to 254 instruments on a single network connected either wirelessly or with an RS485 bus to the data collecting and reporting software, DustLog 8. The basic principle and topology are shown in the figure above.

Sintrol Wireless solution is part of the whole Sintrol Network system. For this reason, the wireless RF connection can operate transparently with the RS 485 network.

Figure 21: Sintrol Network Example presents one example of the working Sintrol Network. In this illustration, both wireless and wired connections are used to illustrate the seamless and extraordinarily flexible operation between both physical communication methods.

#### DustLog 8 (Optional):

DustLog 8 is Sintrol's data logging system and reporting tool that gives the user greater access to the monitoring process than ever before. Reports can be generated to see historical trends in the measurement with the ability to create monthly, daily, or hourly averages charted on meaningful graphs. Additionally, the easy user interface gives the user full control of the device's parameters so they can be read, sent, or configured directly from the control room. After installation of the Dumo, almost all access to the Dumo can be done remotely using the DustLog 8.

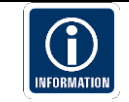

This software is not covered by this manual, please read and follow the respective manual.

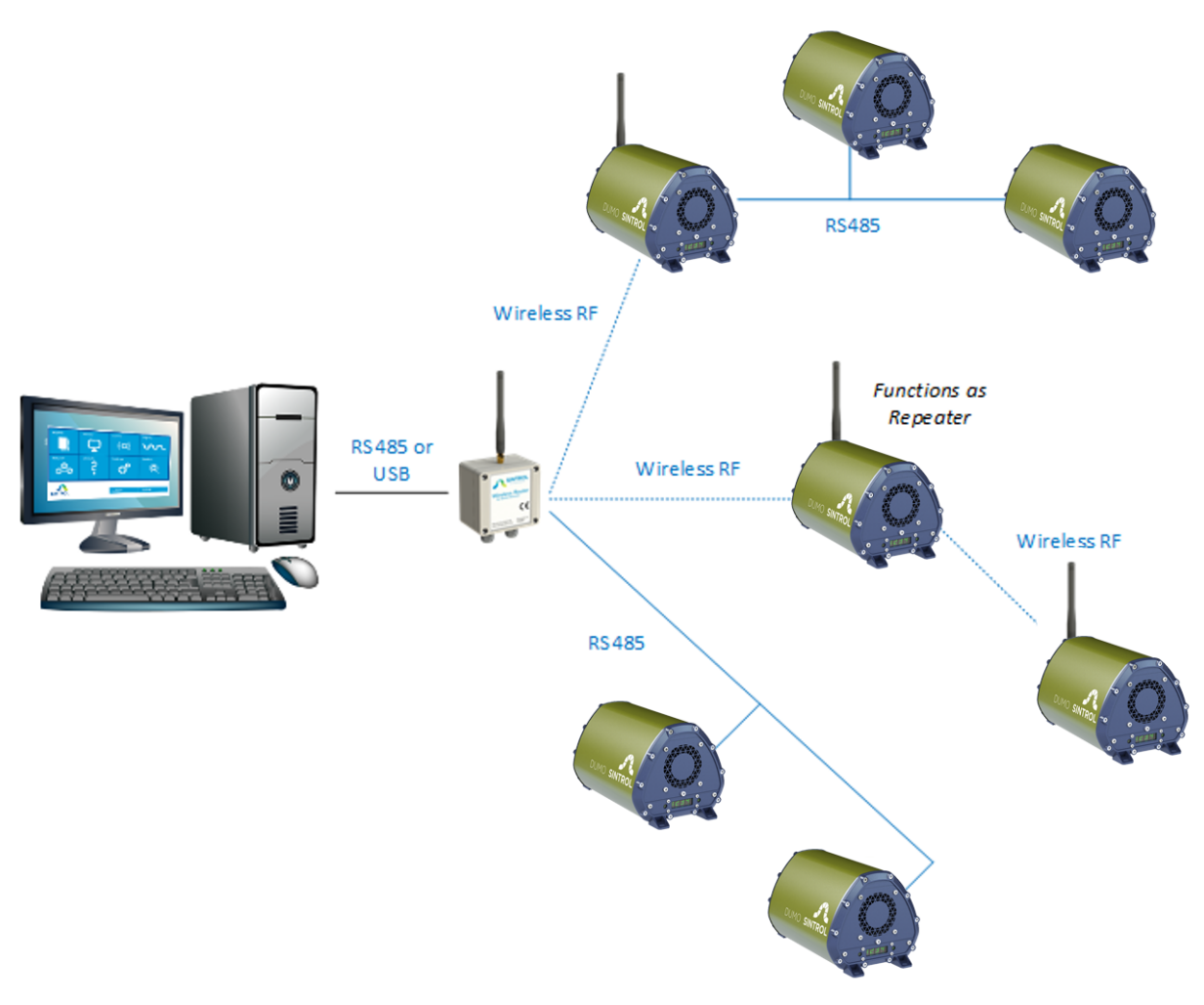

Figure 21: Sintrol Network Example

#### Wireless router (Optional):

To use a wireless network, at least one additional unit is needed. This unit is used as the communication base station which converts physical signals into the radio network and back. The base station can also be connected to a PC via USB, where it is then possible to run Sintrol DustLog 8 data collection software to manage and operate the network online.

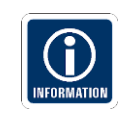

Sintrol Network products operate automatically as repeaters within the network; therefore, repeaters are rarely needed.

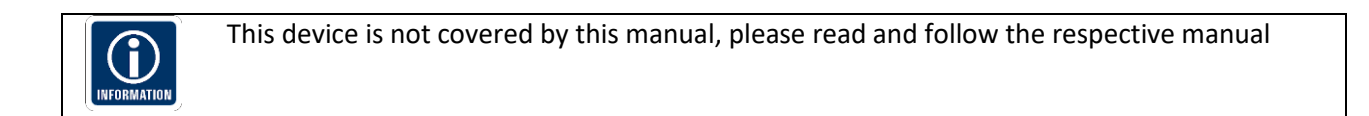

## 11 Cleaning and Maintenance

# 

#### **Risk of electric shock!**

A faulty electrical installation, excessive line voltage, or incorrect operation may result in an electric shock.

- Always turn off and unplug the Dumo when you are not using it, when you intend to clean it, or in the event of a malfunction.
- Stand on an insulating pad and make it a habit to only use one hand when checking components.
- Always work with another person in case an emergency should occur.
- Disconnect power before checking the Dumo or performing maintenance.
- Make sure all equipment is properly grounded.
- Always wear safety glasses when working on the power supply.
- Read and understand user manual before installation.

| Interval during first month of operation | Content                                                                                                    |
|------------------------------------------|----------------------------------------------------------------------------------------------------|
| Daily                                    | <ul> <li>Visual inspection of the outer parts of the instrument, its accessories, media supplies and cables to assure that there are no obvious damages.</li> <li>Check that the fan is rotating freely</li> <li>Check that all operations are according to the initial intended condition.</li> </ul>                                                                                                    |
| Weekly                                   | <ul> <li>Check that the lid, the cable glands or conduits are closed and tight</li> <li>Remove the front cover of the Dumo and clean the probe with compressed air, a fabric or if necessary, a brush.</li> <li>Remove the rear cover of the Dumo and clean the fan with compressed air, a fabric or if necessary, a brush</li> <li>Perform a bump test by applying an unusual amount of dust to the sensor and observe that it will react</li> </ul> |

**WARNING** Risk of malfunction for critical installations where malfunctions may lead to dangerous and hazardous situations and severe consequential health impacts.

- If you find unusual behavior, contact Sintrol or your local distributor to make sure that the instrument is inspected and approved by an expert consultant who is responsible for the integrity of the system design and compliance with locally accepted codes.
- Always follow the above specified cleaning and maintenance intervals and contents.

For **uncritical** installations where malfunctions **DO NOT** lead to dangerous or hazardous situations or any consequential health impacts:

| Interval after first month for uncritical installations | Content                                                                                                    |
|---------------------------------------------------------|----------------------------------------------------------------------------------------------------|
| Depending on condition                                  | • The cleaning and maintenance interval vary, depending on monitoring conditions, dust concentrations and other substances in the measuring gas. It is subject of the plant operator to decide if longer or shorter intervals are necessary or appropriate. |

#### 11.1 Cleaning the probe

The probe of the Dumo can be cleaned with compressed air without any disassembly. Should the dust buildup on the probe be stuck on so hard that cleaning with air does not remove the build-up, the front cover of the Dumo can be removed allowing for proper access to the probe.

- 1) Disconnect power to the Dumo
- 2) Remove the 5 screws shown below:

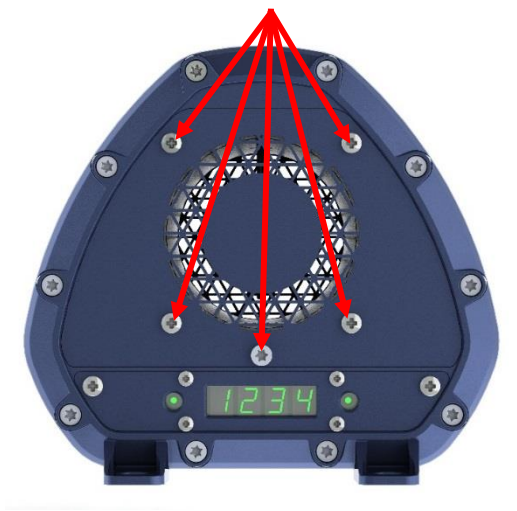

Figure 22 Remove bolts at the front cover

3) Remove the front cover

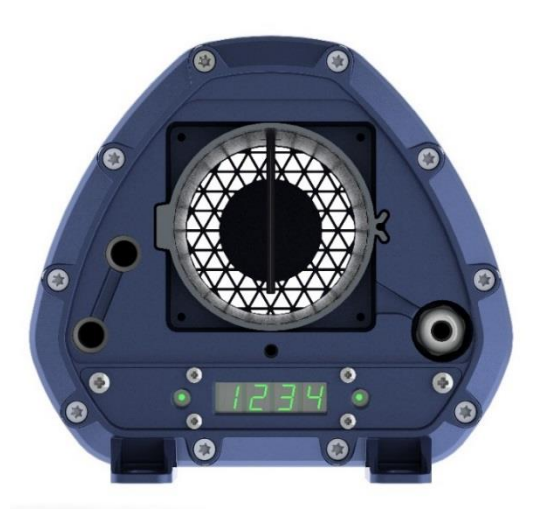

Figure 23: Cleaning the probe

- 4) The probe can now be cleaned with soft brushes and mild solvents should the dust be stuck on. If the Dumo is with the optional PTFE coated probe, do not use any abrasive cleaning methods.
- 5) Close the cover with the screws removed in section 1. Make sure that the short internal duct section does not fall of. Tighten the screws to max 7 Nm.

INFORMATION

If you have a Teflon coated probe avoid using any other tools than fabrics for cleaning. The Teflon coating may break.

If the dust build up is impossible to remove, pull off the complete outer Teflon sleeve and replace it with a new Teflon sleeve.

The black surface under the sleeve is a second layer of very fine Teflon, which represents the actual protection am may not be scratched.

#### 11.2 Replacing the fan

If the fan of the Dumo should fail the device will indicate this by relaxing both alarm relays and outputting a constant mA signal of > 22 mA.

Confirm that the fan has stopped rotating or slowed down significantly.

Make sure that your replacement fan is an official Sintrol spare part. Using third party fans might affect the performance and accuracy of the Dumo and will void warranty.

- 1) Disconnect power to the Dumo
- 2) Remove the rear cover by removing these 5 screws:

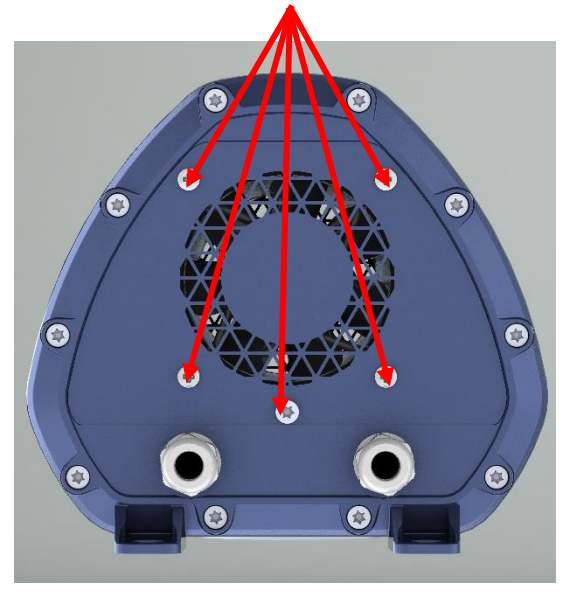

Figure 24: Removing the rear cover

3) Disconnect the fan cable. The connector is locked into place with a threaded locking ring which can be loosened by turning it counter-clockwise with needle-nose pliers.

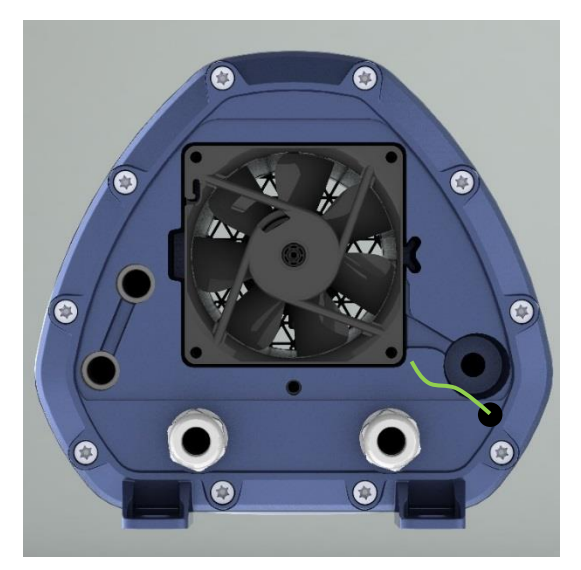

Figure 25: Replacing the fan

4) Install the new fan. Make sure to properly tighten the connector locking ring. Install the front cover with the 5 screws, tightening then to maximum 7 Nm. Pay attention that the fan cable is entirely in the designated groove and does not squish between the front plate and the Dumo body.

# 12 Troubleshooting

#### 12.1 No output signals

- Check that the power and signal wiring are connected correctly.
- Check that there is power on.
- Run the auto setup.

If the Dumo is not giving an output signal after these checks, contact your local distributor.

#### 12.2 No response after auto setup

- Make sure that normal processes are going on during auto setup.
- Check that the power and signal wiring are connected correctly.

If the Dumo is not giving an output signal after these checks, contact your local distributor.

# 13 Technical Data

| Product name:                     | Dumo                                                                                  |                                                                                       |  |
|-----------------------------------|---------------------------------------------------------------------------------------|---------------------------------------------------------------------------------------|--|
| Measurement objects:              | Total Suspended Particles (TSP)                                                       |                                                                                       |  |
| Measurement range:                | Detection Limit 0,01 mg/m <sup>3</sup> , Maximum Range up to several g/m <sup>3</sup> |                                                                                       |  |
| Measurement principle:            | Inductive Electrification                                                             |                                                                                       |  |
| Protection category:              | IP65                                                                                  |                                                                                       |  |
| Power supply:                     | 24 VDC, Up to 10 W                                                                    |                                                                                       |  |
| Output signals:                   | • Tw                                                                                  | vo configurable alarm outputs (MAX 1A@30VDC)                                          |  |
|                                   | • Isc                                                                                 | plated 4 - 20 mA output loop, up to 250 Ω loop resistance,                            |  |
|                                   | Na                                                                                    | amur NE43 compliant alarms                                                            |  |
| Communication interface:          | • Se                                                                                  | rial communication RS-485                                                             |  |
|                                   | • US                                                                                  | ъ                                                                                     |  |
|                                   | • Ra                                                                                  | dio frequency (RF) (option)                                                           |  |
| Cable connections:                | <ul> <li>Int</li> </ul>                                                               | ternal screw terminals, up to:                                                        |  |
|                                   | • 4 r                                                                                 | mm <sup>2</sup> for solid conductor, 2,5 mm <sup>2</sup> for solid stranded conductor |  |
| Communication protocol:           | • M                                                                                   | odbus RTU (RS-485)                                                                    |  |
|                                   | • Sir                                                                                 | ntrol network (USB, RF and RS-485)                                                    |  |
| Alarm settings:                   | • Se                                                                                  | t by auto setup based on average measured ambient air dust                            |  |
| , j                               | lev                                                                                   | vel: 5 times and 20 times of reference dust level.                                    |  |
|                                   | • Us                                                                                  | er adjustable                                                                         |  |
| Signal averaging time:            | • De                                                                                  | fault at factory: 100 s, Adjustable from 0 – 6000 s                                   |  |
| Alarm delay time:                 | <ul> <li>Default at factory: 30 s, Adjustable from 0 – 60 000 s</li> </ul>            |                                                                                       |  |
| Alarm hysteresis time:            | • De                                                                                  | fault at factory: 0 s, Adjustable from 0 – 25 s                                       |  |
| Ambient Conditions                |                                                                                       |                                                                                       |  |
| Running temperature:              | -40 °C to 6                                                                           | 0 °C (-40°F to +140 °F)                                                               |  |
| Humidity:                         | Max 95 % RH (non-condensing)                                                          |                                                                                       |  |
| Materials and Dimensions          | •                                                                                     |                                                                                       |  |
| Enclosure / housing:              | Aluminum                                                                              | enclosure, stainless steel cover plates and probe (AISI 316L).                        |  |
| Weight:                           | 4,2 kg                                                                                |                                                                                       |  |
| Dimensions: [mm]                  | 288(L)x191                                                                            | 1(W)x174(H)                                                                           |  |
| Wireless Communication (o         | nly for RF m                                                                          | nodels)                                                                               |  |
| Frequency band:                   |                                                                                       | 868/915 MHz (license free ISM band), 15 channels                                      |  |
| Transmit power:                   |                                                                                       | Up to +23 dBm, user adjustable                                                        |  |
| Receiver sensitivity:             |                                                                                       | -110 dBm                                                                              |  |
| Communication protocol:           |                                                                                       | Proprietary Sintrol Network protocol                                                  |  |
| Typical range (no line of sight): |                                                                                       | 915 MHz Version for US                                                                |  |
|                                   |                                                                                       | Up to 800 m (2600 ft.) in urban environment                                           |  |
|                                   |                                                                                       | 868 MHz for EU and all others                                                         |  |
|                                   |                                                                                       | Up to 1000 m (3200 ft.) in urban environment                                          |  |
|                                   |                                                                                       | NOTE: With directional antennas the range can be significantly                        |  |
|                                   |                                                                                       | extended.                                                                             |  |
|                                   |                                                                                       | NOTE: The RF communication range is highly affected by the                            |  |
|                                   |                                                                                       | surrounding structures and other RF devices.                                          |  |

Table 5: Technical specifications

# 14 Authorized Distributor and Service Center Information

The contact details of our authorized distributor and service centers for the applicable countries can be found on our web page at:

#### http://www.sintrolproducts.com/contact/distributors

The maintenance and service of instruments sold in Finland, Russia, Ukraine, Kazakhstan, India, and China are managed by Sintrol's subsidiaries and representative offices. The contact details are found below.

The original language of this user manual is English (United States). It is the responsibility of Sintrol's local subsidiaries, representative offices, or distributers to provide a proper and correct translation when needed.

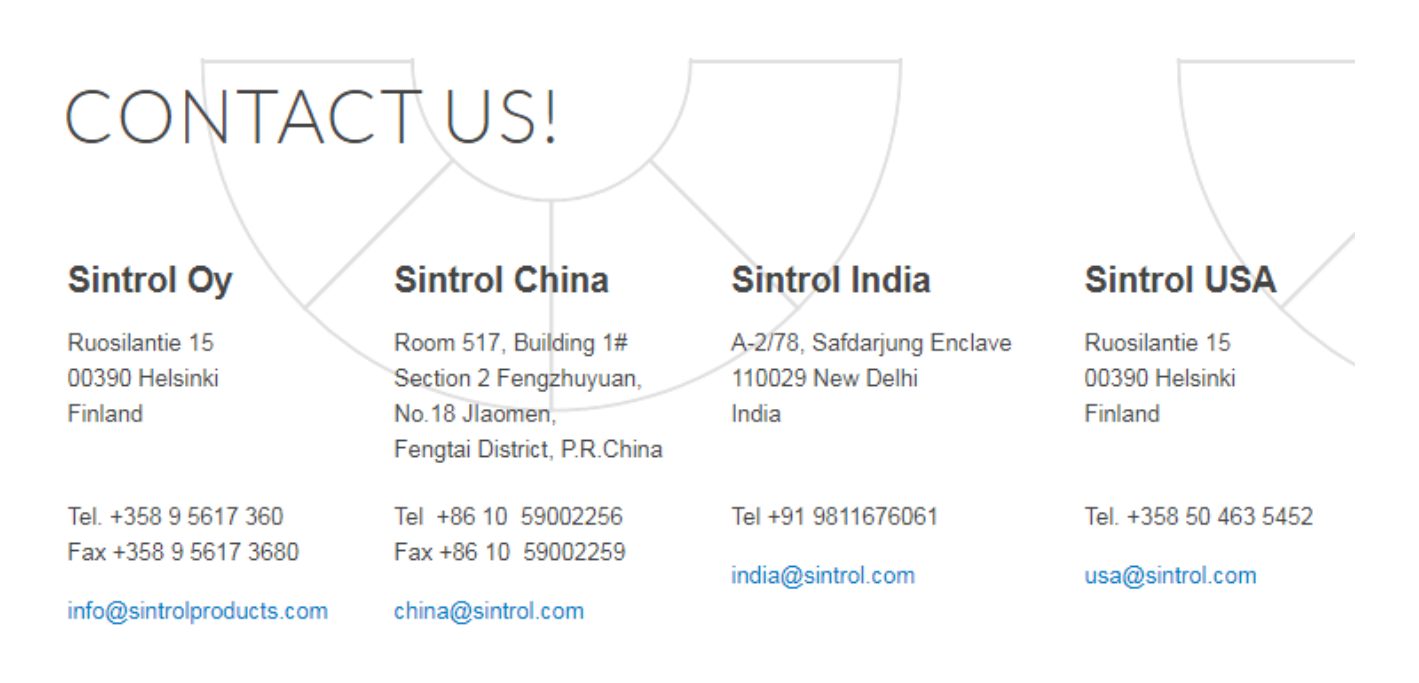

### Sintrol Russia

Dunaysky Str 13,b.1 196158, St.Petersburg, Russia

#### Tel. +7 812 4486083

spb@sintrol.com

### **Sintrol Ukraine**

Rybalskaya street 2 Ukraine, 01011, Kiev city, UKRAINE

Tel. +380 44 280 33 92

ua@sintrol.com

### 15 Appendix

15.1 ISO 9001 certificate

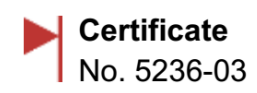

# Inspecta

Inspecta Sertificinti Oy has granted this certificate as proof that the quality system of

### Sintrol Oy Helsinki

complies with the requirements of the standard

### ISO 9001:2008

Certification covers

Development, manufacturing, marketing, sales and maintenance services of solutions demanding a high degree of knowledge for measuring, analyzing and testing.

The certificate is issued on 2015-02-06 (first issue 2009-02-06). The certificate is valid until 2018-02-06.

Tomi Kasurinen, Managing Director

The certificate is valid on condition that the quality system of the organization remains in compliance with the aforementioned standard and the General Regulations ABC 200. The validity of the certificate can be checked on the Internet at www.inspecta.fi

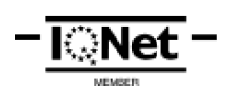

Inspecta Sertifiointi Oy P.O. Box 1000, Sörnäistenkatu 2 FI-00581 Helsinki, Finland Tel. + 358 10 521 600

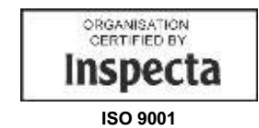

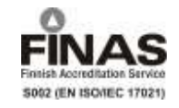

Group headquarters: Inspecta Group Oy, Helsinki, Finland

TRUST & QUALITY www.inspecta.com

### 15.2 MODBUS RTU register map

| hobbob register map                                                                                                    |                                                                                                    |                                                                                                    |                                                                                                    | COMMANDS                                                                                                    |                                                                                                    |                                                                                                    |                                                                                                    |
|----------------------------------------------------------------------------------------------------|----------------------------------------------------------------------------------------------------|----------------------------------------------------------------------------------------------------|----------------------------------------------------------------------------------------------------|----------------------------------------------------------------------------------------------------|----------------------------------------------------------------------------------------------------|----------------------------------------------------------------------------------------------------|----------------------------------------------------------------------------------------------------|
| Stand-alone MODBUS slave                                                                                                    |                                                                                                    |                                                                                                    |                                                                                                    | COMPANDS                                                                                                    |                                                                                                    |                                                                                                    |                                                                                                    |
| 1.0.0_EN_2014-06-12                                                                                                    |                                                                                                    |                                                                                                    |                                                                                                    |                                                                                                    |                                                                                                    |                                                                                                    |                                                                                                    |
| -                                                                                                    |                                                                                                    |                                                                                                    |                                                                                                    | Auto-setup command:                                                                                                    | 010500                                                                                                    |                                                                                                    |                                                                                                    |
| Input registers (R).                                                                                                    |                                                                                                    |                                                                                                    |                                                                                                    | MB_REG_CMD_AUTOSETUP                                                                                                    | 0X0600                                                                                                    | 1                                                                                                    | (W)<br>start auto-setup                                                                                                    |
| (FC=0x04) Read Input Registers.                                                                                                    |                                                                                                    |                                                                                                    |                                                                                                    |                                                                                                    |                                                                                                    | 2                                                                                                    | cancel auto-setup                                                                                                    |
|                                                                                                    |                                                                                                    |                                                                                                    |                                                                                                    |                                                                                                    |                                                                                                    |                                                                                                    | ·                                                                                                    |
| Holding registers (R/W) and va                                                                                                    | lues.                                                                                                    |                                                                                                    |                                                                                                    |                                                                                                    |                                                                                                    |                                                                                                    |                                                                                                    |
| (FC=0x03) Read Holding Registers.                                                                                                    |                                                                                                    |                                                                                                    |                                                                                                    | MEASUREMENT PARAMETERS (RAM)                                                                                                    |                                                                                                    |                                                                                                    |                                                                                                    |
| (PC=0x00) Write Single Register.                                                                                                    |                                                                                                    |                                                                                                    |                                                                                                    |                                                                                                    |                                                                                                    |                                                                                                    |                                                                                                    |
|                                                                                                    |                                                                                                    |                                                                                                    |                                                                                                    | Time constant used in pupping ave                                                                                                    |                                                                                                    | ulation:                                                                                                    |                                                                                                    |
| Relevant Information                                                                                                    |                                                                                                    |                                                                                                    |                                                                                                    | MB REG MEAS TC                                                                                                    | 0x1000                                                                                                    |                                                                                                    | (R/W)                                                                                                    |
|                                                                                                    |                                                                                                    |                                                                                                    |                                                                                                    |                                                                                                    |                                                                                                    | <uint16_t></uint16_t>                                                                                                    | [sec/10]                                                                                                    |
| MEASURING DATA                                                                                                    |                                                                                                    |                                                                                                    |                                                                                                    | No                                                                                                    | 4                                                                                                    |                                                                                                    |                                                                                                    |
|                                                                                                    |                                                                                                    |                                                                                                    |                                                                                                    | MB_REG_MEAS_CALTE_ENABLING                                                                                                    | 015ab1e0:                                                                                                    |                                                                                                    | (R/W)                                                                                                    |
| Dust measuring raw value RAW <in< td=""><td>t32 t&gt;:</td><td></td><td></td><td>hb_hed_hens_cherb_chhoteing</td><td>UNICO1</td><td>0</td><td>disabled</td></in<>                                                                                                    | t32 t>:                                                                                                    |                                                                                                    |                                                                                                    | hb_hed_hens_cherb_chhoteing                                                                                                    | UNICO1                                                                                                    | 0                                                                                                    | disabled                                                                                                    |
|                                                                                                    |                                                                                                    |                                                                                                    |                                                                                                    |                                                                                                    |                                                                                                    | 1                                                                                                    | enabled                                                                                                    |
| Dust value after calculation of                                                                                                    | running ave                                                                                                    | rage TC <int< td=""><td>32_t&gt;:</td><td>Measurement calibration: Nhp of c</td><td>unvo dofi</td><td>nition noints</td><td></td></int<>                                                                                                    | 32_t>:                                                                                                    | Measurement calibration: Nhp of c                                                                                                    | unvo dofi                                                                                                    | nition noints                                                                                                    |                                                                                                    |
| MB REG DUSTRUNNINGAVERAGE LOW                                                                                                    |                                                                                                    | 0x0007 (                                                                                                    | R)                                                                                                    | Pleasurement caribration. Not of c                                                                                                    | uive deiti                                                                                                    | nicion points                                                                                                    | •                                                                                                    |
|                                                                                                    |                                                                                                    |                                                                                                    |                                                                                                    | Note! Set this register value bef                                                                                                    | Fore sendi                                                                                                    | ng correspond                                                                                                    | ing curve points.                                                                                                    |
| Dust value after calibration, co                                                                                                    | ncentration                                                                                                    | i [mg/m3/100]                                                                                                    | CALIB <int32_t>:</int32_t>                                                                                                    | MB_REG_MEAS_CALIB_POINTS                                                                                                    | 0x1002                                                                                                    | 0.10                                                                                                    | (R/W)                                                                                                    |
| MB_REG_DUSTCALIBRATED_HIGH                                                                                                    |                                                                                                    | 0x0008 (                                                                                                    | S)                                                                                                    |                                                                                                    |                                                                                                    | 010                                                                                                    |                                                                                                    |
|                                                                                                    |                                                                                                    |                                                                                                    | <u>.,</u>                                                                                                    | Measurement calibration: X-coordi                                                                                                    | inates of                                                                                                    | the curve def                                                                                                    | inition points. Values                                                                                                    |
|                                                                                                    |                                                                                                    |                                                                                                    |                                                                                                    | has to be in ascending order.                                                                                                    |                                                                                                    |                                                                                                    |                                                                                                    |
| MISCELLANEOUS                                                                                                    |                                                                                                    |                                                                                                    |                                                                                                    | Notel Send always all posister                                                                                                    |                                                                                                    | A Values are                                                                                                    | saved only often the                                                                                                    |
|                                                                                                    |                                                                                                    |                                                                                                    |                                                                                                    | last register is written. If nbr                                                                                                    | of curve                                                                                                    | definition po                                                                                                    | ints is less than 10.                                                                                                    |
| System state word 1 low                                                                                                    |                                                                                                    |                                                                                                    |                                                                                                    | set register value =0 for the las                                                                                                    | st unused                                                                                                    | points.                                                                                                    |                                                                                                    |
| System state word I IOW.                                                                                                    |                                                                                                    |                                                                                                    |                                                                                                    | MB_REG_MEAS_CALIB_X0_HIGH                                                                                                    | 0x1003                                                                                                    |                                                                                                    | (R/W)                                                                                                    |
| Note! Bit value masks may change                                                                                                    | according                                                                                                    | to FW-versio                                                                                                    | n. These values are                                                                                                    | MB_REG_MEAS_CALIB_X0_LOW                                                                                                    | 0x1004                                                                                                    | <int +="" 22=""></int>                                                                                                    | nointe [meas value                                                                                                    |
| Valid for FW "V.1.1.2 dev".                                                                                                    | 0,000                                                                                                    |                                                                                                    | (B)                                                                                                    |                                                                                                    |                                                                                                    |                                                                                                    | TC]                                                                                                    |
|                                                                                                    | 0X002E                                                                                                    | <pre><bit_value></bit_value></pre>                                                                                                    | (")                                                                                                    | MB_REG_MEAS_CALIB_X1_HIGH                                                                                                    | 0x1005                                                                                                    |                                                                                                    | (R/W)                                                                                                    |
|                                                                                                    |                                                                                                    | 0x1                                                                                                    | measuring starting                                                                                                    | MB_REG_MEAS_CALIB_X1_LOW                                                                                                    | 0x1006                                                                                                    | (in+22 +)                                                                                                    | (R/W)                                                                                                    |
|                                                                                                    |                                                                                                    | 0x2                                                                                                    | measuring alarm L                                                                                                    |                                                                                                    |                                                                                                    | <int32_t></int32_t>                                                                                                    | TC]                                                                                                    |
|                                                                                                    |                                                                                                    | 0x4<br>0x8                                                                                                    | measuring alarm A                                                                                                    | MB_REG_MEAS_CALIB_X2_HIGH                                                                                                    | 0x1007                                                                                                    |                                                                                                    | (R/W)                                                                                                    |
| Alarms:                                                                                                    |                                                                                                    |                                                                                                    |                                                                                                    | MB_REG_MEAS_CALIB_X2_LOW                                                                                                    | 0x1008                                                                                                    |                                                                                                    | (R/W)                                                                                                    |
| MB_REG_ALARMS_HIGH                                                                                                    | 0x0031                                                                                                    |                                                                                                    | (R)                                                                                                    |                                                                                                    |                                                                                                    | <int32_t></int32_t>                                                                                                    | point2 [meas.value                                                                                                    |
|                                                                                                    |                                                                                                    | <bit_value></bit_value>                                                                                                    | bit<br>0: not used                                                                                                    | MB REG MEAS CALIB X3 HIGH                                                                                                    | 0x1009                                                                                                    |                                                                                                    | (R/W)                                                                                                    |
|                                                                                                    |                                                                                                    |                                                                                                    | 1: not used                                                                                                    | MB_REG_MEAS_CALIB_X3_LOW                                                                                                    | 0x100A                                                                                                    |                                                                                                    | (R/W)                                                                                                    |
|                                                                                                    |                                                                                                    |                                                                                                    | 2: meas.ADC fails                                                                                                    |                                                                                                    |                                                                                                    | <int32_t></int32_t>                                                                                                    | point3 [meas.value                                                                                                    |
|                                                                                                    |                                                                                                    |                                                                                                    | 315: not used                                                                                                    |                                                                                                    |                                                                                                    |                                                                                                    | TC]                                                                                                    |
| MB REG MEAS CALTE X4 HTGH                                                                                                    | 0x100B                                                                                                    | T                                                                                                    | (R/W)                                                                                                    | MB REG MEAS CALIB Y7 LOW                                                                                                    | 0x1026                                                                                                    |                                                                                                    | (R/W)                                                                                                    |
| MB_REG_MEAS_CALIB_X4_LOW                                                                                                    | 0x100C                                                                                                    |                                                                                                    | (R/W)                                                                                                    |                                                                                                    |                                                                                                    | <int32_t></int32_t>                                                                                                    | point7 [mg/m³/100 CAL]                                                                                                    |
|                                                                                                    |                                                                                                    | <int32_t></int32_t>                                                                                                    | point4 [meas.value                                                                                                    | MB_REG_MEAS_CALIB_Y8_HIGH                                                                                                    | 0x1027                                                                                                    |                                                                                                    | (R/W)                                                                                                    |
| MB REG MEAS CALIB X5 HIGH                                                                                                    | 0x100D                                                                                                    |                                                                                                    | (B/W)                                                                                                    | MB_REG_MEAS_CALIB_Y8_LOW                                                                                                    | 0X1028                                                                                                    | <int32 t=""></int32>                                                                                                    | point8 [mg/m <sup>3</sup> /100 CAL]                                                                                                    |
| MB_REG_MEAS_CALIB_X5_LOW                                                                                                    | 0x100E                                                                                                    |                                                                                                    | (R/W)                                                                                                    | MB_REG_MEAS_CALIB_Y9_HIGH                                                                                                    | 0x1029                                                                                                    |                                                                                                    | (R/W)                                                                                                    |
|                                                                                                    |                                                                                                    | <int32_t></int32_t>                                                                                                    | point5 [meas.value                                                                                                    | MB_REG_MEAS_CALIB_Y9_LOW                                                                                                    | 0x102A                                                                                                    | (in+22 +)                                                                                                    | (R/W)                                                                                                    |
| MB_REG_MEAS_CALIB_X6_HIGH                                                                                                    | 0x100F                                                                                                    | +                                                                                                    | (R/W)                                                                                                    |                                                                                                    |                                                                                                    | 11102_0                                                                                                    | Portice [mg/m/100 CAL]                                                                                                    |
| MB_REG_MEAS_CALIB_X6_LOW                                                                                                    | 0x1010                                                                                                    |                                                                                                    | (R/W)                                                                                                    | Signals:                                                                                                    |                                                                                                    |                                                                                                    |                                                                                                    |
| 1                                                                                                    |                                                                                                    | 1                                                                                                    |                                                                                                    |                                                                                                    |                                                                                                    |                                                                                                    | (= ())                                                                                                    |
|                                                                                                    |                                                                                                    | <int32_t></int32_t>                                                                                                    | point6 [meas.value                                                                                                    | MB_REG_MEAS_SIGNAL_HOLD_TIME                                                                                                    | 0x1200                                                                                                    | 0255                                                                                                    | (R/W)<br>signal hold time                                                                                                    |
| MB_REG_MEAS_CALIB X7 HIGH                                                                                                    | 0x1011                                                                                                    | <int32_t></int32_t>                                                                                                    | point6 [meas.value<br>TC]<br>(R/W)                                                                                                    | MB_REG_MEAS_SIGNAL_HOLD_TIME                                                                                                    | 0x1200                                                                                                    | 0255                                                                                                    | (R/W)<br>signal hold time<br>[sec/10]                                                                                                    |
| MB_REG_MEAS_CALIB_X7_HIGH<br>MB_REG_MEAS_CALIB_X7_LOW                                                                                                    | 0x1011<br>0x1012                                                                                                    | <int32_t></int32_t>                                                                                                    | point6 [meas.value       TC]       (R/W)       (R/W)                                                                                                    | MB_REG_MEAS_SIGNAL_HOLD_TIME<br>MB_REG_MEAS_SIGNAL_1_SRC                                                                                                    | 0x1200<br>0x1201                                                                                                    | 0255                                                                                                    | (R/W)<br>signal hold time<br>[sec/10]<br>(R/W)                                                                                                    |
| MB_REG_MEAS_CALIB_X7_HIGH<br>MB_REG_MEAS_CALIB_X7_LOW                                                                                                    | 0x1011<br>0x1012                                                                                                    | <int32_t></int32_t>                                                                                                    | point6 [meas.value       TC]       (R/W)       (R/W)       point7 [meas.value       TC]                                                                                                    | MB_REG_MEAS_SIGNAL_HOLD_TIME<br>MB_REG_MEAS_SIGNAL_1_SRC                                                                                                    | 0x1200<br>0x1201                                                                                                    | 0255                                                                                                    | <pre>(R/W) signal hold time [sec/10] (R/W) signal 1 control source</pre>                                                                                                    |
| MB_REG_MEAS_CALIB_X7_HIGH<br>MB_REG_MEAS_CALIB_X7_LOW<br>MB_REG_MEAS_CALIB_X8_HIGH                                                                                                    | 0x1011<br>0x1012<br>0x1013                                                                                                    | <int32_t></int32_t>                                                                                                    | point6 [meas.value           TC]           (R/W)           (R/W)           point7 [meas.value           TC]           (R/W)                                                                                                    | MB_REG_MEAS_SIGNAL_HOLD_TIME<br>MB_REG_MEAS_SIGNAL_1_SRC                                                                                                    | 0x1200<br>0x1201                                                                                                    | 0255                                                                                                    | <pre>(R/W) signal hold time [sec/10] (R/W) signal 1 control source bit masks for</pre>                                                                                                    |
| MB_REG_MEAS_CALIB_X7_HIGH<br>MB_REG_MEAS_CALIB_X7_LOW<br>MB_REG_MEAS_CALIB_X8_HIGH<br>MB_REG_MEAS_CALIB_X8_LOW                                                                                                    | 0x1011<br>0x1012<br>0x1013<br>0x1014                                                                                                    | <int32_t></int32_t>                                                                                                    | point6 [meas.value       TC]       (R/W)       (R/W)       point7 [meas.value       TC]       (R/W)       (R/W)                                                                                                    | MB_REG_MEAS_SIGNAL_HOLD_TIME<br>MB_REG_MEAS_SIGNAL_1_SRC                                                                                                    | 0x1200<br>0x1201                                                                                                    | 0255                                                                                                    | (R/W)<br>signal hold time<br>[sec/10]<br>(R/W)<br>signal 1 control<br>source<br>bit masks for<br>enabling:<br>041 = Jone 1 (local)                                                                                                    |
| MB_REG_MEAS_CALIB_X7_HIGH<br>MB_REG_MEAS_CALIB_X7_LOW<br>MB_REG_MEAS_CALIB_X8_HIGH<br>MB_REG_MEAS_CALIB_X8_LOW                                                                                                    | 0x1011<br>0x1012<br>0x1013<br>0x1013                                                                                                    | <int32_t></int32_t>                                                                                                    | point6 [meas.value           TC]           (R/W)           (R/W)           (R/W)           (R/W)           (R/W)           (R/W)           (R/W)           (R/W)           TC]                                                                                                    | MB_REG_MEAS_SIGNAL_HOLD_TIME<br>MB_REG_MEAS_SIGNAL_1_SRC                                                                                                    | 0x1200<br>0x1201                                                                                                    | 0255                                                                                                    | <pre>(R/W) signal hold time [sec/10] (R/W) signal 1 control source bit masks for enabling: 0x1 = alarm L (local) 0x2 = alarm A (local)</pre>                                                                                                    |
| MB_REG_MEAS_CALIB_X7_HIGH<br>MB_REG_MEAS_CALIB_X7_LOW<br>MB_REG_MEAS_CALIB_X8_HIGH<br>MB_REG_MEAS_CALIB_X8_LOW<br>MB_REG_MEAS_CALIB_X9_HIGH                                                                                                    | 0x1011<br>0x1012<br>0x1013<br>0x1014<br>0x1014                                                                                                    | <int32_t><br/><int32_t><br/><int32_t></int32_t></int32_t></int32_t>                                                                                                    | point6 [meas.value       TC]       (R/W)       point7 [meas.value       TC]       (R/W)       (R/W)       point8 [meas.value       TC]       (R/W)                                                                                                    | MB_REG_MEAS_SIGNAL_HOLD_TIME                                                                                                    | 0x1200<br>0x1201                                                                                                    | 0255                                                                                                    | <pre>(R/W)<br/>signal hold time<br/>[sec/10]<br/>(R/W)<br/>signal 1 control<br/>source<br/>bit masks for<br/>enabling:<br/>0x1 = alarm L (local)<br/>0x2 = alarm A (local)<br/>0x4 = alarm B (local)</pre>                                                                                                    |
| MB_REG_MEAS_CALIB_X7_HIGH<br>MB_REG_MEAS_CALIB_X7_LOW<br>MB_REG_MEAS_CALIB_X8_HIGH<br>MB_REG_MEAS_CALIB_X8_LOW<br>MB_REG_MEAS_CALIB_X9_HIGH<br>MB_REG_MEAS_CALIB_X9_LOW                                                                                                    | 0x1011<br>0x1012<br>0x1013<br>0x1014<br>0x1015<br>0x1015<br>0x1016                                                                                                    | <int32_t></int32_t>                                                                                                    | point6 [meas.value<br>TC]<br>(R/W)<br>(R/W)<br>(R/W)<br>(R/W)<br>(R/W)<br>(R/W)<br>(R/W)<br>(R/W)                                                                                                    | MB_REG_MEAS_SIGNAL_HOLD_TIME<br>MB_REG_MEAS_SIGNAL_1_SRC                                                                                                    | 0x1200<br>0x1201                                                                                                    | 0255                                                                                                    | (R/W)<br>signal hold time<br>[sec/10]<br>(R/W)<br>signal 1 control<br>source<br>bit masks for<br>enabling:<br>0x1 = alarm L (local)<br>0x2 = alarm A (local)<br>0x4 = alarm B (local)<br>0x4 = remote control<br>(R/W)                                                                                                    |
| MB_REG_MEAS_CALIB_X7_HIGH<br>MB_REG_MEAS_CALIB_X7_LOW<br>MB_REG_MEAS_CALIB_X8_HIGH<br>MB_REG_MEAS_CALIB_X8_LOW<br>MB_REG_MEAS_CALIB_X9_HIGH<br>MB_REG_MEAS_CALIB_X9_LOW                                                                                                    | 0x1011<br>0x1012<br>0x1013<br>0x1014<br>0x1014<br>0x1015<br>0x1016                                                                                                    | <int32_t></int32_t>                                                                                                    | point6 [meas.value           TC]           (R/W)           (R/W)           (R/W)           (R/W)           (R/W)           (R/W)           (R/W)           (R/W)           (R/W)           (R/W)           (R/W)           (R/W)           (R/W)           (R/W)                                                                                                    | MB_REG_MEAS_SIGNAL_HOLD_TIME<br>MB_REG_MEAS_SIGNAL_1_SRC<br>MB_REG_MEAS_SIGNAL_2_SRC                                                                                                    | 0x1200<br>0x1201<br>0x1201                                                                                                    | 0255                                                                                                    | <pre>(R/W) signal hold time [sec/10] (R/W) signal 1 control source bit masks for enabling: 0x1 = alarm L (local) 0x2 = alarm A (local) 0x4 = alarm B (local) 0x4 = alarm B (acal) 0x4 = signal 2 control</pre>                                                                                                    |
| MB_REG_MEAS_CALIB_X7_HIGH<br>MB_REG_MEAS_CALIB_X7_LOW<br>MB_REG_MEAS_CALIB_X8_HIGH<br>MB_REG_MEAS_CALIB_X8_LOW<br>MB_REG_MEAS_CALIB_X9_HIGH<br>MB_REG_MEAS_CALIB_X9_LOW                                                                                                    | 0x1011<br>0x1012<br>0x1013<br>0x1014<br>0x1014<br>0x1015<br>0x1016                                                                                                    | <int32_t><br/><int32_t><br/><int32_t><br/><int32_t></int32_t></int32_t></int32_t></int32_t>                                                                                                    | point6 [meas.value<br>TC]<br>(R/W)<br>(R/W)<br>point7 [meas.value<br>TC]<br>(R/W)<br>(R/W)<br>point8 [meas.value<br>TC]<br>(R/W)<br>(R/W)<br>point9 [meas.value<br>TC]                                                                                                    | MB_REG_MEAS_SIGNAL_HOLD_TIME<br>MB_REG_MEAS_SIGNAL_1_SRC<br>MB_REG_MEAS_SIGNAL_2_SRC                                                                                                    | 0x1200<br>0x1201<br>0x1202                                                                                                    | 0255                                                                                                    | <pre>(R/W) signal hold time [sec/10] (R/W) signal 1 control source bit masks for enabling: 0x1 = alarm L (local) 0x4 = alarm B (local) 0x4 = alarm B (local) 0x8 = remote control (R/W) signal 2 control source bits</pre>                                                                                                    |
| MB_REG_MEAS_CALIB_X7_HIGH<br>MB_REG_MEAS_CALIB_X7_LOW<br>MB_REG_MEAS_CALIB_X7_LOW<br>MB_REG_MEAS_CALIB_X8_HIGH<br>MB_REG_MEAS_CALIB_X8_LOW<br>MB_REG_MEAS_CALIB_X9_HIGH<br>MB_REG_MEAS_CALIB_X9_LOW<br>Measurement_calibration: Y-coord                                                                                                    | 0x1011<br>0x1012<br>0x1013<br>0x1014<br>0x1015<br>0x1016<br>1inates of                                                                                                    | <pre><int32_t> <int32_t> <int32_t> <int32_t> <int32_t> </int32_t></int32_t></int32_t></int32_t></int32_t></pre>                                                                                                    | point6 [meas.value<br>TC]<br>(R/W)<br>(R/W)<br>point7 [meas.value<br>TC]<br>(R/W)<br>(R/W)<br>(R/W)<br>(R/W)<br>(R/W)<br>point9 [meas.value<br>TC]<br>finition points                                                                                                    | MB_REG_MEAS_SIGNAL_HOLD_TIME<br>MB_REG_MEAS_SIGNAL_1_SRC<br>MB_REG_MEAS_SIGNAL_2_SRC                                                                                                    | 0x1200<br>0x1201<br>0x1202                                                                                                    | 0255<br><bit_value></bit_value>                                                                                                    | <pre>(R/W)<br/>signal hold time<br/>[sec/10]<br/>(R/W)<br/>signal 1 control<br/>source<br/>bit masks for<br/>enabling:<br/>0x1 = alarm L (local)<br/>0x4 = alarm A (local)<br/>0x8 = remote control<br/>(R/W)<br/>signal 2 control<br/>source<br/>bit masks for<br/>enabling:</pre>                                                                                                    |
| MB_REG_MEAS_CALIB_X7_HIGH         MB_REG_MEAS_CALIB_X7_LOW         MB_REG_MEAS_CALIB_X8_HIGH         MB_REG_MEAS_CALIB_X8_LOW         MB_REG_MEAS_CALIB_X8_LOW         MB_REG_MEAS_CALIB_X9_HIGH         MB_REG_MEAS_CALIB_X9_LOW         MB_REG_MEAS_CALIB_X9_LOW         MB_REG_MEAS_CALIB_X9_LOW         MB_REG_MEAS_CALIB_X9_LOW         MB_REG_MEAS_CALIB_X9_LOW         MB_REG_MEAS_CALIB_X9_LOW                                                                                                    | 0x1011<br>0x1012<br>0x1013<br>0x1014<br>0x1015<br>0x1016<br>0x1016<br>1inates of<br>pe in ascen                                                                                                    | <pre><int32_t> <int32_t> <int32_t> <int32_t> <int32_t> the curve deding order.</int32_t></int32_t></int32_t></int32_t></int32_t></pre>                                                                                                    | point6 [meas.value<br>TC]<br>(R/W)<br>point7 [meas.value<br>TC]<br>(R/W)<br>point8 [meas.value<br>TC]<br>(R/W)<br>(R/W)<br>(R/W)<br>(R/W)<br>point9 [meas.value<br>TC]<br>Finition points                                                                                                    | MB_REG_MEAS_SIGNAL_HOLD_TIME<br>MB_REG_MEAS_SIGNAL_1_SRC<br>MB_REG_MEAS_SIGNAL_2_SRC                                                                                                    | 0x1200<br>0x1201<br>0x1201<br>0x1202                                                                                                    | <pre>0255 <bit_value> <bit_value></bit_value></bit_value></pre>                                                                                                    | <pre>(R/W)<br/>signal hold time<br/>[sec/10]<br/>(R/W)<br/>signal 1 control<br/>source<br/>bit masks for<br/>enabling:<br/>0x1 = alarm L (local)<br/>0x4 = alarm B (local)<br/>0x4 = alarm B (local)<br/>0x8 = remote control<br/>(R/W)<br/>signal 2 control<br/>source<br/>bit masks for<br/>enabling:<br/>0x1 = alarm L (local)</pre>                                                                                                    |
| MB_REG_MEAS_CALIB_X7_HIGH         MB_REG_MEAS_CALIB_X7_LOW         MB_REG_MEAS_CALIB_X8_HIGH         MB_REG_MEAS_CALIB_X8_LOW         MB_REG_MEAS_CALIB_X9_HIGH         MB_REG_MEAS_CALIB_X9_LOW         MB_REG_MEAS_CALIB_X9_LOW         MB_REG_MEAS_CALIB_X9_LOW         Measurement calibration: Y-coord<br>(concentration). Values has to b         Note! Send always all register v                                                                                                    | 0x1011<br>0x1012<br>0x1013<br>0x1014<br>0x1015<br>0x1016<br>0x1016<br>inates of<br>pe in ascen<br>values Y0_Y                                                                                                    | <pre><int32_t> <int32_t> <int32_t> <int32_t> <int32_t> the curve de ding order. 9. Values ar</int32_t></int32_t></int32_t></int32_t></int32_t></pre>                                                                                                    | point6 [meas.value<br>TC]<br>(R/W)<br>(R/W)<br>point7 [meas.value<br>TC]<br>(R/W)<br>point8 [meas.value<br>TC]<br>(R/W)<br>point9 [meas.value<br>TC]<br>finition points<br>e saved only after the                                                                                                    | MB_REG_MEAS_SIGNAL_HOLD_TIME<br>MB_REG_MEAS_SIGNAL_1_SRC<br>MB_REG_MEAS_SIGNAL_2_SRC                                                                                                    | 0x1200           0x1201           0x1202                                                                                                    | 0255<br><bit_value></bit_value>                                                                                                    | <pre>(R/W)<br/>signal hold time<br/>[sec/10]<br/>(R/W)<br/>signal 1 control<br/>source<br/>bit masks for<br/>enabling:<br/>0x1 = alarm L (local)<br/>0x4 = alarm B (local)<br/>0x4 = alarm B (local)<br/>0x4 = alarm B (local)<br/>0x4 = alarm B (local)<br/>0x4 = alarm L (local)<br/>bit masks for<br/>enabling:<br/>0x1 = alarm L (local)<br/>0x2 = alarm A (local)</pre>                                                                                                    |
| MB_REG_MEAS_CALIB_X7_HIGH<br>MB_REG_MEAS_CALIB_X7_LOW<br>MB_REG_MEAS_CALIB_X8_HIGH<br>MB_REG_MEAS_CALIB_X8_LOW<br>MB_REG_MEAS_CALIB_X9_HIGH<br>MB_REG_MEAS_CALIB_X9_LOW<br>Measurement calibration: Y-coord<br>(concentration). Values has to b<br>Note! Send always all register v<br>last register is written. Set re                                                                                                    | 0x1011<br>0x1012<br>0x1013<br>0x1013<br>0x1013<br>0x1015<br>0x1015<br>0x1015<br>0x1015<br>0x1015<br>0x1015<br>0x1015<br>0x1015<br>0x1017<br>0x1017<br>0x1011<br>0x1011                                                                                                    | <pre><int32_t> <int32_t> <int32_t> <int32_t> <int32_t> the curve de ding order. 9. Values ar ue =0 for un</int32_t></int32_t></int32_t></int32_t></int32_t></pre>                                                                                                    | point6 [meas.value<br>TC]<br>(R/W)<br>(R/W)<br>point7 [meas.value<br>TC]<br>(R/W)<br>(R/W)<br>(R/W)<br>(R/W)<br>(R/W)<br>(R/W)<br>point8 [meas.value<br>TC]<br>(R/W)<br>(R/W)<br>(R/W)<br>(R/W)<br>point9 [meas.value<br>TC]<br>finition points<br>e saved only after the<br>used points.                                                                                                    | MB_REG_MEAS_SIGNAL_HOLD_TIME<br>MB_REG_MEAS_SIGNAL_1_SRC<br>MB_REG_MEAS_SIGNAL_2_SRC                                                                                                    | θx1200           θx1201           θx1201           θx1202                                                                                                    | 0255<br><bit_value></bit_value>                                                                                                    | <pre>(R/W)<br/>signal hold time<br/>[sec/10]<br/>(R/W)<br/>signal 1 control<br/>source<br/>bit masks for<br/>enabling:<br/>0x1 = alarm L (local)<br/>0x2 = alarm A (local)<br/>0x4 = alarm B (local)<br/>0x8 = remote control<br/>(R/W)<br/>signal 2 control<br/>source<br/>bit masks for<br/>enabling:<br/>0x1 = alarm L (local)<br/>0x2 = alarm A (local)<br/>0x4 = alarm B (local)<br/>0x4 = alarm B (local)<br/>0x4 = alarm B (local)</pre>                                                                                                    |
| MB_REG_MEAS_CALIB_X7_HIGH<br>MB_REG_MEAS_CALIB_X7_LOW<br>MB_REG_MEAS_CALIB_X7_LOW<br>MB_REG_MEAS_CALIB_X8_HIGH<br>MB_REG_MEAS_CALIB_X8_LOW<br>MB_REG_MEAS_CALIB_X9_HIGH<br>MB_REG_MEAS_CALIB_X9_LOW<br>Measurement calibration: Y-coord<br>(concentration). Values has to b<br>Note! Send always all register v<br>last register is written. Set re<br>MB_REG_MEAS_CALIB_V9_HIGH<br>MB_REG_MEAS_CALIB_V9_HIGH<br>MB_REG_MEAS_CALIB_V9_HIGH                                                                                                    | 0x1011<br>0x1012<br>0x1013<br>0x1014<br>0x1014<br>0x1015<br>0x1016<br>0x1017<br>0x1018<br>0x1017<br>0x1018                                                                                                    | <pre><int32_t> <int32_t> <int32_t> <int32_t> <int32_t> <int32_t> </int32_t></int32_t></int32_t></int32_t></int32_t></int32_t></pre> the curve de doing order. 9. Values ar ue =0 for un                                                                                                    | point6 [meas.value<br>TC]<br>(R/W)<br>(R/W)<br>(R/W)<br>(R/W)<br>(R/W)<br>(R/W)<br>(R/W)<br>(R/W)<br>(R/W)<br>(R/W)<br>finition points<br>e saved only after the<br>used points.<br>(R/W)<br>(R/W)                                                                                                    | MB_REG_MEAS_SIGNAL_HOLD_TIME<br>MB_REG_MEAS_SIGNAL_1_SRC<br>MB_REG_MEAS_SIGNAL_2_SRC<br>MB_REG_MEAS_SIGNAL_3_SRC                                                                                                    | θx1200           θx1201           θx1201           θx1202           θx1203                                                                                                    | 0255<br><bit_value></bit_value>                                                                                                    | <pre>(R/W)<br/>signal hold time<br/>[sec/10]<br/>(R/W)<br/>signal 1 control<br/>source<br/>bit masks for<br/>enabling:<br/>0x1 = alarm L (local)<br/>0x4 = alarm A (local)<br/>0x4 = alarm B (local)<br/>0x4 = alarm B (local)<br/>0x8 = remote control<br/>(R/W)<br/>signal 2 control<br/>source<br/>bit masks for<br/>enabling:<br/>0x1 = alarm A (local)<br/>0x4 = alarm B (local)<br/>0x4 = alarm B (local)<br/>0x8 = remote control<br/>(R/W)</pre>                                                                                                    |
| MB_REG_MEAS_CALIB_X7_HIGH<br>MB_REG_MEAS_CALIB_X7_LOW<br>MB_REG_MEAS_CALIB_X7_LOW<br>MB_REG_MEAS_CALIB_X8_HIGH<br>MB_REG_MEAS_CALIB_X8_LOW<br>MB_REG_MEAS_CALIB_X9_HIGH<br>MB_REG_MEAS_CALIB_X9_LOW<br>Measurement calibration: Y-coord<br>(concentration). Values has to the<br>Note! Send always all register of<br>Note! Send always all register of<br>MB_REG_MEAS_CALIB_Y0_HIGH<br>MB_REG_MEAS_CALIB_Y0_LOW                                                                                                    | 0x1011<br>0x1012<br>0x1013<br>0x1013<br>0x1014<br>0x1015<br>0x1016<br>0x1015<br>0x1016<br>0x1017<br>0x1017<br>0x1017                                                                                                    | <pre><int32_t> <int32_t> <int32_t> <int32_t> <int32_t> <int32_t> </int32_t></int32_t></int32_t></int32_t></int32_t></int32_t></pre> the curve de ding order. 9. Values ar ue =0 for un <pre></pre>                                                                                                    | point6 [meas.value<br>TC]<br>(R/W)<br>(R/W)<br>point7 [meas.value<br>TC]<br>(R/W)<br>(R/W)<br>(R/W)<br>(R/W)<br>(R/W)<br>for the set of the set of the set                                                                                                    | MB_REG_MEAS_SIGNAL_HOLD_TIME<br>MB_REG_MEAS_SIGNAL_1_SRC<br>MB_REG_MEAS_SIGNAL_2_SRC<br>MB_REG_MEAS_SIGNAL_3_SRC                                                                                                    | θx1200           θx1201           θx1202           θx1202           θx1203                                                                                                    | 0255<br><bit_value></bit_value>                                                                                                    | <pre>(R/W)<br/>signal hold time<br/>[sec/10]<br/>(R/W)<br/>signal 1 control<br/>source<br/>bit masks for<br/>enabling:<br/>0x1 = alarm L (local)<br/>0x2 = alarm L (local)<br/>0x4 = alarm B (local)<br/>0x8 = remote control<br/>source<br/>bit masks for<br/>enabling:<br/>0x1 = alarm L (local)<br/>0x4 = alarm A (local)<br/>0x4 = alarm A (local)<br/>0x4 = alarm B (local)<br/>0x4 = alarm B (local)<br/>0x4 = remote control<br/>(R/W)<br/>signal 3 control<br/>source</pre>                                                                                                    |
| MB_REG_MEAS_CALIB_X7_HIGH<br>MB_REG_MEAS_CALIB_X7_LOW<br>MB_REG_MEAS_CALIB_X7_LOW<br>MB_REG_MEAS_CALIB_X8_HIGH<br>MB_REG_MEAS_CALIB_X8_LOW<br>MB_REG_MEAS_CALIB_X9_HIGH<br>MB_REG_MEAS_CALIB_X9_LOW<br>Measurement calibration: Y-coord<br>(concentration). Values has to to<br>Note! Send always all register values to the<br>Note! Send always all register values to the<br>MB_REG_MEAS_CALIB_Y0_HIGH<br>MB_REG_MEAS_CALIB_Y0_HIGH<br>MB_REG_MEAS_CALIB_Y0_LOW<br>MB_REG_MEAS_CALIB_Y1_HIGH<br>MB_REG_MEAS_CALIB_Y1_HIGH                                                                                                    | 0x1011<br>0x1012<br>0x1013<br>0x1013<br>0x1014<br>0x1015<br>0x1016<br>0x1016<br>0x1017<br>0x1017<br>0x1017<br>0x1018<br>0x1019<br>0x1017<br>0x1018<br>0x1019<br>0x1011<br>0x1011<br>0x1012<br>0x1011<br>0x1012<br>0x1012<br>0x1012<br>0x1012<br>0x1012<br>0x1012<br>0x1012<br>0x1012<br>0x1012<br>0x1012<br>0x1012<br>0x1012<br>0x1012<br>0x1012<br>0x1012<br>0x1013<br>0x1014<br>0x1015<br>0x1015<br>0x1015<br>0x1015<br>0x1015<br>0x1015<br>0x1015<br>0x1015<br>0x1015<br>0x1015<br>0x1015<br>0x1015<br>0x1015<br>0x1015<br>0x1015<br>0x1015<br>0x1016<br>0x1015<br>0x1015<br>0x1015<br>0x1015<br>0x1016<br>0x1015<br>0x1016<br>0x1016<br>0x1015<br>0x1016<br>0x1016<br>0x1015<br>0x1016<br>0x1016<br>0x1017<br>0x1016<br>0x1017<br>0x1016<br>0x1016<br>0x1016<br>0x1016<br>0x1016<br>0x1016<br>0x1016<br>0x1016<br>0x1016<br>0x1017<br>0x1016<br>0x1017<br>0x1016<br>0x1017<br>0x1017<br>0x1017<br>0x1017<br>0x1018<br>0x1017<br>0x1018<br>0x107<br>0x108<br>0x107<br>0x108<br>0x107<br>0x108<br>0x108<br>0x10       | <pre><int32_t> <int32_t> <int32_t> <int32_t> <int32_t> <int32_t> </int32_t></int32_t></int32_t></int32_t></int32_t></int32_t></pre> the curve de ding order. 9. Values ar ue =0 for un <int32_t> </int32_t>                                                                                                    | point6 [meas.value<br>TC]<br>(R/W)<br>point7 [meas.value<br>TC]<br>(R/W)<br>point8 [meas.value<br>TC]<br>(R/W)<br>(R/W)<br>(R/W)<br>(R/W)<br>(R/W)<br>(R/W)<br>(R/W)<br>(R/W)<br>(R/W)                                                                                                    | MB_REG_MEAS_SIGNAL_HOLD_TIME<br>MB_REG_MEAS_SIGNAL_1_SRC<br>MB_REG_MEAS_SIGNAL_2_SRC<br>MB_REG_MEAS_SIGNAL_3_SRC                                                                                                    | θx1200           θx1201           θx1201           θx1202           θx1202           θx1203                                                                                                    | <pre>cbit_value&gt; cbit_value&gt; cbit_value&gt;</pre>                                                                                                    | <pre>(R/W)<br/>signal hold time<br/>[sec/10]<br/>(R/W)<br/>signal 1 control<br/>source<br/>bit masks for<br/>enabling:<br/>0x1 = alarm L (local)<br/>0x4 = alarm A (local)<br/>0x8 = remote control<br/>(R/W)<br/>signal 2 control<br/>source<br/>bit masks for<br/>enabling:<br/>0x1 = alarm L (local)<br/>0x2 = alarm A (local)<br/>0x4 = alarm B (local)<br/>0x4 = alarm B (local)<br/>0x4 = alarm B (local)<br/>0x4 = alarm B (local)<br/>0x4 = alarm B (local)<br/>0x4 = alarm B (local)<br/>0x4 = alarm B (local)<br/>0x4 = alarm B (local)<br/>0x4 = alarm B (local)<br/>0x4 = alarm B (local)<br/>0x4 = alarm B (local)<br/>0x4 = alarm B (local)<br/>0x4 = alarm B (local)<br/>0x4 = alarm B (local)<br/>0x5 = remote control<br/>source</pre>                                                                                                    |
| MB_REG_MEAS_CALIB_X7_HIGH         MB_REG_MEAS_CALIB_X7_LOW         MB_REG_MEAS_CALIB_X7_LOW         MB_REG_MEAS_CALIB_X8_HIGH         MB_REG_MEAS_CALIB_X8_LOW         MB_REG_MEAS_CALIB_X9_HIGH         MB_REG_MEAS_CALIB_X9_HIGH         MB_REG_MEAS_CALIB_X9_LOW         Measurement calibration: Y-coord<br>(concentration). Values has to to<br>last register is written. Set rov<br>MB_REG_MEAS_CALIB_Y0_HIGH         MB_REG_MEAS_CALIB_Y0_HIGH         MB_REG_MEAS_CALIB_Y0_LOW         MB_REG_MEAS_CALIB_Y1_HIGH         MB_REG_MEAS_CALIB_Y1_LOW                                                                                                    | 0x1011           0x1012           0x1013           0x1013           0x1014           0x1015           0x1014           0x1015           0x1016           0x1017           0x1018           0x1017           0x1018           0x1019           0x1019           0x1019           0x1019                                                                                                    | <pre><int32_t> <int32_t> <int32_t> <int32_t> <int32_t> <int32_t> the curve de ding order. '9. Values ar ue =0 for un <int32_t> <int32_t> </int32_t></int32_t></int32_t></int32_t></int32_t></int32_t></int32_t></int32_t></pre>                                                                                                    | point6 [meas.value<br>TC]<br>(R/W)<br>point7 [meas.value<br>TC]<br>(R/W)<br>point8 [meas.value<br>TC]<br>(R/W)<br>(R/W)<br>moint9 [meas.value<br>TC]<br>finition points<br>e saved only after the<br>used points.<br>(R/W)<br>point0 [mg/m <sup>3</sup> /100 CAL]<br>(R/W)<br>(R/W)<br>(R/W)<br>(R/W)<br>(R/W)                                                                                                    | MB_REG_MEAS_SIGNAL_HOLD_TIME<br>MB_REG_MEAS_SIGNAL_1_SRC<br>MB_REG_MEAS_SIGNAL_2_SRC<br>MB_REG_MEAS_SIGNAL_3_SRC                                                                                                    | 0x1200           0x1201           0x1202           0x1202           0x1203                                                                                                    | <pre>e255 cbit_value&gt; cbit_value&gt; cbit_value&gt;</pre>                                                                                                    | <pre>(R/W)<br/>signal hold time<br/>[sec/10]<br/>(R/W)<br/>signal 1 control<br/>source<br/>bit masks for<br/>enabling:<br/>0x1 = alarm L (local)<br/>0x2 = alarm A (local)<br/>0x4 = alarm B (local)<br/>0x4 = alarm B (local)<br/>0x4 = alarm L (local)<br/>0x4 = alarm L (local)<br/>0x1 = alarm L (local)<br/>0x2 = alarm A (local)<br/>0x4 = alarm B (local)<br/>0x4 = alarm B (local)<br/>0x4 = alarm B (local)<br/>0x5 = remote control<br/>(R/W)<br/>signal 3 control<br/>source<br/>bit masks for<br/>enabling:<br/>0x4 = alarm L (local)</pre>                                                                                                    |
| MB_REG_MEAS_CALIB_X7_HIGH<br>MB_REG_MEAS_CALIB_X7_LOW<br>MB_REG_MEAS_CALIB_X7_LOW<br>MB_REG_MEAS_CALIB_X8_HIGH<br>MB_REG_MEAS_CALIB_X8_LOW<br>MB_REG_MEAS_CALIB_X9_HIGH<br>MB_REG_MEAS_CALIB_X9_LOW<br>Measurement calibration: Y-coord<br>(concentration). Values has to to<br>Note! Send always all register v<br>last register is written. Set re<br>MB_REG_MEAS_CALIB_Y0_LOW<br>MB_REG_MEAS_CALIB_Y0_LOW<br>MB_REG_MEAS_CALIB_Y1_LOW<br>MB_REG_MEAS_CALIB_Y1_LOW<br>MB_REG_MEAS_CALIB_Y1_LOW                                                                                                    | 0x1011<br>0x1012<br>0x1013<br>0x1014<br>0x1015<br>0x1015<br>0x1015<br>0x1016<br>0x1017<br>0x1018<br>0x1017<br>0x1018<br>0x1019<br>0x1019<br>0x1014<br>0x1019<br>0x1014<br>0x1011<br>0x1011<br>0x1011<br>0x1011<br>0x1011<br>0x1012<br>0x1013<br>0x1011<br>0x1012<br>0x1013<br>0x1014<br>0x1014<br>0x1015<br>0x1015<br>0x105<br>0x105<br>0x | <pre><int32_t> <int32_t> <int32_t> <int32_t> <int32_t> <int32_t> the curve de dding order. '9. Values ar ue =0 for un <int32_t> <int32_t> </int32_t></int32_t></int32_t></int32_t></int32_t></int32_t></int32_t></int32_t></pre>                                                                                                    | point6 [meas.value<br>TC]<br>(R/W)<br>(R/W)<br>point7 [meas.value<br>TC]<br>(R/W)<br>point8 [meas.value<br>TC]<br>(R/W)<br>point9 [meas.value<br>TC]<br>finition points<br>e saved only after the<br>used points.<br>(R/W)<br>(R/W)<br>(R/W)<br>(R/W)<br>(R/W)<br>(R/W)<br>(R/W)<br>(R/W)<br>(R/W)                                                                                                    | MB_REG_MEAS_SIGNAL_HOLD_TIME<br>MB_REG_MEAS_SIGNAL_1_SRC<br>MB_REG_MEAS_SIGNAL_2_SRC<br>MB_REG_MEAS_SIGNAL_3_SRC                                                                                                    | θx1200           θx1201           θx1201           θx1202           θx1203                                                                                                    | <pre>0255 cbit_value&gt; cbit_value&gt; cbit_value&gt;</pre>                                                                                                    | <pre>(R/W)<br/>signal hold time<br/>[sec/10]<br/>(R/W)<br/>signal 1 control<br/>source<br/>bit masks for<br/>enabling:<br/>0x1 = alarm L (local)<br/>0x2 = alarm A (local)<br/>0x4 = alarm B (local)<br/>0x8 = remote control<br/>(R/W)<br/>signal 2 control<br/>source<br/>bit masks for<br/>enabling:<br/>0x1 = alarm L (local)<br/>0x8 = remote control<br/>(R/W)<br/>signal 3 control<br/>source<br/>bit masks for<br/>enabling:<br/>0x1 = alarm L (local)<br/>0x8 = remote control<br/>source<br/>bit masks for<br/>enabling:<br/>0x1 = alarm L (local)<br/>0x4 = alarm L (local)<br/>0x5 = remote control<br/>source<br/>bit masks for<br/>enabling:<br/>0x1 = alarm L (local)</pre>                                                                                                    |
| MB_REG_MEAS_CALIB_X7_HIGH         MB_REG_MEAS_CALIB_X7_LOW         MB_REG_MEAS_CALIB_X7_LOW         MB_REG_MEAS_CALIB_X8_HIGH         MB_REG_MEAS_CALIB_X8_LOW         MB_REG_MEAS_CALIB_X9_HIGH         MB_REG_MEAS_CALIB_X9_LOW         Measurement calibration: Y-coord<br>(concentration). Values has to be<br>Note! Send always all register v<br>last register is written. Set re<br>MB_REG_MEAS_CALIB_Y0_HIGH         MB_REG_MEAS_CALIB_Y0_HIGH         MB_REG_MEAS_CALIB_Y0_HIGH         MB_REG_MEAS_CALIB_Y1_HIGH         MB_REG_MEAS_CALIB_Y1_HIGH         MB_REG_MEAS_CALIB_Y2_LOW         MB_REG_MEAS_CALIB_Y2_LOW                                                                                                    | 0x1011           0x1012           0x1013           0x1014           0x1015           0x1016           0x1017           0x1018           0x1019           0x1011           0x1012           0x1013           0x1014           0x1017           0x1018           0x1019           0x1018           0x1018           0x1018                                                                                                    | <pre><int32_t> <int32_t> <int32_t> <int32_t> <int32_t> <int32_t> <int32_t> <int32_t> <int32_t> <int32_t> <int32_t> <int32_t> </int32_t></int32_t></int32_t></int32_t></int32_t></int32_t></int32_t></int32_t></int32_t></int32_t></int32_t></int32_t></pre>                                                                                                    | point6 [meas.value<br>TC]<br>(R/W)<br>(R/W)<br>point7 [meas.value<br>TC]<br>(R/W)<br>(R/W)<br>(R/W)<br>(R/W)<br>(R/W)<br>(R/W)<br>(R/W)<br>(R/W)<br>(R/W)<br>(R/W)<br>(R/W)<br>(R/W)<br>(R/W)<br>(R/W)<br>(R/W)<br>(R/W)<br>(R/W)<br>(R/W)<br>(R/W)<br>(R/W)                                                                                                    | MB_REG_MEAS_SIGNAL_HOLD_TIME<br>MB_REG_MEAS_SIGNAL_1_SRC<br>MB_REG_MEAS_SIGNAL_2_SRC<br>MB_REG_MEAS_SIGNAL_3_SRC                                                                                                    | θx1200           θx1201           θx1201           θx1202           θx1203                                                                                                    | <pre>0255 cbit_value&gt; cbit_value&gt; cbit_value&gt;</pre>                                                                                                    | <pre>(R/W)<br/>signal hold time<br/>[sec/10]<br/>(R/W)<br/>signal 1 control<br/>source<br/>bit masks for<br/>enabling:<br/>0x1 = alarm L (local)<br/>0x4 = alarm A (local)<br/>0x4 = alarm B (local)<br/>0x4 = alarm B (local)<br/>0x4 = alarm A (local)<br/>0x4 = alarm A (local)<br/>0x4 = alarm A (local)<br/>0x2 = alarm A (local)<br/>0x4 = alarm B (local)<br/>0x8 = remote control<br/>(R/W)<br/>signal 3 control<br/>source<br/>bit masks for<br/>enabling:<br/>0x1 = alarm L (local)<br/>0x2 = alarm A (local)<br/>0x4 = alarm B (local)</pre>                                                                                                    |
| MB_REG_MEAS_CALIB_X7_HIGH         MB_REG_MEAS_CALIB_X7_LOW         MB_REG_MEAS_CALIB_X7_LOW         MB_REG_MEAS_CALIB_X8_HIGH         MB_REG_MEAS_CALIB_X8_LOW         MB_REG_MEAS_CALIB_X8_LOW         MB_REG_MEAS_CALIB_X9_LOW         Measurement calibration: Y-coord<br>(concentration). Values has to b<br>Note! Send always all register v<br>last register is written. Set re<br>MB_REG_MEAS_CALIB_Y0_HIGH         MB_REG_MEAS_CALIB_Y0_HIGH         MB_REG_MEAS_CALIB_Y1_HIGH         MB_REG_MEAS_CALIB_Y1_LOW         MB_REG_MEAS_CALIB_Y2_HIGH         MB_REG_MEAS_CALIB_Y2_LOW         MB_REG_MEAS_CALIB_Y2_LOW         MB_REG_MEAS_CALIB_Y2_LOW         MB_REG_MEAS_CALIB_Y2_LOW                                                                                                    | 0x1011<br>0x1012<br>0x1013<br>0x1014<br>0x1015<br>0x1016<br>0x1015<br>0x1016<br>0x1017<br>0x1017<br>0x1017<br>0x1017<br>0x1017<br>0x1018<br>0x1018<br>0x1018<br>0x1011<br>0x1017<br>0x1017<br>0x107<br>0x107     | <pre><int32_t> <int32_t> <int32_t> <int32_t> <int32_t> <int32_t> <int32_t> </int32_t> </int32_t> </int32_t> </int32_t> </int32_t> </int32_t> </int32_t></pre>                                                                                                    | point6 [meas.value<br>TC]<br>(R/W)<br>(R/W)<br>point7 [meas.value<br>TC]<br>(R/W)<br>(R/W)<br>point8 [meas.value<br>TC]<br>(R/W)<br>(R/W)<br>(R/W)<br>(R/W)<br>(R/W)<br>(R/W)<br>(R/W)<br>(R/W)<br>(R/W)<br>(R/W)<br>point5.<br>(R/W)<br>(R/W)<br>point6 [mg/m <sup>3</sup> /100 CAL]<br>(R/W)<br>point1 [mg/m <sup>3</sup> /100 CAL]<br>(R/W)                                                                                                    | MB_REG_MEAS_SIGNAL_HOLD_TIME<br>MB_REG_MEAS_SIGNAL_1_SRC<br>MB_REG_MEAS_SIGNAL_2_SRC<br>MB_REG_MEAS_SIGNAL_3_SRC                                                                                                    | θx1200           θx1201           θx1202           θx1202           θx1203                                                                                                    | 0255<br><bit_value><br/><bit_value><br/><bit_value></bit_value></bit_value></bit_value>                                                                                                    | <pre>(R/W)<br/>signal hold time<br/>[sec/10]<br/>(R/W)<br/>signal 1 control<br/>source<br/>bit masks for<br/>enabling:<br/>0x1 = alarm L (local)<br/>0x2 = alarm A (local)<br/>0x4 = alarm B (local)<br/>0x4 = alarm B (local)<br/>0x8 = remote control<br/>(R/W)<br/>signal 2 control<br/>source<br/>bit masks for<br/>enabling:<br/>0x1 = alarm A (local)<br/>0x4 = alarm B (local)<br/>0x4 = alarm B (local)<br/>0x8 = remote control<br/>(R/W)<br/>signal 3 control<br/>source<br/>bit masks for<br/>enabling:<br/>0x1 = alarm L (local)<br/>0x4 = alarm B (local)<br/>0x4 = alarm B (local)<br/>0x4 = alarm B (local)<br/>0x4 = remote control<br/>0x4 = alarm B (local)<br/>0x4 = remote control</pre>                                                                                                    |
| MB_REG_MEAS_CALIB_X7_HIGH         MB_REG_MEAS_CALIB_X7_LOW         MB_REG_MEAS_CALIB_X7_LOW         MB_REG_MEAS_CALIB_X8_HIGH         MB_REG_MEAS_CALIB_X8_LOW         MB_REG_MEAS_CALIB_X8_LOW         MB_REG_MEAS_CALIB_X9_HIGH         MB_REG_MEAS_CALIB_X9_LOW         Measurement calibration: Y-coord<br>(concentration). Values has to to<br>Note! Send always all register vitan. Set re<br>MB_REG_MEAS_CALIB_Y0_HIGH         MB_REG_MEAS_CALIB_Y0_HIGH         MB_REG_MEAS_CALIB_Y0_LOW         MB_REG_MEAS_CALIB_Y1_LIGH         MB_REG_MEAS_CALIB_Y2_HIGH         MB_REG_MEAS_CALIB_Y2_LOW         MB_REG_MEAS_CALIB_Y3_HIGH         MB_REG_MEAS_CALIB_Y3_HIGH         MB_REG_MEAS_CALIB_Y3_HIGH                                                                                                    | 0x1011           0x1012           0x1013           0x1014           0x1015           0x1016           0x1017           0x1018           0x1019           0x1014           0x1015           0x1016           0x1017           0x1018           0x1019           0x1019           0x1019           0x1019           0x1018           0x1018           0x1018           0x1018           0x1010           0x1010           0x1011                                                                                                    | <pre><int32_t> <int32_t> <int32_t> <int32_t> <int32_t> <int32_t> </int32_t></int32_t></int32_t></int32_t></int32_t></int32_t></pre> the curve de ding order. 9. Values ar ue =0 for un <int32_t> <int32_t> <int32_t> </int32_t></int32_t></int32_t>                                                                                                    | point6 [meas.value<br>TC]<br>(R/W)<br>(R/W)<br>point7 [meas.value<br>TC]<br>(R/W)<br>point8 [meas.value<br>TC]<br>(R/W)<br>(R/W)<br>(R/W)<br>(R/W)<br>(R/W)<br>(R/W)<br>(R/W)<br>(R/W)<br>(R/W)<br>(R/W)<br>(R/W)<br>point2 [mg/m <sup>3</sup> /100 CAL]<br>(R/W)<br>(R/W)<br>point2 [mg/m <sup>3</sup> /100 CAL]<br>(R/W)                                                                                                    | MB_REG_MEAS_SIGNAL_HOLD_TIME<br>MB_REG_MEAS_SIGNAL_1_SRC<br>MB_REG_MEAS_SIGNAL_2_SRC<br>MB_REG_MEAS_SIGNAL_3_SRC<br>Reject-% of max.naw values when a                                                                                                    | 0x1200<br>0x1201<br>0x1202<br>0x1202<br>0x1203                                                                                                    | <pre>e255 cbit_value&gt; cbit_value&gt; cbit_value&gt; cbit_value&gt;</pre>                                                                                                    | <pre>(R/W)<br/>signal hold time<br/>[sec/10]<br/>(R/W)<br/>signal 1 control<br/>source<br/>bit masks for<br/>enabling:<br/>0x1 = alarm L (local)<br/>0x2 = alarm L (local)<br/>0x2 = alarm L (local)<br/>0x4 = alarm B (local)<br/>0x8 = remote control<br/>(R/W)<br/>signal 2 control<br/>source<br/>bit masks for<br/>enabling:<br/>0x1 = alarm L (local)<br/>0x4 = alarm B (local)<br/>0x4 = alarm L (local)<br/>0x4 = alarm L (local)<br/>0x4 = alarm L (local)<br/>0x4 = alarm L (local)<br/>0x1 = alarm L (local)<br/>0x2 = alarm A (local)<br/>0x2 = alarm A (local)<br/>0x4 = alarm B (local)<br/>0x4 = alarm B (local)<br/>0x4 = alarm B (local)<br/>0x4 = alarm B (local)<br/>0x4 = alarm B (local)<br/>0x5 = remote control</pre>                                                                                                    |
| MB_REG_MEAS_CALIB_X7_HIGH         MB_REG_MEAS_CALIB_X7_LOW         MB_REG_MEAS_CALIB_X7_LOW         MB_REG_MEAS_CALIB_X7_LOW         MB_REG_MEAS_CALIB_X7_LOW         MB_REG_MEAS_CALIB_X8_HIGH         MB_REG_MEAS_CALIB_X8_LOW         MB_REG_MEAS_CALIB_X9_HIGH         MB_REG_MEAS_CALIB_X9_LOW         Measurement calibration: Y-coord<br>(concentration). Values has to to<br>last register is written. Set rev<br>MB_REG_MEAS_CALIB_Y0_HIGH         MB_REG_MEAS_CALIB_Y0_LOW         MB_REG_MEAS_CALIB_Y0_LOW         MB_REG_MEAS_CALIB_Y1_HIGH         MB_REG_MEAS_CALIB_Y2_LOW         MB_REG_MEAS_CALIB_Y2_HIGH         MB_REG_MEAS_CALIB_Y3_HIGH         MB_REG_MEAS_CALIB_Y3_HIGH         MB_REG_MEAS_CALIB_Y3_HIGH                                                                                                    | 0x1011           0x1012           0x1013           0x1013           0x1014           0x1015           0x1016           0x1017           0x1018           0x1019           0x1017           0x1018           0x1017           0x1018           0x1019           0x1019           0x1010           0x1011           0x1011                                                                                                    | <pre><int32_t> <int32_t> <int32_t> <int32_t> <int32_t> <int32_t> <int32_t> <int32_t> <int32_t> <int32_t> <int32_t> <int32_t> <int32_t> <int32_t> </int32_t></int32_t></int32_t></int32_t></int32_t></int32_t></int32_t></int32_t></int32_t></int32_t></int32_t></int32_t></int32_t></int32_t></pre>                                                                                                    | point6 [meas.value           TC]           (R/W)           (R/W)           point7 [meas.value           TC]           (R/W)           point7 [meas.value           TC]           (R/W)           point8 [meas.value           TC]           (R/W)           point9 [meas.value           TC]           finition points           e saved only after the used points.           (R/W)           (R/W)           (Point2 [mg/m³/100 CAL]           (R/W)           point3 [mg/³/100 CAL]                                                                                                    | MB_REG_MEAS_SIGNAL_HOLD_TIME<br>MB_REG_MEAS_SIGNAL_1_SRC<br>MB_REG_MEAS_SIGNAL_2_SRC<br>MB_REG_MEAS_SIGNAL_3_SRC<br>Reject-% of max.raw values when of<br>MB_REG_MEAS_DV                                                                                                    | θx1200           θx1201           θx1201           θx1202           θx1203           θx1203           θx1204                                                                                                    | <pre>0255 cbit_value&gt; cbit_value&gt; cbit_value&gt; ge of measure</pre>                                                                                                    | <pre>(R/W)<br/>signal hold time<br/>[sec/10]<br/>(R/W)<br/>signal 1 control<br/>source<br/>bit masks for<br/>enabling:<br/>0x1 = alarm L (local)<br/>0x2 = alarm A (local)<br/>0x4 = alarm B (local)<br/>0x4 = alarm B (local)<br/>0x4 = alarm L (local)<br/>0x4 = alarm L (local)<br/>0x4 = alarm L (local)<br/>0x4 = alarm B (local)<br/>0x4 = alarm B (local)<br/>0x4 = alarm B (local)<br/>0x4 = alarm B (local)<br/>0x4 = alarm L (local)<br/>0x4 = alarm L (local)<br/>0x4 = alarm A (local)<br/>0x4 = alarm A (local)<br/>0x4 = alarm A (local)<br/>0x4 = alarm A (local)<br/>0x4 = alarm A (local)<br/>0x4 = alarm B (local)<br/>0x4 = alarm B (local)<br/>0x4 = alarm B (local)<br/>0x4 = alarm B (local)<br/>0x8 = remote control<br/>ments is calculated:<br/>(R/W)</pre>                                                                                                    |
| MB_REG_MEAS_CALIB_X7_HIGH<br>MB_REG_MEAS_CALIB_X7_LOW<br>MB_REG_MEAS_CALIB_X7_LOW<br>MB_REG_MEAS_CALIB_X8_HIGH<br>MB_REG_MEAS_CALIB_X8_LOW<br>MB_REG_MEAS_CALIB_X9_HIGH<br>MB_REG_MEAS_CALIB_Y9_LOW<br>Measurement calibration: Y-coord<br>(concentration). Values has to to<br>Note! Send always all register v<br>last register is written. Set re<br>MB_REG_MEAS_CALIB_Y0_HIGH<br>MB_REG_MEAS_CALIB_Y0_LOW<br>MB_REG_MEAS_CALIB_Y1_LOW<br>MB_REG_MEAS_CALIB_Y1_LOW<br>MB_REG_MEAS_CALIB_Y2_HIGH<br>MB_REG_MEAS_CALIB_Y3_HIGH<br>MB_REG_MEAS_CALIB_Y3_LOW<br>MB_REG_MEAS_CALIB_Y3_LOW<br>MB_REG_MEAS_CALIB_Y3_LOW<br>MB_REG_MEAS_CALIB_Y3_LOW<br>MB_REG_MEAS_CALIB_Y3_LOW<br>MB_REG_MEAS_CALIB_Y3_LOW<br>MB_REG_MEAS_CALIB_Y4_HIGH<br>MB_REG_MEAS_CALIB_Y4_HIGH<br>MB_REG_ | 0x1011           0x1012           0x1013           0x1013           0x1014           0x1015           0x1016           0x1017           0x1018           0x1019           0x1017           0x1018           0x1019           0x1019           0x1019           0x1019           0x1010           0x1011           0x1012           0x1012           0x1011                                                                                                    | <pre><int32_t> <int32_t> <int32_t> <int32_t> <int32_t> <int32_t> <int32_t> <int32_t> <int32_t> <int32_t> <int32_t> <int32_t> <int32_t> </int32_t></int32_t></int32_t></int32_t></int32_t></int32_t></int32_t></int32_t></int32_t></int32_t></int32_t></int32_t></int32_t></pre>                                                                                                    | point6 [meas.value<br>TC]<br>(R/W)<br>point7 [meas.value<br>TC]<br>(R/W)<br>point8 [meas.value<br>TC]<br>(R/W)<br>point8 [meas.value<br>TC]<br>(R/W)<br>(R/W)<br>(R/W | MB_REG_MEAS_SIGNAL_HOLD_TIME<br>MB_REG_MEAS_SIGNAL_1_SRC<br>MB_REG_MEAS_SIGNAL_2_SRC<br>MB_REG_MEAS_SIGNAL_3_SRC<br>Reject-% of max.raw values when c<br>MB_REG_MEAS_DV                                                                                                    | θx1200           θx1201           θx1201           θx1202           θx1203           θx1203           θx1204                                                                                                    | <pre>0255 cbit_value&gt; cbit_value&gt; cbit_</pre> | <pre>(R/W)<br/>signal hold time<br/>[sec/10]<br/>(R/W)<br/>signal 1 control<br/>source<br/>bit masks for<br/>enabling:<br/>0x1 = alarm L (local)<br/>0x2 = alarm A (local)<br/>0x4 = alarm B (local)<br/>0x4 = alarm B (local)<br/>0x4 = alarm B (local)<br/>0x4 = alarm L (local)<br/>0x1 = alarm L (local)<br/>0x2 = alarm A (local)<br/>0x4 = alarm B (local)<br/>0x4 = alarm B (local)<br/>0x4 = alarm A (local)<br/>0x4 = alarm A (local)<br/>0x4 = alarm A (local)<br/>0x4 = alarm A (local)<br/>0x4 = alarm A (local)<br/>0x4 = alarm A (local)<br/>0x4 = alarm A (local)<br/>0x4 = alarm A (local)<br/>0x4 = alarm A (local)<br/>0x4 = alarm A (local)<br/>0x4 = alarm A (local)<br/>0x4 = alarm A (local)<br/>0x4 = alarm A (local)<br/>0x4 = alarm A (local)<br/>0x5 = remote control</pre>                                                                                                    |
| MB_REG_MEAS_CALIB_X7_HIGH         MB_REG_MEAS_CALIB_X7_LOW         MB_REG_MEAS_CALIB_X7_LOW         MB_REG_MEAS_CALIB_X8_HIGH         MB_REG_MEAS_CALIB_X8_LOW         MB_REG_MEAS_CALIB_X9_HIGH         MB_REG_MEAS_CALIB_X9_LOW         MB_REG_MEAS_CALIB_X9_LOW         MB_REG_MEAS_CALIB_X9_LOW         MB_REG_MEAS_CALIB_Y0_HIGH         MB_REG_MEAS_CALIB_Y0_LOW         MB_REG_MEAS_CALIB_Y0_LOW         MB_REG_MEAS_CALIB_Y1_HIGH         MB_REG_MEAS_CALIB_Y2_LOW         MB_REG_MEAS_CALIB_Y2_LOW         MB_REG_MEAS_CALIB_Y3_HIGH         MB_REG_MEAS_CALIB_Y3_LOW         MB_REG_MEAS_CALIB_Y3_LOW         MB_REG_MEAS_CALIB_Y3_LOW         MB_REG_MEAS_CALIB_Y3_LOW         MB_REG_MEAS_CALIB_Y3_LOW                                                                                                    | 0x1011           0x1012           0x1013           0x1014           0x1015           0x1016           0x1017           0x1018           0x1019           0x1011           0x1012           0x1013           0x1017           0x1018           0x1019           0x1018           0x1019           0x1010           0x1011           0x1012           0x1015           0x1016           0x1017                                                                                                    | <pre><int32_t> <int32_t> <int32_t> <int32_t> <int32_t> <int32_t> <int32_t> <int32_t> <int32_t> <int32_t> <int32_t> <int32_t> <int32_t> <int32_t> <int32_t> </int32_t></int32_t></int32_t></int32_t></int32_t></int32_t></int32_t></int32_t></int32_t></int32_t></int32_t></int32_t></int32_t></int32_t></int32_t></pre>                                                                                                    | point6 [meas.value           TC]           (R/W)           (R/W)           (R/W)           point7 [meas.value           TC]           (R/W)           (R/W)           (R/W)           (R/W)           (R/W)           (R/W)           (R/W)           (R/W)           point5 [meas.value           TC]           finition points           used points.           (R/W)           point0 [mg/m³/100 CAL]           (R/W)           point1 [mg/m³/100 CAL]           (R/W)           point2 [mg/m³/100 CAL]           (R/W)           point3 [mg/m³/100 CAL]           (R/W)           (R/W)                                                                                                    | MB_REG_MEAS_SIGNAL_HOLD_TIME         MB_REG_MEAS_SIGNAL_1_SRC         MB_REG_MEAS_SIGNAL_2_SRC         MB_REG_MEAS_SIGNAL_3_SRC         Reject-% of max.raw values when or MB_REG_MEAS_DV         Dust levels (running average TC or Content of Content of Conten | 0x1200           0x1201           0x1201           0x1202           0x1203           0x1203                                                                                                    | <pre>0255 cbit_value&gt; cbit_value&gt; cbit_</pre> | <pre>(R/W)<br/>signal hold time<br/>[sec/10]<br/>(R/W)<br/>signal 1 control<br/>source<br/>bit masks for<br/>enabling:<br/>0x1 = alarm L (local)<br/>0x2 = alarm A (local)<br/>0x4 = alarm B (local)<br/>0x4 = alarm B (local)<br/>0x4 = alarm B (local)<br/>0x4 = alarm A (local)<br/>0x4 = alarm A (local)<br/>0x2 = alarm A (local)<br/>0x4 = alarm B (local)<br/>0x4 = alarm B (local)<br/>0x8 = remote control<br/>(R/W)<br/>signal 3 control<br/>source<br/>bit masks for<br/>enabling:<br/>0x1 = alarm L (local)<br/>0x8 = remote control<br/>(R/W)<br/>signal 3 control<br/>source<br/>bit masks for<br/>enabling:<br/>0x1 = alarm A (local)<br/>0x4 = alarm B (local)<br/>0x4 = alarm B (local) 0x4 = alarm B (local)<br/>0x4 = alarm B (local) 0x4 = alarm B (local) 0</pre>                                                             |
| MB_REG_MEAS_CALIB_X7_HIGH         MB_REG_MEAS_CALIB_X7_LOW         MB_REG_MEAS_CALIB_X7_LOW         MB_REG_MEAS_CALIB_X8_HIGH         MB_REG_MEAS_CALIB_X8_LOW         MB_REG_MEAS_CALIB_X8_LOW         MB_REG_MEAS_CALIB_X9_HIGH         MB_REG_MEAS_CALIB_X9_LOW         Measurement calibration: Y-coord<br>(concentration). Values has to the values has to the value has the value has to the value has to the value has the value has to the value has to the value has to the value has to the value has to the value has to the value has to the value has to the value has to the value has to the value has to the value has the value has                                                                                                    | 0x1011           0x1012           0x1013           0x1014           0x1015           0x1016           0x1011           0x1012           0x1013           0x1014           0x1015           0x1016           0x1017           0x1018           0x1019           0x1019           0x1019           0x1010           0x1011           0x1012           0x1011           0x1012           0x1020           0x1021           0x1021                                                                                                    | <pre><int32_t> <int32_t> <int32_t> <int32_t> <int32_t> <int32_t> <int32_t> <int32_t> <int32_t> <int32_t> <int32_t> <int32_t> <int32_t> <int32_t> <int32_t> <int32_t> </int32_t></int32_t></int32_t></int32_t></int32_t></int32_t></int32_t></int32_t></int32_t></int32_t></int32_t></int32_t></int32_t></int32_t></int32_t></int32_t></pre>                                                                                                    | point6 [meas.value           TC]           (R/W)           (R/W)           point7 [meas.value           TC]           (R/W)           point7 [meas.value           TC]           (R/W)           point8 [meas.value           TC]           (R/W)           point9 [meas.value           TC]           (R/W)           (R/W)           point5 [meas.value           TC]           finition points           sed points.           (R/W)           (R/W)           (R/W)           point1 [mg/m³/100 CAL]           (R/W)           point2 [mg/m³/100 CAL]           (R/W)           (R/W)           point3 [mg/m³/100 CAL]           (R/W)           (R/W)           (R/W)           (R/W)           (R/W)           (R/W)           (R/W)           (R/W)           (R/W)           (R/W)           (R/W)           (R/W)           (R/W)           (R/W)           (R/W)                                                                                                    | MB_REG_MEAS_SIGNAL_HOLD_TIME         MB_REG_MEAS_SIGNAL_1_SRC         MB_REG_MEAS_SIGNAL_2_SRC         MB_REG_MEAS_SIGNAL_3_SRC         Reject-% of max.raw values when c         MB_REG_MEAS_DV         Dust levels (running average TC c         generate alarms:                                                                                                    | 0x1200           0x1201           0x1201           0x1202           0x1203           0x1203           0x1204                                                                                                    | <pre>@255</pre>                                                                                                    | <pre>(R/W) signal hold time [sec/10] (R/W) signal 1 control source bit masks for enabling: (0x1 = alarm L (local) 0x4 = alarm A (local) 0x4 = alarm A (local) 0x4 = alarm A (local) 0x4 = alarm A (local) 0x4 = alarm A (local) 0x4 = alarm A (local) 0x2 = alarm A (local) 0x2 = alarm A (local) 0x4 = alarm B (local) 0x2 = alarm A (local) 0x2 = alarm A (local) 0x2 = alarm A (local) 0x4 = alarm B (local) 0x5 = remote control (R/W) signal 3 control source bit masks for enabling: 0x1 = alarm L (local) 0x4 = alarm B (local) 0x4 = alarm A (local) 0x4 = alarm A (local) 0x4 = alarm A (local) 0x4 = remote control ments is calculated: [(R/W) [%] //00 CAL]) in order to</pre>                                                                                                    |
| MB_REG_MEAS_CALIB_X7_HIGH         MB_REG_MEAS_CALIB_X7_LOW         MB_REG_MEAS_CALIB_X7_LOW         MB_REG_MEAS_CALIB_X7_LOW         MB_REG_MEAS_CALIB_X7_LOW         MB_REG_MEAS_CALIB_X8_LOW         MB_REG_MEAS_CALIB_X8_LOW         MB_REG_MEAS_CALIB_X9_LOW         MB_REG_MEAS_CALIB_Y9_LOW         Measurement calibration: Y-coord<br>(concentration). Values has to the<br>Note! Send always all register 'N<br>last register is written. Set re<br>MB_REG_MEAS_CALIB_Y0_LOW         MB_REG_MEAS_CALIB_Y0_LOW         MB_REG_MEAS_CALIB_Y1_LOW         MB_REG_MEAS_CALIB_Y2_HIGH         MB_REG_MEAS_CALIB_Y2_LOW         MB_REG_MEAS_CALIB_Y2_LOW         MB_REG_MEAS_CALIB_Y3_HIGH         MB_REG_MEAS_CALIB_Y4_LOW         MB_REG_MEAS_CALIB_Y4_LOW         MB_REG_MEAS_CALIB_Y4_LOW         MB_REG_MEAS_CALIB_Y4_LOW         MB_REG_MEAS_CALIB_Y5_LOW                                                                                                    | 0x1011           0x1012           0x1013           0x1014           0x1015           0x1016           0x1017           0x1018           0x1019           0x1014           0x1015           0x1016           0x1017           0x1018           0x1019           0x1019           0x1019           0x1019           0x1010           0x1011           0x1012           0x1012           0x1012                                                                                                    | <pre><int32_t> <int32_t> <int32_t> <int32_t> <int32_t> <int32_t> <int32_t> <int32_t> <int32_t> <int32_t> <int32_t> <int32_t> <int32_t> <int32_t> <int32_t> <int32_t> <int32_t> <int32_t> </int32_t></int32_t></int32_t></int32_t></int32_t></int32_t></int32_t></int32_t></int32_t></int32_t></int32_t></int32_t></int32_t></int32_t></int32_t></int32_t></int32_t></int32_t></pre>                                                             | point6 [meas.value<br>TC]<br>(R/W)<br>point7 [meas.value<br>TC]<br>(R/W)<br>point7 [meas.value<br>TC]<br>(R/W)<br>point8 [meas.value<br>TC]<br>(R/W)<br>(R/W)<br>(R/W)<br>point9 [meas.value<br>TC]<br>finition points<br>e saved only after the<br>used points.<br>(R/W)<br>(R/W)<br>(R/W)<br>point1 [mg/m³/100 CAL]<br>(R/W)<br>(R/W)<br>point2 [mg/m³/100 CAL]<br>(R/W)<br>(R/W)<br>point3 [mg/m³/100 CAL]<br>(R/W)<br>(R/W)<br>(R/W)<br>(R/W)<br>(R/W)<br>(R/W)<br>(R/W)<br>(R/W)                                                                                                    | MB_REG_MEAS_SIGNAL_HOLD_TIME<br>MB_REG_MEAS_SIGNAL_1_SRC<br>MB_REG_MEAS_SIGNAL_2_SRC<br>MB_REG_MEAS_SIGNAL_3_SRC<br>Reject-% of max.raw values when of<br>MB_REG_MEAS_DV<br>Dust levels (running average TC of<br>generate alarms:<br>- alarm L: processed v<br>- alarm L: processed v                                                                                                    | 0x1200       0x1201       0x1202       0x1202       0x1203       0x1204       0x1204                                                                                                    | <pre>e255 cbit_value&gt; cbit_value&gt; cbit_value&gt; cbit_value&gt; cbit_value&gt; e100 ration [mg/m<sup>3</sup>, nit0 up c_limit1</pre>                                                                                                    | <pre>(R/W) signal hold time [sec/10] (R/W) signal 1 control source bit masks for enabling: (Bx1 = alarm L (local) 0x2 = alarm A (local) 0x4 = alarm B (local) 0x4 = alarm B (local) 0x4 = alarm A (local) 0x4 = alarm A (local) 0x2 = alarm A (local) 0x4 = alarm A (local) 0x4 = alarm A (local) 0x4 = alarm A (local) 0x4 = remote control ments is calculated: [(R/W) [%] /100 CAL]) in order to</pre>                                                                                                    |
| MB_REG_MEAS_CALIB_X7_HIGH         MB_REG_MEAS_CALIB_X7_LOW         MB_REG_MEAS_CALIB_X7_LOW         MB_REG_MEAS_CALIB_X8_HIGH         MB_REG_MEAS_CALIB_X8_LOW         MB_REG_MEAS_CALIB_X9_HIGH         MB_REG_MEAS_CALIB_X9_LOW         MB_REG_MEAS_CALIB_X9_LOW         Measurement calibration: Y-coord<br>(concentration). Values has to to<br>Note! Send always all register v<br>last register is written. Set ro<br>MB_REG_MEAS_CALIB_V0_HIGH         MB_REG_MEAS_CALIB_V0_HIGH         MB_REG_MEAS_CALIB_V0_HIGH         MB_REG_MEAS_CALIB_V1_HIGH         MB_REG_MEAS_CALIB_V1_LOW         MB_REG_MEAS_CALIB_V2_HIGH         MB_REG_MEAS_CALIB_V3_HIGH         MB_REG_MEAS_CALIB_V3_HIGH         MB_REG_MEAS_CALIB_V3_HIGH         MB_REG_MEAS_CALIB_V3_HIGH         MB_REG_MEAS_CALIB_V4_HIGH         MB_REG_MEAS_CALIB_V4_HIGH         MB_REG_MEAS_CALIB_V4_HIGH         MB_REG_MEAS_CALIB_V5_HIGH         MB_REG_MEAS_CALIB_V5_LOW         MB_REG_MEAS_CALIB_V5_LOW         MB_REG_MEAS_CALIB_V5_LOW         MB_REG_MEAS_CALIB_V5_LOW         MB_REG_MEAS_CALIB_V5_LOW                                                                                                    | 0x1011           0x1012           0x1013           0x1013           0x1014           0x1015           0x1016           0x1017           0x1018           0x1019           0x1017           0x1018           0x1019           0x1019           0x1019           0x1011           0x1012           0x1011           0x1012           0x1012           0x1022           0x1023                                                                                                    | <pre><int32_t> <int32_t> <int32_t> <int32_t> <int32_t> <int32_t> <int32_t> <int32_t> <int32_t> <int32_t> <int32_t> <int32_t> <int32_t> <int32_t> <int32_t> <int32_t> </int32_t></int32_t></int32_t></int32_t></int32_t></int32_t></int32_t></int32_t></int32_t></int32_t></int32_t></int32_t></int32_t></int32_t></int32_t></int32_t></pre>                                                                                                    | point6 [meas.value           TC]           (R/W)           point7 [meas.value           TC]           (R/W)           point7 [meas.value           TC]           (R/W)           point8 [meas.value           TC]           (R/W)           point9 [meas.value           TC]           finition points           e saved only after the used points.           (R/W)           point0 [mg/m³/100 CAL]           (R/W)           point1 [mg/m³/100 CAL]           (R/W)           point2 [mg/m³/100 CAL]           (R/W)           point3 [mg/m³/100 CAL]           (R/W)           point4 [mg/m³/100 CAL]           (R/W)           point5 [mg/m³/100 CAL]           (R/W)                                                                                                    | MB_REG_MEAS_SIGNAL_HOLD_TIME<br>MB_REG_MEAS_SIGNAL_1_SRC<br>MB_REG_MEAS_SIGNAL_2_SRC<br>MB_REG_MEAS_SIGNAL_3_SRC<br>MB_REG_MEAS_SIGNAL_3_SRC<br>Reject-% of max.raw values when of<br>MB_REG_MEAS_DV<br>Dust levels (running average TC of<br>generate alarms:<br>- alarm L: processed v<br>- alarm B: processed v<br>- alarm B: processed v                                                                                                    | 0x1200       0x1201       0x1201       0x1202       0x1203       0x1203       0x1204       or concenturation       alue > lim       alue > lim                                                                                                    | <pre>0255 cbit_value&gt; cbit_value&gt; cbit_</pre> | (R/W)         signal hold time         [sec/10]         (R/W)         signal 1 control         source         bit masks for         enabling:         (0x1 = alarm L (local)         0x4 = alarm A (local)         0x4 = alarm A (local)         0x4 = alarm L (local)         0x1 = alarm L (local)         0x4 = alarm L (local)         0x4 = alarm L (local)         0x4 = alarm A (local)         0x4 = alarm A (local)         0x6 = remote control         ments is calculated:         (R/W)                                                                                                    |
| MB_REG_MEAS_CALIB_X7_HIGH         MB_REG_MEAS_CALIB_X7_LOW         MB_REG_MEAS_CALIB_X7_LOW         MB_REG_MEAS_CALIB_X8_HIGH         MB_REG_MEAS_CALIB_X8_LOW         MB_REG_MEAS_CALIB_X8_LOW         MB_REG_MEAS_CALIB_X9_HIGH         MB_REG_MEAS_CALIB_X9_LOW         MB_REG_MEAS_CALIB_X9_LOW         Measurement calibration: Y-coord<br>(concentration). Values has to b         Note! Send always all register v         last register is written. Set rv         MB_REG_MEAS_CALIB_Y0_LOW         MB_REG_MEAS_CALIB_Y0_LOW         MB_REG_MEAS_CALIB_Y1_LOW         MB_REG_MEAS_CALIB_Y2_HIGH         MB_REG_MEAS_CALIB_Y3_HIGH         MB_REG_MEAS_CALIB_Y3_HIGH         MB_REG_MEAS_CALIB_Y3_HIGH         MB_REG_MEAS_CALIB_Y3_HIGH         MB_REG_MEAS_CALIB_Y3_HIGH         MB_REG_MEAS_CALIB_Y3_HIGH         MB_REG_MEAS_CALIB_Y5_HIGH         MB_REG_MEAS_CALIB_Y5_HIGH         MB_REG_MEAS_CALIB_Y5_HIGH         MB_REG_MEAS_CALIB_Y5_LOW                                                                                                    | 0x1011           0x1012           0x1013           0x1013           0x1014           0x1015           0x1016           0x1017           0x1018           0x1019           0x1017           0x1018           0x1017           0x1019           0x1019           0x1010           0x1011           0x1012           0x1012           0x1012           0x1022           0x1023           0x1024                                                                                                    | <pre><int32_t> <int32_t> <int32_t> <int32_t> <int32_t> <int32_t> <int32_t> <int32_t> <int32_t> <int32_t> <int32_t> <int32_t> <int32_t> <int32_t> <int32_t> <int32_t> </int32_t></int32_t></int32_t></int32_t></int32_t></int32_t></int32_t></int32_t></int32_t></int32_t></int32_t></int32_t></int32_t></int32_t></int32_t></int32_t></pre>                                                                                                    | point6 [meas.value           TC]           (R/W)           (R/W)           (R/W)           point7 [meas.value           TC]           (R/W)           (R/W)           (R/W)           point8 [meas.value           TC]           (R/W)           point9 [meas.value           TC]           finition points           e saved only after the           used points.           (R/W)           point0 [mg/m³/100 CAL]           (R/W)           point1 [mg/m³/100 CAL]           (R/W)           (R/W)                                                                                                    | MB_REG_MEAS_SIGNAL_HOLD_TIME<br>MB_REG_MEAS_SIGNAL_1_SRC<br>MB_REG_MEAS_SIGNAL_2_SRC<br>MB_REG_MEAS_SIGNAL_3_SRC<br>MB_REG_MEAS_SIGNAL_3_SRC<br>MB_REG_MEAS_DV<br>Dust levels (running average TC c<br>generate alarms:<br>- alarm L: processed v<br>- alarm B: processed v<br>MB_REG_MEAS_ALARM_LIMIT0 HIGH                                                                                                    | 0x1200         0x1201         0x1201         0x1201         0x1202         0x1203         0x1203         0x1204         0x1204         0x1204         0x1204         0x1204         0x1204         0x1204         0x1204         0x1204         0x1204                                                                            | <pre>0255 cbit_value&gt; cbit_value&gt; cbit_</pre> | <pre>(R/W)<br/>signal hold time<br/>[sec/10]<br/>(R/W)<br/>signal 1 control<br/>source<br/>bit masks for<br/>enabling:<br/>0x1 = alarm L (local)<br/>0x2 = alarm A (local)<br/>0x4 = alarm B (local)<br/>0x4 = alarm B (local)<br/>0x4 = alarm L (local)<br/>0x4 = alarm L (local)<br/>0x4 = alarm A (local)<br/>0x4 = alarm A (local)<br/>0x4 = alarm A (local)<br/>0x4 = alarm B (local)<br/>0x8 = remote control<br/>(R/W)<br/>signal 3 control<br/>source<br/>bit masks for<br/>enabling:<br/>0x1 = alarm L (local)<br/>0x8 = remote control<br/>0x4 = alarm A (local)<br/>0x4 = alarm A (local) (local) (local) (local) (local) (local) (local) (local) (local) (local) (local) (local) (local) (lo</pre> |
| MB_REG_MEAS_CALIB_X7_HIGH<br>MB_REG_MEAS_CALIB_X7_LOW<br>MB_REG_MEAS_CALIB_X7_LOW<br>MB_REG_MEAS_CALIB_X8_HIGH<br>MB_REG_MEAS_CALIB_X8_LOW<br>MB_REG_MEAS_CALIB_X8_LOW<br>MB_REG_MEAS_CALIB_X9_HIGH<br>MB_REG_MEAS_CALIB_X9_LOW<br>Measurement calibration: Y-coord<br>(concentration). Values has to to<br>Note! Send always all register v<br>last register is written. Set re<br>MB_REG_MEAS_CALIB_Y0_HIGH<br>MB_REG_MEAS_CALIB_Y0_HIGH<br>MB_REG_MEAS_CALIB_Y0_HIGH<br>MB_REG_MEAS_CALIB_Y1_HIGH<br>MB_REG_MEAS_CALIB_Y1_LOW<br>MB_REG_MEAS_CALIB_Y2_LOW<br>MB_REG_MEAS_CALIB_Y2_LOW<br>MB_REG_MEAS_CALIB_Y3_HIGH<br>MB_REG_MEAS_CALIB_Y3_LOW<br>MB_REG_MEAS_CALIB_Y4_HIGH<br>MB_REG_MEAS_CALIB_Y4_HIGH<br>MB_REG_MEAS_CALIB_Y5_LOW<br>MB_REG_MEAS_CALIB_Y5_LOW<br>MB_REG_MEAS_CALIB_Y6_HIGH<br>MB_REG_MEAS_CALIB_Y6_LOW                                                                                                    | 0x1011           0x1012           0x1013           0x1014           0x1015           0x1016           0x1017           0x1018           0x1019           0x1017           0x1018           0x1019           0x1017           0x1018           0x1019           0x1018           0x1018           0x1019           0x1011           0x1012           0x1012           0x1021           0x1022           0x1022           0x1023                                                                                                    | <pre><int32_t> <int32_t> <int32_t> <int32_t> <int32_t> <int32_t> <int32_t> <int32_t> <int32_t> <int32_t> <int32_t> <int32_t> <int32_t> <int32_t> <int32_t> <int32_t> <int32_t> <int32_t> <int32_t> <int32_t> <int32_t> </int32_t></int32_t></int32_t></int32_t></int32_t></int32_t></int32_t></int32_t></int32_t></int32_t></int32_t></int32_t></int32_t></int32_t></int32_t></int32_t></int32_t></int32_t></int32_t></int32_t></int32_t></pre> | point6 [meas.value           TC]           (R/W)           (R/W)           (R/W)           point7 [meas.value           TC]           (R/W)           point8 [meas.value           TC]           (R/W)           point8 [meas.value           TC]           (R/W)           point9 [meas.value           TC]           finition points           e saved only after the           used points.           (R/W)           point0 [mg/m³/100 CAL]           (R/W)           point1 [mg/m³/100 CAL]           (R/W)           point2 [mg/m³/100 CAL]           (R/W)           (R/W)                                                                                                    | MB_REG_MEAS_SIGNAL_HOLD_TIME         MB_REG_MEAS_SIGNAL_1_SRC         MB_REG_MEAS_SIGNAL_2_SRC         MB_REG_MEAS_SIGNAL_3_SRC         MB_REG_MEAS_SIGNAL_3_SRC         Dust levels (running average TC or generate alarms:<br>- alarm L: processed v<br>- alarm A: limit0 < pr<br>- alarm B: processed v<br>- alarm M: Drocessed v<br>- alarm M: Drocessed v<br>- alarm B: processed v<br>- alarm B: processed v<br>- alarm B: processed v<br>- alarm B: processed v                                                                                                    | 0x1200         0x1201         0x1201         0x1201         0x1202         0x1203         0x1203         0x1204         0x1205         0x1206         0x1207         0x1208         0x1209         0x1209         0x1209         0x1209         0x1209         0x1209         0x1209         0x1209         0x1400         0x1401 | <pre>0255 cbit_value&gt; cbit_value&gt; cbit_</pre> | (R/W)         signal hold time         [sec/10]         (R/W)         signal 1 control         source         bit masks for         enabling:         (0x1 = alarm L (local)         (0x4 = alarm A (local)         (0x4 = alarm A (local)         (R/W)         signal 2 control         source         bit masks for         enabling:         (0x1 = alarm A (local)         (0x2 = alarm A (local)         (0x4 = alarm B (local)         (0x4 = alarm B (local)         (0x8 = remote control         (R/W)         signal 3 control         source         bit masks for         enabling:         (0x1 = alarm L (local)         (0x2 = alarm A (local)         (0x4 = alarm B (local)         (0x4 = alarm B (local)         (0x4 = alarm B (local)         (0x4 = remote control         (R/W)         [%]         /100 CAL]) in order to         (R/W)         (R/W)         (R/W)         (R/W)                                                                                                    |

| MB REG MEAS ALARM LIMIT1 HIGH                                                                                                    | 0x1402                                                                                                    |                                                                                                    | (R/W)                                                                                                    | MB REG MEAS CALIB MA X9 HIGH                                                                                                    | 0x1417                                                                                                    |                                                                                                    | (R/W)                                                                                                    |
|----------------------------------------------------------------------------------------------------|----------------------------------------------------------------------------------------------------|----------------------------------------------------------------------------------------------------|----------------------------------------------------------------------------------------------------|----------------------------------------------------------------------------------------------------|----------------------------------------------------------------------------------------------------|----------------------------------------------------------------------------------------------------|----------------------------------------------------------------------------------------------------|
| MB_REG_MEAS_ALARM_LIMIT1_LOW                                                                                                    | 0x1403                                                                                                    |                                                                                                    | (R/W)                                                                                                    | MB_REG_MEAS_CALIB_MA_X9_LOW                                                                                                    | 0x1418                                                                                                    |                                                                                                    | (R/W)                                                                                                    |
|                                                                                                    |                                                                                                    | <int32_t></int32_t>                                                                                                    | limit1                                                                                                    |                                                                                                    |                                                                                                    | <int32_t></int32_t>                                                                                                    | <pre>point9 [meas.TC] /</pre>                                                                                                    |
| nt coliburation. Who of sumus defi                                                                                                    |                                                                                                    | -                                                                                                    |                                                                                                    | ma calibration: V coordinator of t                                                                                                    | ha curva                                                                                                    | definition                                                                                                    | [mg/m <sup>3</sup> /100 CAL]                                                                                                    |
| mA calibration: Nor of curve defi                                                                                                    | inition poi                                                                                                    | .nts.                                                                                                    |                                                                                                    | ma calibration: Y-coordinates of t                                                                                                    | ne curve                                                                                                    | definition                                                                                                    | points.                                                                                                    |
| Note! Set this register value before sending corresponding curve points. Note! Send always all register values Y0Y9. Values                                                                                                    |                                                                                                    |                                                                                                    |                                                                                                    |                                                                                                    |                                                                                                    |                                                                                                    | e saved only after the                                                                                                    |
| MB_REG_MEAS_CALIB_MA_POINTS                                                                                                    | 0x1404                                                                                                    |                                                                                                    | (R/W)                                                                                                    | last register is written. Set regi                                                                                                    | ster val                                                                                                    | ue =0 for un                                                                                                    | used points.                                                                                                    |
|                                                                                                    |                                                                                                    | 010                                                                                                    |                                                                                                    | MB_REG_MEAS_CALIB_MA_Y0_HIGH                                                                                                    | 0x1419                                                                                                    |                                                                                                    | (R/W)                                                                                                    |
| ma calibration: X-coordinates of                                                                                                    | the curve                                                                                                    | definition                                                                                                    | noints (running average                                                                                                    | THE_REG_FIERS_CALIE_FIR_TO_LOW                                                                                                    | 0/1414                                                                                                    | <int32 t=""></int32>                                                                                                    | point0 [mA/100]                                                                                                    |
| TC or concentration [mg/m <sup>3</sup> /100 CA                                                                                                    | AL]). Values                                                                                                    | s has to be                                                                                                    | in ascending order.                                                                                                    | MB_REG_MEAS_CALIB_MA_Y1_HIGH                                                                                                    | 0x141B                                                                                                    |                                                                                                    | (R/W)                                                                                                    |
|                                                                                                    |                                                                                                    |                                                                                                    |                                                                                                    | MB_REG_MEAS_CALIB_MA_Y1_LOW                                                                                                    | 0x141C                                                                                                    |                                                                                                    | (R/W)                                                                                                    |
| Note! Send always all register va                                                                                                    | alues X0X9                                                                                                    | ). Values are                                                                                                    | e saved only after the                                                                                                    | MD DEC MEAS CALTE MA VO HTCH                                                                                                    | 0v141D                                                                                                    | <int32_t></int32_t>                                                                                                    | point1 [mA/100]                                                                                                    |
| set register value =0 for the last                                                                                                    | st unused p                                                                                                    | points.                                                                                                    | office is fess than 10,                                                                                                    | MB REG MEAS CALIB MA Y2 LOW                                                                                                    | 0x141D<br>0x141E                                                                                                    |                                                                                                    | (R/W)                                                                                                    |
| MB_REG_MEAS_CALIB_MA_X0_HIGH                                                                                                    | 0x1405                                                                                                    |                                                                                                    | (R/W)                                                                                                    |                                                                                                    |                                                                                                    | <int32_t></int32_t>                                                                                                    | point2 [mA/100]                                                                                                    |
| MB_REG_MEAS_CALIB_MA_X0_LOW                                                                                                    | 0x1406                                                                                                    |                                                                                                    | (R/W)                                                                                                    | MB_REG_MEAS_CALIB_MA_Y3_HIGH                                                                                                    | 0x141F                                                                                                    |                                                                                                    | (R/W)                                                                                                    |
|                                                                                                    |                                                                                                    | <int32_t></int32_t>                                                                                                    | point0 [meas.TC] /                                                                                                    | MB_REG_MEAS_CALIB_MA_Y3_LOW                                                                                                    | 0x1420                                                                                                    | (in+22 +)                                                                                                    | (R/W)                                                                                                    |
| MB REG MEAS CALIB MA X1 HIGH                                                                                                    | 0x1407                                                                                                    |                                                                                                    | (R/W)                                                                                                    | MB REG MEAS CALTE MA YA HTGH                                                                                                    | 0x1421                                                                                                    | <1nt32_t>                                                                                                    | (B/W)                                                                                                    |
| MB_REG_MEAS_CALIB_MA_X1_LOW                                                                                                    | 0x1408                                                                                                    |                                                                                                    | (R/W)                                                                                                    | MB_REG_MEAS_CALIB_MA_Y4_LOW                                                                                                    | 0x1422                                                                                                    |                                                                                                    | (R/W)                                                                                                    |
|                                                                                                    |                                                                                                    | <int32_t></int32_t>                                                                                                    | point1 [meas.TC] /                                                                                                    |                                                                                                    |                                                                                                    | <int32_t></int32_t>                                                                                                    | point4 [mA/100]                                                                                                    |
|                                                                                                    | 0×1400                                                                                                    |                                                                                                    | [mg/m <sup>3</sup> /100 CAL]                                                                                                    | MB_REG_MEAS_CALIB_MA_Y5_HIGH                                                                                                    | 0x1423                                                                                                    |                                                                                                    | (R/W)                                                                                                    |
| MB REG MEAS CALIB MA X2 LOW                                                                                                    | 0x1409                                                                                                    |                                                                                                    | (R/W)<br>(R/W)                                                                                                    | MB_REG_MEAS_CALIB_MA_YS_LOW                                                                                                    | 0x1424                                                                                                    | <int32 t=""></int32>                                                                                                    | (K/W)<br>point5 [m4/100]                                                                                                    |
|                                                                                                    |                                                                                                    | <int32_t></int32_t>                                                                                                    | point2 [meas.TC] /                                                                                                    | MB REG MEAS CALIB MA Y6 HIGH                                                                                                    | 0x1425                                                                                                    |                                                                                                    | (R/W)                                                                                                    |
|                                                                                                    | _                                                                                                    |                                                                                                    | [mg/m <sup>3</sup> /100 CAL]                                                                                                    | MB_REG_MEAS_CALIB_MA_Y6_LOW                                                                                                    | 0x1426                                                                                                    |                                                                                                    | (R/W)                                                                                                    |
| MB_REG_MEAS_CALIB_MA_X3_HIGH                                                                                                    | 0x140B                                                                                                    |                                                                                                    | (R/W)                                                                                                    |                                                                                                    | 0+1427                                                                                                    | <int32_t></int32_t>                                                                                                    | point6 [mA/100]                                                                                                    |
| MB_KEQ_MEAS_CALIB_MA_X3_LUW                                                                                                    | 01400                                                                                                    | <int32 t=""></int32>                                                                                                    | point3 [meas.TC] /                                                                                                    | MB REG MEAS CALTE MA_Y/_HIGH                                                                                                    | 0x1427<br>0x1428                                                                                                    |                                                                                                    | (R/W)                                                                                                    |
|                                                                                                    |                                                                                                    |                                                                                                    | [mg/m <sup>3</sup> /100 CAL]                                                                                                    |                                                                                                    |                                                                                                    | <int32_t></int32_t>                                                                                                    | point7 [mA/100]                                                                                                    |
| MB_REG_MEAS_CALIB_MA_X4_HIGH                                                                                                    | 0x140D                                                                                                    |                                                                                                    | (R/W)                                                                                                    | MB_REG_MEAS_CALIB_MA_Y8_HIGH                                                                                                    | 0x1429                                                                                                    |                                                                                                    | (R/W)                                                                                                    |
| MB_REG_MEAS_CALIB_MA_X4_LOW                                                                                                    | 0x140E                                                                                                    | /in+32 +>                                                                                                    | (R/W)                                                                                                    | MB_REG_MEAS_CALIB_MA_Y8_LOW                                                                                                    | 0x142A                                                                                                    | /in+22 +>                                                                                                    | (R/W)                                                                                                    |
|                                                                                                    |                                                                                                    | <111C32_C2                                                                                                    | [mg/m <sup>3</sup> /100 CAL]                                                                                                    | MB REG MEAS CALIB MA V9 HTGH                                                                                                    | 0x142B                                                                                                    | <10C32_T>                                                                                                    | (R/W)                                                                                                    |
| MB_REG_MEAS_CALIB_MA_X5_HIGH                                                                                                    | 0x140F                                                                                                    |                                                                                                    | (R/W)                                                                                                    | MB_REG_MEAS_CALIB_MA_Y9_LOW                                                                                                    | 0x142C                                                                                                    |                                                                                                    | (R/W)                                                                                                    |
| MB_REG_MEAS_CALIB_MA_X5_LOW                                                                                                    | 0x1410                                                                                                    | 1                                                                                                    | (R/W)                                                                                                    |                                                                                                    |                                                                                                    | <int32_t></int32_t>                                                                                                    | point9 [mA/100]                                                                                                    |
|                                                                                                    |                                                                                                    | <int32_t></int32_t>                                                                                                    | point5 [meas.TC] /                                                                                                    | Auto-setup pesulte Pase dust laura                                                                                                    | (avona                                                                                                    | of pupping                                                                                                    | 3765305                                                                                                    |
| MB_REG_MEAS CALIB MA X6 HIGH                                                                                                    | 0x1411                                                                                                    |                                                                                                    | (R/W)                                                                                                    | concentration measures):                                                                                                    | (average                                                                                                    | - or running                                                                                                    | averages of                                                                                                    |
| MB_REG_MEAS_CALIB_MA_X6_LOW                                                                                                    | 0x1412                                                                                                    |                                                                                                    | (R/W)                                                                                                    | MB_REG_MEAS_AS_RESULT_HIGH                                                                                                    | 0x142D                                                                                                    |                                                                                                    | (R/W)                                                                                                    |
|                                                                                                    |                                                                                                    | <int32_t></int32_t>                                                                                                    | <pre>point6 [meas.TC] /</pre>                                                                                                    | MB_REG_MEAS_AS_RESULT_LOW                                                                                                    | 0x142E                                                                                                    |                                                                                                    | (R/W)                                                                                                    |
| MR REG MEAS CALTE MA X7 HTGH                                                                                                    | 0v1/13                                                                                                    |                                                                                                    | [mg/m <sup>3</sup> /100 CAL]                                                                                                    |                                                                                                    |                                                                                                    | <int32_t></int32_t>                                                                                                    | [meas.value TC] /                                                                                                    |
| MB REG MEAS CALIB MA X7 LOW                                                                                                    | 0x1413                                                                                                    |                                                                                                    | (R/W)                                                                                                    |                                                                                                    | 1                                                                                                    | I                                                                                                    |                                                                                                    |
|                                                                                                    |                                                                                                    | <int32_t></int32_t>                                                                                                    | point7 [meas.TC] /                                                                                                    | Delay [sec] for alarm signal pin l                                                                                                    | ow -> hi                                                                                                    | gh control:                                                                                                    |                                                                                                    |
|                                                                                                    |                                                                                                    |                                                                                                    | [mg/m <sup>3</sup> /100 CAL]                                                                                                    | MB_REG_MEAS_SIGNAL_DELAY_LH                                                                                                    | 0x142F                                                                                                    | undertal c. to                                                                                                    | (R/W)                                                                                                    |
| MB_REG_MEAS_CALIB_MA_X8_HIGH                                                                                                    | 0x1415<br>0x1416                                                                                                    |                                                                                                    | (R/W)<br>(R/W)                                                                                                    | Delay [sec] for alarm signal nin h                                                                                                    | igh -> 10                                                                                                    | w control:                                                                                                    |                                                                                                    |
|                                                                                                    | 0/1410                                                                                                    | <int32 t=""></int32>                                                                                                    | point8 [meas.TC] /                                                                                                    | MB_REG_MEAS_SIGNAL_DELAY_HL                                                                                                    | 0x1430                                                                                                    |                                                                                                    | (R/W)                                                                                                    |
|                                                                                                    |                                                                                                    |                                                                                                    | [mg/m <sup>3</sup> /100 CAL]                                                                                                    |                                                                                                    |                                                                                                    | <uint16_t></uint16_t>                                                                                                    |                                                                                                    |
|                                                                                                    |                                                                                                    |                                                                                                    |                                                                                                    |                                                                                                    |                                                                                                    |                                                                                                    |                                                                                                    |
|                                                                                                    |                                                                                                    |                                                                                                    |                                                                                                    |                                                                                                    |                                                                                                    |                                                                                                    |                                                                                                    |
| DEVICE PARAMETERS (RAM)                                                                                                    |                                                                                                    |                                                                                                    |                                                                                                    |                                                                                                    |                                                                                                    | <float></float>                                                                                                    | point0 [PWM/DAC-value]                                                                                                    |
| DEVICE PARAMETERS (RAM)                                                                                                    |                                                                                                    |                                                                                                    |                                                                                                    | MB_REG_DEVI_LINEAR_MA_Y1_HIGH                                                                                                    | 0x2017                                                                                                    | <float></float>                                                                                                    | point0 [PWM/DAC-value]<br>(R/W)                                                                                                    |
| DEVICE PARAMETERS (RAM)<br>mA output linearization: Nbr of d                                                                                                    | curve defin                                                                                                    | nitions point                                                                                                    | ts:                                                                                                    | MB_REG_DEVI_LINEAR_MA_Y1_HIGH<br>MB_REG_DEVI_LINEAR_MA_Y1_LOW                                                                                                    | 0x2017<br>0x2018                                                                                                    | <float></float>                                                                                                    | point0 [PWM/DAC-value]<br>(R/W)<br>(R/W)<br>point1 [PWM/DAC-value]                                                                                                    |
| DEVICE PARAMETERS (RAM)                                                                                                    | curve defin                                                                                                    | itions point                                                                                                    | ts:                                                                                                    | MB_REG_DEVI_LINEAR_MA_Y1_HIGH<br>MB_REG_DEVI_LINEAR_MA_Y1_LOW<br>MB_REG_DEVI_LINEAR_MA_Y2_HIGH                                                                                                    | 0x2017<br>0x2018<br>0x2019                                                                                                    | <float></float>                                                                                                    | <pre>point0 [PWM/DAC-value] (R/W) (R/W) point1 [PWM/DAC-value] (R/W)</pre>                                                                                                    |
| DEVICE PARAMETERS (RAM)<br>mA output linearization: Nbr of o<br>Note! Set this register value ber                                                                                                    | curve defin<br>fore sendin                                                                                                    | itions point                                                                                                    | ts:<br>ding curve points.                                                                                                    | MB_REG_DEVI_LINEAR_MA_Y1_HIGH<br>MB_REG_DEVI_LINEAR_MA_Y1_LOW<br>MB_REG_DEVI_LINEAR_MA_Y2_HIGH<br>MB_REG_DEVI_LINEAR_MA_Y2_LOW                                                                                                    | 0x2017<br>0x2018<br>0x2019<br>0x2019                                                                                                    | <float></float>                                                                                                    | point0 [PWM/DAC-value]<br>(R/W)<br>(R/W)<br>point1 [PWM/DAC-value]<br>(R/W)<br>(R/W)                                                                                                    |
| DEVICE PARAMETERS (RAM)<br>mA output linearization: Nbr of o<br>Notel Set this register value ber<br>MB_REG_DEVI_LINEAR_MA_POINTS                                                                                                    | curve defin<br>fore sendin<br>0x2000                                                                                                    | Ditions point<br>og correspond<br>010                                                                                                    | ts:<br>ding curve points.<br>(R/W)                                                                                                    | MB_REG_DEVI_LINEAR_MA_Y1_HIGH<br>MB_REG_DEVI_LINEAR_MA_Y1_LOW<br>MB_REG_DEVI_LINEAR_MA_Y2_HIGH<br>MB_REG_DEVI_LINEAR_MA_Y2_LOW<br>MB_REG_DEVI_LINEAR_MA_Y3_HIGH                                                                                                    | 0x2017<br>0x2018<br>0x2019<br>0x2019<br>0x201A<br>0x201B                                                                                                    | <float><br/><float><br/><float></float></float></float>                                                                                                    | point0 [PWM/DAC-value]<br>(R/W)<br>(R/W)<br>point1 [PWM/DAC-value]<br>(R/W)<br>(R/W)<br>point2 [PWM/DAC-value]<br>(R/W)                                                                                                    |
| DEVICE PARAMETERS (RAM)<br>mA output linearization: Nbr of o<br>Note! Set this register value bet<br>MB_REG_DEVI_LINEAR_MA_POINTS                                                                                                    | curve defin<br>fore sendin<br>0x2000                                                                                                    | Ditions point<br>og correspond<br>010                                                                                                    | ts:<br>ding curve points.<br>(R/W)                                                                                                    | MB_REG_DEVI_LINEAR_MA_Y1_HIGH<br>MB_REG_DEVI_LINEAR_MA_Y1_LOW<br>MB_REG_DEVI_LINEAR_MA_Y2_HIGH<br>MB_REG_DEVI_LINEAR_MA_Y2_LOW<br>MB_REG_DEVI_LINEAR_MA_Y3_HIGH<br>MB_REG_DEVI_LINEAR_MA_Y3_LOW                                                                                                    | 0x2017<br>0x2018<br>0x2019<br>0x2019<br>0x201A<br>0x201B<br>0x201B                                                                                                    | <float><br/><float><br/><float></float></float></float>                                                                                                    | point0 [PWM/DAC-value]<br>(R/W)<br>(R/W)<br>(R/W)<br>(R/W)<br>(R/W)<br>point2 [PWM/DAC-value]<br>(R/W)<br>(R/W)                                                                                                    |
| DEVICE PARAMETERS (RAM)<br>mA output linearization: Nbr of o<br>Note! Set this register value ber<br>MB_REG_DEVI_LINEAR_MA_POINTS<br>mA output linearization: X-coord:<br>ber the in screening endow                                                                                                    | curve defin<br>fore sendin<br>0x2000<br>inates of t                                                                                                    | Ditions point<br>ng correspond<br>010<br>the curve de-                                                                                                    | ts:<br>ding curve points.<br>(R/W)<br>finition points. Values                                                                                                    | MB_REG_DEVI_LINEAR_MA_Y1_HIGH<br>MB_REG_DEVI_LINEAR_MA_Y1_LOW<br>MB_REG_DEVI_LINEAR_MA_Y2_HIGH<br>MB_REG_DEVI_LINEAR_MA_Y2_LOW<br>MB_REG_DEVI_LINEAR_MA_Y3_HIGH<br>MB_REG_DEVI_LINEAR_MA_Y3_LOW                                                                                                    | 0x2017<br>0x2018<br>0x2019<br>0x2019<br>0x201A<br>0x201B<br>0x201C                                                                                                    | <float><br/><float><br/><float><br/><float><br/><float></float></float></float></float></float>                                                                                                    | point0 [PWM/DAC-value]<br>(R/W)<br>(R/W)<br>point1 [PWM/DAC-value]<br>(R/W)<br>(R/W)<br>point2 [PWM/DAC-value]<br>(R/W)<br>point3 [PWM/DAC-value]                                                                                                    |
| DEVICE PARAMETERS (RAM)<br>mA output linearization: Nbr of of<br>Note! Set this register value bee<br>MB_REG_DEVI_LINEAR_MA_POINTS<br>mA output linearization: X-coord:<br>has to be in ascending order.                                                                                                    | curve defin<br>fore sendin<br>0x2000<br>inates of t                                                                                                    | bitions point<br>ng correspon<br>010<br>the curve de                                                                                                    | ts:<br>ding curve points.<br>(R/W)<br>finition points. Values                                                                                                    | MB_REG_DEVI_LINEAR_MA_Y1_HIGH<br>MB_REG_DEVI_LINEAR_MA_Y1_LOW<br>MB_REG_DEVI_LINEAR_MA_Y2_HIGH<br>MB_REG_DEVI_LINEAR_MA_Y2_LOW<br>MB_REG_DEVI_LINEAR_MA_Y3_HIGH<br>MB_REG_DEVI_LINEAR_MA_Y3_LOW<br>MB_REG_DEVI_LINEAR_MA_Y4_HIGH<br>MD_REG_DEVI_LINEAR_MA_Y4_HIGH<br>MD_REG_DEVI_LINEAR_MA_Y4_HIGH<br>MD_REG_DEVI_LINEAR_MA_Y4_HIGH                                                                                                    | 0x2017<br>0x2018<br>0x2019<br>0x201A<br>0x201A<br>0x201A<br>0x201C<br>0x201D<br>0x201D                                                                                                    | <float><br/><float><br/><float><br/><float></float></float></float></float>                                                                                                    | point0 [PWM/DAC-value]<br>(R/W)<br>point1 [PWM/DAC-value]<br>(R/W)<br>(R/W)<br>(R |
| DEVICE PARAMETERS (RAM)<br>mA output linearization: Nbr of of<br>Note! Set this register value be<br>MB_REG_DEVI_LINEAR_MA_POINTS<br>mA output linearization: X-coord:<br>has to be in ascending order.<br>Note! Send always all register va                                                                                                    | curve defin<br>fore sendin<br>0x2000<br>inates of t<br>alues X0X9                                                                                                    | itions point<br>ng correspon<br>010<br>the curve de-                                                                                                    | ts:<br>ding curve points.<br>(R/W)<br>finition points. Values<br>e saved only after the                                                                                                    | MB_REG_DEVI_LINEAR_MA_Y1_HIGH<br>MB_REG_DEVI_LINEAR_MA_Y1_LOW<br>MB_REG_DEVI_LINEAR_MA_Y2_HIGH<br>MB_REG_DEVI_LINEAR_MA_Y2_LOW<br>MB_REG_DEVI_LINEAR_MA_Y3_HIGH<br>MB_REG_DEVI_LINEAR_MA_Y3_LOW<br>MB_REG_DEVI_LINEAR_MA_Y4_HIGH<br>MB_REG_DEVI_LINEAR_MA_Y4_LOW                                                                                                    | 0x2017<br>0x2018<br>0x2019<br>0x2014<br>0x201A<br>0x201B<br>0x201C<br>0x201D<br>0x201E                                                                                                    | <float><br/><float><br/><float><br/><float><br/><float></float></float></float></float></float>                                                                                                    | point0 [PWM/DAC-value]<br>(R/W)<br>point1 [PWM/DAC-value]<br>(R/W)<br>point2 [PWM/DAC-value]<br>(R/W)<br>(R/W)<br>point3 [PWM/DAC-value]<br>(R/W)<br>(R/W)<br>point4 [PWM/DAC-value]                                                                                                    |
| DEVICE PARAMETERS (RAM)<br>mA output linearization: Nbr of of<br>Notel Set this register value ber<br>MB_REG_DEVI_LINEAR_MA_POINTS<br>mA output linearization: X-coord:<br>has to be in ascending order.<br>Notel Send always all register values<br>last register is written. If nbr                                                                                                    | curve defin<br>fore sendin<br>0x2000<br>inates of t<br>alues X0X9<br>of curve d                                                                                                    | itions point<br>ng correspon<br>010<br>the curve de-<br>0. Values are                                                                                                    | ts:<br>ding curve points.<br>(R/W)<br>finition points. Values<br>e saved only after the<br>oints is less than 10,                                                                                                    | MB_REG_DEVI_LINEAR_MA_Y1_HIGH<br>MB_REG_DEVI_LINEAR_MA_Y1_LOW<br>MB_REG_DEVI_LINEAR_MA_Y2_HIGH<br>MB_REG_DEVI_LINEAR_MA_Y2_LOW<br>MB_REG_DEVI_LINEAR_MA_Y3_HIGH<br>MB_REG_DEVI_LINEAR_MA_Y4_HIGH<br>MB_REG_DEVI_LINEAR_MA_Y4_LOW<br>MB_REG_DEVI_LINEAR_MA_Y5_HIGH                                                                                                    | 0x2017           0x2018           0x2019           0x201A           0x201B           0x201C           0x201D           0x201E           0x201F                                                                                                    | <float><br/><float><br/><float><br/><float><br/><float><br/><float></float></float></float></float></float></float>                                                                                                    | point0 [PWM/DAC-value]<br>(R/W)<br>point1 [PWM/DAC-value]<br>(R/W)<br>point2 [PWM/DAC-value]<br>(R/W)<br>point3 [PWM/DAC-value]<br>(R/W)<br>point3 [PWM/DAC-value]<br>(R/W)<br>point4 [PWM/DAC-value]<br>(R/W)                                                                                                    |
| DEVICE PARAMETERS (RAM)<br>mA output linearization: Nbr of of<br>Notel Set this register value ber<br>MB_REG_DEVI_LINEAR_MA_POINTS<br>mA output linearization: X-coordi<br>has to be in ascending order.<br>Note! Send always all register vi<br>last register is written. If nbr<br>set register value =0 for the las<br>MB_REG_DEVI_IINEAR_MA YA HTGH                                                                                                    | curve defin<br>fore sendin<br>0x2000<br>inates of t<br>alues X0X9<br>of curve d<br>st unused p<br>0x2001                                                                                                    | attions point<br>og correspon<br>o10<br>e10<br>e.the curve der<br>b. Values arr<br>effinition pr<br>points.                                                                                                    | ts:<br>(R/W)<br>finition points. Values<br>e saved only after the<br>oints is less than 10,<br>(R/W)                                                                                                    | MB_REG_DEVI_LINEAR_MA_Y1_HIGH         MB_REG_DEVI_LINEAR_MA_Y1_LOW         MB_REG_DEVI_LINEAR_MA_Y2_HIGH         MB_REG_DEVI_LINEAR_MA_Y2_LOW         MB_REG_DEVI_LINEAR_MA_Y3_HIGH         MB_REG_DEVI_LINEAR_MA_Y3_LOW         MB_REG_DEVI_LINEAR_MA_Y4_HIGH         MB_REG_DEVI_LINEAR_MA_Y4_LOW         MB_REG_DEVI_LINEAR_MA_Y4_LOW         MB_REG_DEVI_LINEAR_MA_Y5_LOW                                                                                                    | 0x2017<br>0x2018<br>0x2019<br>0x201A<br>0x201B<br>0x201C<br>0x201D<br>0x201C<br>0x201E<br>0x201F<br>0x2020                                                                                                    | <float><br/><float><br/><float><br/><float><br/><float></float></float></float></float></float>                                                                                                    | point0 [PWM/DAC-value]<br>(R/W)<br>(R/W)<br>point1 [PWM/DAC-value]<br>(R/W)<br>(R/W)<br>point2 [PWM/DAC-value]<br>(R/W)<br>(R/W)<br>(R/W)<br>(R/W)<br>(R/W)<br>(R/W)                                                                                                    |
| DEVICE PARAMETERS (RAM)<br>mA output linearization: Nbr of of<br>Note! Set this register value bet<br>MB_REG_DEVI_LINEAR_MA_POINTS<br>mA output linearization: X-coord:<br>has to be in ascending order.<br>Note! Send always all register vx<br>last register is written. If nbr<br>set register value =0 for the la:<br>MB_REG_DEVI_LINEAR_MA_X0_HIGH<br>MB_REG_DEVI_LINEAR_MA_X0_HOW                                                                                                    | curve defin<br>fore sendin<br>0x2000<br>inates of t<br>alues X0X9<br>of curve d<br>st unused p<br>0x2001<br>0x2002                                                                                                    | entions point<br>out of the curve devices are<br>out of the curve devices are<br>definition points.                                                                                                    | ts:<br>(R/W)<br>finition points. Values<br>e saved only after the<br>oints is less than 10,<br>(R/W)<br>(R/W)                                                                                                    | MB_REG_DEVI_LINEAR_MA_Y1_HIGH<br>MB_REG_DEVI_LINEAR_MA_Y1_LOW<br>MB_REG_DEVI_LINEAR_MA_Y2_HIGH<br>MB_REG_DEVI_LINEAR_MA_Y2_LOW<br>MB_REG_DEVI_LINEAR_MA_Y3_HIGH<br>MB_REG_DEVI_LINEAR_MA_Y4_HIGH<br>MB_REG_DEVI_LINEAR_MA_Y4_HIGH<br>MB_REG_DEVI_LINEAR_MA_Y5_HIGH<br>MB_REG_DEVI_LINEAR_MA_Y5_HOW<br>MB_REG_DEVI_LINEAR_MA_Y5_LOW<br>MB_REG_DEVI_LINEAR_MA_Y5_LOW                                                                                                    | 0x2017           0x2018           0x2019           0x2019           0x2011           0x2012           0x2011           0x2012           0x2014           0x2015           0x2016           0x2017           0x2018           0x2019           0x2010                                                                                                    | <float><br/><float><br/><float><br/><float><br/><float><br/><float><br/><float></float></float></float></float></float></float></float>                                                                                                    | point0 [PWM/DAC-value]<br>(R/W)<br>point1 [PWM/DAC-value]<br>(R/W)<br>(R/W)<br>(R/W)<br>(R/W)<br>(R/W)<br>(R/W)<br>(R/W)<br>point2 [PWM/DAC-value]<br>(R/W)<br>(R/W)<br>(R/W)<br>(R/W)<br>(R/W)<br>(R/W)<br>(R/W)<br>(R/W)                                                                                                    |
| DEVICE PARAMETERS (RAM)<br>mA output linearization: Nbr of of<br>Notel Set this register value bei<br>MB_REG_DEVI_LINEAR_MA_POINTS<br>mA output linearization: X-coord:<br>has to be in ascending order.<br>Notel Send always all register value<br>set register value =0 for the la:<br>MB_REG_DEVI_LINEAR_MA_X0_HIGH<br>MB_REG_DEVI_LINEAR_MA_X0_LOW                                                                                                    | curve defin<br>fore sendin<br>0x2000<br>inates of t<br>alues X0X9<br>of curve d<br>st unused p<br>0x2001<br>0x2002                                                                                                    | e10<br>                                                                                                    | ts:<br>ding curve points.<br>(R/W)<br>finition points. Values<br>e saved only after the<br>oints is less than 10,<br>(R/W)<br>(R/W)<br>(R/W)<br>point0 (mA-value)                                                                                                    | MB_REG_DEVI_LINEAR_MA_Y1_HIGH<br>MB_REG_DEVI_LINEAR_MA_Y1_LOW<br>MB_REG_DEVI_LINEAR_MA_Y2_HIGH<br>MB_REG_DEVI_LINEAR_MA_Y2_LOW<br>MB_REG_DEVI_LINEAR_MA_Y3_HIGH<br>MB_REG_DEVI_LINEAR_MA_Y3_LOW<br>MB_REG_DEVI_LINEAR_MA_Y4_LOW<br>MB_REG_DEVI_LINEAR_MA_Y5_HIGH<br>MB_REG_DEVI_LINEAR_MA_Y5_LOW<br>MB_REG_DEVI_LINEAR_MA_Y5_LOW<br>MB_REG_DEVI_LINEAR_MA_Y5_HIGH<br>MB_REG_DEVI_LINEAR_MA_Y5_HIGH<br>MB_REG_DEVI_LINEAR_MA_Y6_HIGH<br>MB_REG_DEVI_LINEAR_MA_Y6_HIGH<br>MB_REG_DEVI_LINEAR_Y6_HIGH<br>MB_REG_DEVI_LINEAR_Y6_HIGH<br>MB_REG_DEVI_LINEAR_Y6_HIGH<br>MB_REG_DEVI_LIN                                                                                                    | 0x2017           0x2018           0x2018           0x2019           0x2011           0x2012           0x2011           0x2012           0x2015           0x2016           0x2017           0x2018           0x2011           0x2012           0x2020           0x2021                                                                                                    | <float><br/><float><br/><float><br/><float><br/><float><br/><float><br/><float></float></float></float></float></float></float></float>                                                                                                    | point0 [PWM/DAC-value]<br>(R/W)<br>point1 [PWM/DAC-value]<br>(R/W)<br>(R/W)<br>(R/W)<br>(R/W)<br>(R/W)<br>(R/W)<br>(R/W)<br>(R/W)<br>(R/W)<br>(R/W)<br>(R/W)<br>(R/W)<br>(R/W)<br>(R/W)<br>(R/W)<br>(R/W)<br>(R/W)<br>(R/W)                                                                                                    |
| DEVICE PARAMETERS (RAM)<br>mA output linearization: Nbr of of<br>Note! Set this register value bet<br>MB_REG_DEVI_LINEAR_MA_POINTS<br>mA output linearization: X-coord:<br>has to be in ascending order.<br>Note! Send always all register values<br>set register value =0 for the las<br>MB_REG_DEVI_LINEAR_MA_X0_HIGH<br>MB_REG_DEVI_LINEAR_MA_X0_LOW<br>mB_REG_DEVI_LINEAR_MA_X1_HIGH<br>MB_REG_DEVI_VINEAR_MA_X1_HIGH<br>MB_REG_DEVI_VINEAR_MA_X1_HIGH<br>MB_REG_DEVI_VINEAR_MA_X1_HIGH<br>MB_REG_DEVI_VINEAR_MA_X1_HIGH                                                                                                    | curve defin<br>fore sendin<br>0x2000<br>inates of t<br>alues X0X9<br>of curve d<br>st unused p<br>0x2001<br>0x2002<br>0x2003                                                                                                    | attions point<br>or correspond<br>or correspond<br>or                                                                                                    | ts:<br>(R/W)<br>finition points. Values<br>e saved only after the<br>oints is less than 10,<br>(R/W)<br>(R/W)<br>(R/W)<br>(R/W)<br>(R/W)<br>(R/W)<br>(R/W)<br>(R/W)<br>(R/W)                                                                                                    | MB_REG_DEVI_LINEAR_MA_Y1_HIGH         MB_REG_DEVI_LINEAR_MA_Y1_LOW         MB_REG_DEVI_LINEAR_MA_Y2_HIGH         MB_REG_DEVI_LINEAR_MA_Y2_LOW         MB_REG_DEVI_LINEAR_MA_Y3_HIGH         MB_REG_DEVI_LINEAR_MA_Y3_HIGH         MB_REG_DEVI_LINEAR_MA_Y3_LOW         MB_REG_DEVI_LINEAR_MA_Y4_HIGH         MB_REG_DEVI_LINEAR_MA_Y4_LOW         MB_REG_DEVI_LINEAR_MA_Y5_HIGH         MB_REG_DEVI_LINEAR_MA_Y5_HIGH         MB_REG_DEVI_LINEAR_MA_Y5_HIGH         MB_REG_DEVI_LINEAR_MA_Y6_HIGH         MB_REG_DEVI_LINEAR_MA_Y6_HIGH         MB_REG_DEVI_LINEAR_MA_Y6_LOW                                                                                                    | 0x2017           0x2017           0x2018           0x2019           0x2010           0x2011           0x2011           0x2011           0x2011           0x2011           0x2011           0x2012           0x2013           0x2021                                                                                                    | <float><br/><float><br/><float><br/><float><br/><float><br/><float><br/><float><br/><float></float></float></float></float></float></float></float></float>                                                                                                    | point0 [PWM/DAC-value]<br>(R/W)<br>point1 [PWM/DAC-value]<br>(R/W)<br>point2 [PWM/DAC-value]<br>(R/W)<br>(R/W)                                                                                                    |
| DEVICE PARAMETERS (RAM)<br>mA output linearization: Nbr of G<br>Notel Set this register value ber<br>MB_REG_DEVI_LINEAR_MA_POINTS<br>mA output linearization: X-coordination of the set of the set                                                                                                    | curve defin<br>fore sendin<br>0x2000<br>inates of t<br>alues X0X9<br>of curve d<br>st unused p<br>0x2001<br>0x2002<br>0x2003<br>0x2003                                                                                                    | attions point<br>a correspon<br>a10<br>b. values are<br>cefinition provints.<br><float></float>                                                                                                    | ts:<br>(R/W)<br>finition points. Values<br>e saved only after the<br>oints is less than 10,<br>(R/W)<br>(R/W)<br>point0 [mA-value]<br>(R/W)<br>(R/W)<br>point1 [mA-value]                                                                                                    | MB_REG_DEVI_LINEAR_MA_Y1_HIGH<br>MB_REG_DEVI_LINEAR_MA_Y1_LOW<br>MB_REG_DEVI_LINEAR_MA_Y2_LIOW<br>MB_REG_DEVI_LINEAR_MA_Y2_LOW<br>MB_REG_DEVI_LINEAR_MA_Y3_HIGH<br>MB_REG_DEVI_LINEAR_MA_Y3_LOW<br>MB_REG_DEVI_LINEAR_MA_Y4_HIGH<br>MB_REG_DEVI_LINEAR_MA_Y4_HIGH<br>MB_REG_DEVI_LINEAR_MA_Y5_LOW<br>MB_REG_DEVI_LINEAR_MA_Y5_LOW<br>MB_REG_DEVI_LINEAR_MA_Y6_HIGH<br>MB_REG_DEVI_LINEAR_MA_Y6_HIGH<br>MB_REG_DEVI_LINEAR_MA_Y6_LIOW<br>MB_REG_DEVI_LINEAR_MA_Y6_LIOW<br>MB_REG_DEVI_LINEAR_MA_Y7_HIGH<br>MB_REG_DEVI_LINEAR_MA_Y7_HIGH<br>MB_RE                                                                                                    | 0x2017           0x2017           0x2018           0x2018           0x2019           0x2011           0x2011           0x2011           0x2011           0x2011           0x2011           0x2011           0x2011           0x2011           0x2011           0x2011           0x2011           0x2020           0x2021           0x2022           0x2021                                                                                                    | <float><br/><float><br/><float><br/><float><br/><float><br/><float><br/><float><br/><float><br/><float></float></float></float></float></float></float></float></float></float>                                                                                                    | point0 [PWM/DAC-value]<br>(R/W)<br>(R/W)<br>point1 [PWM/DAC-value]<br>(R/W)<br>(R/W)<br>point2 [PWM/DAC-value]<br>(R/W)<br>(R/W)<br>point3 [PWM/DAC-value]<br>(R/W)<br>(R/W)<br>(R/W)<br>point4 [PWM/DAC-value]<br>(R/W)<br>(R/W)<br>point5 [PWM/DAC-value]<br>(R/W)<br>(R/W)                                                                                                    |
| DEVICE PARAMETERS (RAM)<br>mA output linearization: Nbr of or<br>Note! Set this register value ber<br>MB_REG_DEVI_LINEAR_MA_POINTS<br>mA output linearization: X-coord:<br>has to be in ascending order.<br>Note! Send always all register vx<br>last register value =0 for the la:<br>MB_REG_DEVI_LINEAR_MA_X0_LOW<br>MB_REG_DEVI_LINEAR_MA_X1_HGH<br>MB_REG_DEVI_LINEAR_MA_X1_LOW<br>MB_REG_DEVI_LINEAR_MA_X1_LOW<br>MB_REG_DEVI_LINEAR_MA_X2_HIGH                                                                                                    | curve defin<br>fore sendin<br>0x2000<br>inates of t<br>alues X0X9<br>of curve d<br>bx2001<br>0x2001<br>0x2001<br>0x2002<br>0x2004<br>0x2004<br>0x2005                                                                                                    | <pre>ditions point g correspond 010 che curve de chefinition pr ooints. </pre>                                                                                                    | ts:<br>(R/W)<br>finition points. Values<br>e saved only after the<br>oints is less than 10,<br>(R/W)<br>(R/W)<br>( | MB_REG_DEVI_LINEAR_MA_Y1_HIGH         MB_REG_DEVI_LINEAR_MA_Y1_LOW         MB_REG_DEVI_LINEAR_MA_Y2_HIGH         MB_REG_DEVI_LINEAR_MA_Y2_LOW         MB_REG_DEVI_LINEAR_MA_Y3_HIGH         MB_REG_DEVI_LINEAR_MA_Y3_LOW         MB_REG_DEVI_LINEAR_MA_Y4_HIGH         MB_REG_DEVI_LINEAR_MA_Y4_LOW         MB_REG_DEVI_LINEAR_MA_Y4_LOW         MB_REG_DEVI_LINEAR_MA_Y5_HIGH         MB_REG_DEVI_LINEAR_MA_Y5_LOW         MB_REG_DEVI_LINEAR_MA_Y6_LOW         MB_REG_DEVI_LINEAR_MA_Y6_LOW         MB_REG_DEVI_LINEAR_MA_Y7_HIGH         MB_REG_DEVI_LINEAR_MA_Y7_HIGH         MB_REG_DEVI_LINEAR_MA_Y7_LIOW                                                                                                    | 0x2017           0x2018           0x2018           0x2019           0x2019           0x2010           0x2011           0x2012           0x2015           0x2016           0x2017           0x2018           0x2019           0x2011           0x2020           0x2021           0x2021           0x2022           0x2023           0x2024                                                                                                    | <float><br/><float><br/><float><br/><float><br/><float><br/><float><br/><float><br/><float><br/><float></float></float></float></float></float></float></float></float></float>                                                                                                    | point0 [PWM/DAC-value]<br>(R/W)<br>(R/W)<br>point1 [PWM/DAC-value]<br>(R/W)<br>(R/W)<br>(R/W)<br>(R/W)<br>point2 [PWM/DAC-value]<br>(R/W)<br>(R/W)<br>point5 [PWM/DAC-value]<br>(R/W)<br>(R/W)<br>point5 [PWM/DAC-value]<br>(R/W)<br>(R/W)<br>point5 [PWM/DAC-value]<br>(R/W)<br>point5 [PWM/DAC-value]<br>(R/W)<br>(R/W)<br>point5 [PWM/DAC-value]<br>(R/W)<br>(R/W)<br>point5 [PWM/DAC-value]<br>(R/W)<br>(R/W)<br>point5 [PWM/DAC-value]<br>(R/W)<br>(R/W)<br>point5 [PWM/DAC-value]<br>(R/W)<br>(R/W)<br>point5 [PWM/DAC-value]<br>(R/W)<br>(R/W)<br>point5 [PWM/DAC-value]<br>(R/W)<br>(R/W)<br>point5 [PWM/DAC-value]<br>(R/W)<br>(R/W)<br>point5 [PWM/DAC-value]<br>(R/W)<br>(R/W)<br>point5 [PWM/DAC-value]<br>(R/W)<br>point5 [PWM/DAC-value]<br>(R/W)<br>point5 [PWM/DAC-value]<br>(R/W)<br>point5 [PWM/DAC-value]<br>(R/W)<br>point5 [PWM/DAC-value]<br>(R/W)<br>point5 [PWM/DAC-value]<br>(R/W)<br>(R/W)<br>(R/                                                                                                    |
| DEVICE PARAMETERS (RAM)<br>mA output linearization: Nbr of of<br>Note! Set this register value ber<br>MB_REG_DEVI_LINEAR_MA_POINTS<br>mA output linearization: X-coord:<br>has to be in ascending order.<br>Note! Send always all register v:<br>last register value =0 for the la:<br>MB_REG_DEVI_LINEAR_MA_X0_HIGH<br>MB_REG_DEVI_LINEAR_MA_X1_HIGH<br>MB_REG_DEVI_LINEAR_MA_X2_HIGH<br>MB_REG_DEVI_LINEAR_MA_X2_HIGH<br>MB_REG_DEVI_LINEAR_MA_X2_HIGH<br>MB_REG_DEVI_LINEAR_MA_X2_HIGH                                                                                                    | curve defin<br>fore sendin<br>0x2000<br>inates of t<br>alues X0.X9<br>0 curve d<br>0x2001<br>0x2002<br>0x2003<br>0x2004<br>0x2003<br>0x2005<br>0x2005<br>0x2005                                                                                                    | <pre>ditions point<br/>e</pre>                                                                                                    | ts:<br>(R/W)<br>finition points. Values<br>e saved only after the<br>oints is less than 10,<br>(R/W)<br>(R/W)<br>(R/W)<br>(R/W)<br>point0 [mA-value]<br>(R/W)<br>(R/W)<br>(R/W)<br>(R/W)                                                                                                    | MB_REG_DEVI_LINEAR_MA_Y1_HIGH         MB_REG_DEVI_LINEAR_MA_Y1_LOW         MB_REG_DEVI_LINEAR_MA_Y2_HIGH         MB_REG_DEVI_LINEAR_MA_Y2_LOW         MB_REG_DEVI_LINEAR_MA_Y3_HIGH         MB_REG_DEVI_LINEAR_MA_Y3_HIGH         MB_REG_DEVI_LINEAR_MA_Y4_LOW         MB_REG_DEVI_LINEAR_MA_Y4_LOW         MB_REG_DEVI_LINEAR_MA_Y5_LIOW         MB_REG_DEVI_LINEAR_MA_Y5_LOW         MB_REG_DEVI_LINEAR_MA_Y6_HIGH         MB_REG_DEVI_LINEAR_MA_Y6_LOW         MB_REG_DEVI_LINEAR_MA_Y7_HIGH         MB_REG_DEVI_LINEAR_MA_Y7_LOW         MB_REG_DEVI_LINEAR_MA_Y7_LOW         MB_REG_DEVI_LINEAR_MA_Y8_HIGH                                                                                                    | 0x2017           0x2017           0x2018           0x2019           0x2011           0x2012           0x2016           0x2017           0x2018           0x2019           0x2011           0x2020           0x2021           0x2022           0x2023           0x2024           0x2024           0x2025                                                                                                    | <float><br/><float><br/><float><br/><float><br/><float><br/><float><br/><float><br/><float><br/><float><br/><float></float></float></float></float></float></float></float></float></float></float>                                                                                                    | point0 [PWM/DAC-value]<br>(R/W)<br>point1 [PWM/DAC-value]<br>(R/W)<br>(R/W)<br>(R/W)<br>(R/W)<br>(R/W)<br>(R/W)<br>(R/W)<br>(R/W)<br>(R/W)<br>point2 [PWM/DAC-value]<br>(R/W)<br>(R/W)<br>(R/W)<br>point5 [PWM/DAC-value]<br>(R/W)<br>(R/W)<br>(R/W)<br>(R/W)<br>(R/W)<br>(R/W)                                                                                                    |
| DEVICE PARAMETERS (RAM)<br>mA output linearization: Nbr of of<br>Note! Set this register value ber<br>MB_REG_DEVI_LINEAR_MA_POINTS<br>mA output linearization: X-coord:<br>has to be in ascending order.<br>Note! Send always all register value<br>set register value =0 for the la:<br>MB_REG_DEVI_LINEAR_MA_X0_LOW<br>MB_REG_DEVI_LINEAR_MA_X1_HIGH<br>MB_REG_DEVI_LINEAR_MA_X1_HIGH<br>MB_REG_DEVI_LINEAR_MA_X2_LOW<br>MB_REG_DEVI_LINEAR_MA_X2_LOW<br>MB_REG_DEVI_LINEAR_MA_X2_LOW<br>MB_REG_DEVI_LINEAR_MA_X2_LOW<br>MB_REG_DEVI_LINEAR_MA_X2_LOW<br>MB_REG_DEVI_LINEAR_MA_X2_LOW                                                                                                    | curve defin<br>fore sendin<br>8x2000<br>inates of t<br>alues X0X9<br>of curve d<br>8x2001<br>0x2002<br>0x2002<br>0x2004<br>0x2006<br>0x2006<br>0x2006                                                                                                    | <pre>correspon<br/>g_correspon<br/>010<br/>che curve dev<br/>che curve dev<br/>coints.<br/><float><br/><float><br/><float></float></float></float></pre>                                                                                                    | ts:<br>(R/W)<br>finition points. Values<br>e saved only after the<br>oints is less than 10,<br>(R/W)<br>(R/W)<br>( | MB_REG_DEVI_LINEAR_MA_Y1_HIGH         MB_REG_DEVI_LINEAR_MA_Y1_LOW         MB_REG_DEVI_LINEAR_MA_Y2_HIGH         MB_REG_DEVI_LINEAR_MA_Y2_HIGH         MB_REG_DEVI_LINEAR_MA_Y3_HIGH         MB_REG_DEVI_LINEAR_MA_Y3_HIGH         MB_REG_DEVI_LINEAR_MA_Y3_HIGH         MB_REG_DEVI_LINEAR_MA_Y4_LOW         MB_REG_DEVI_LINEAR_MA_Y5_HIGH         MB_REG_DEVI_LINEAR_MA_Y5_LOW         MB_REG_DEVI_LINEAR_MA_Y5_LOW         MB_REG_DEVI_LINEAR_MA_Y6_HIGH         MB_REG_DEVI_LINEAR_MA_Y6_LOW         MB_REG_DEVI_LINEAR_MA_Y7_HIGH         MB_REG_DEVI_LINEAR_MA_Y7_LOW                                                                                                    | 0x2017           0x2017           0x2018           0x2019           0x2014           0x2015           0x2016           0x2017           0x2018           0x2018           0x2018           0x2011           0x2020           0x2021           0x2022           0x2023           0x2024           0x2025           0x2025                                                                                                    | <float><br/><float><br/><float><br/><float><br/><float><br/><float><br/><float><br/><float><br/><float><br/><float></float></float></float></float></float></float></float></float></float></float>                                                                                                    | <pre>point0 [PWM/DAC-value] (R/W) point1 [PWM/DAC-value] (R/W) (R/W) point2 [PWM/DAC-value] (R/W) (R/W) (R/W) point3 [PWM/DAC-value] (R/W) (R/W) point5 [PWM/DAC-value] (R/W) point5 [PWM/DAC-value] (R/W) point6 [PWM/DAC-value] (R/W) point7 [PWM/DAC-value] (R/W)</pre>                                                                                                    |
| DEVICE PARAMETERS (RAM)<br>mA output linearization: Nbr of G<br>Notel Set this register value ber<br>MB_REG_DEVI_LINEAR_MA_POINTS<br>mA output linearization: X-coordi<br>has to be in ascending order.<br>Note! Send always all register vi<br>last register is written. If nbr<br>set register value =0 for the la:<br>MB_REG_DEVI_LINEAR_MA_X0_HIGH<br>MB_REG_DEVI_LINEAR_MA_X0_LOW<br>MB_REG_DEVI_LINEAR_MA_X1_LOW<br>MB_REG_DEVI_LINEAR_MA_X2_HIGH<br>MB_REG_DEVI_LINEAR_MA_X2_HIGH<br>MB_REG_DEVI_LINEAR_MA_X2_HIGH<br>MB_REG_DEVI_LINEAR_MA_X2_HIGH<br>MB_REG_DEVI_LINEAR_MA_X3_HIGH<br>MB_REG_DEVI_LINEAR_MA_X3_HIGH<br>MB_REG_DEVI_LINEAR_MA_X3_HIGH<br>MB_REG_DEVI_LINEAR_MA_X3_HIGH                                                                                                    | curve defin<br>fore sendin<br>0x2000<br>inates of t<br>alues X0X9<br>of curve d<br>st unused p<br>0x2001<br>0x2002<br>0x2003<br>0x2004<br>0x2005<br>0x2006<br>0x2006<br>0x2007<br>0x2007<br>0x2007                                                                                                    | <pre>itions point g correspon 010 che curve de lefinition p ioints. <float> <float> <float></float></float></float></pre>                                                                                                    | ts:<br>ding curve points.<br>(R/W)<br>finition points. Values<br>e saved only after the<br>oints is less than 10,<br>(R/W)<br>(R/W)<br>(R/W)<br>(R/W)<br>point1 [mA-value]<br>(R/W)<br>(R/W)<br>(R/W         | MB_REG_DEVI_LINEAR_MA_Y1_HIGH<br>MB_REG_DEVI_LINEAR_MA_Y1_LOW<br>MB_REG_DEVI_LINEAR_MA_Y2_LOW<br>MB_REG_DEVI_LINEAR_MA_Y2_LOW<br>MB_REG_DEVI_LINEAR_MA_Y3_HIGH<br>MB_REG_DEVI_LINEAR_MA_Y3_LOW<br>MB_REG_DEVI_LINEAR_MA_Y4_HIGH<br>MB_REG_DEVI_LINEAR_MA_Y4_LOW<br>MB_REG_DEVI_LINEAR_MA_Y5_LOW<br>MB_REG_DEVI_LINEAR_MA_Y6_HIGH<br>MB_REG_DEVI_LINEAR_MA_Y6_HIGH<br>MB_REG_DEVI_LINEAR_MA_Y6_LOW<br>MB_REG_DEVI_LINEAR_MA_Y7_HIGH<br>MB_REG_DEVI_LINEAR_MA_Y7_HIGH<br>MB_REG_DEVI_LINEAR_MA_Y7_HIGH<br>MB_REG_DEVI_LINEAR_MA_Y7_HIGH<br>MB_REG_DEVI_LINEAR_MA_Y8_HIGH<br>MB_REG_DEVI_LINEAR_MA_Y8_HIGH<br>MB_REG_DEVI_LINEAR_MA_Y8_LOW<br>MB_REG_DEVI_LINEAR_MA_Y8_LOW                                                                                                    | 0x2017           0x2017           0x2018           0x2019           0x2019           0x2011           0x2012           0x2011           0x2011           0x2012           0x2011           0x2012           0x2014           0x2015           0x2017           0x2020           0x2021           0x2022           0x2023           0x2024           0x2025           0x2026           0x2026                                                                                                    | <float><br/><float><br/><float><br/><float><br/><float><br/><float><br/><float><br/><float><br/><float><br/><float><br/><float></float></float></float></float></float></float></float></float></float></float></float>                                                                                                    | point0 [PWM/DAC-value]<br>(R/W)<br>(R/W)<br>(R/W)<br>(R/W)<br>(R/W)<br>point2 [PWM/DAC-value]<br>(R/W)<br>(R/W)<br>point3 [PWM/DAC-value]<br>(R/W)<br>(R/W)<br>point4 [PWM/DAC-value]<br>(R/W)<br>(R/W)<br>point5 [PWM/DAC-value]<br>(R/W)<br>point5 [PWM/DAC-value]<br>(R/W)<br>point7 [PWM/DAC-value]<br>(R/W)<br>point7 [PWM/DAC-value]<br>(R/W)<br>point7 [PWM/DAC-value]<br>(R/W)<br>point8 [PWM/DAC-value]<br>point8 [PWM/DAC-value]                                                                                                    |
| DEVICE PARAMETERS (RAM)<br>mA output linearization: Nbr of or<br>Note! Set this register value ber<br>MB_REG_DEVI_LINEAR_MA_POINTS<br>mA output linearization: X-coord:<br>has to be in ascending order.<br>Note! Send always all register vx<br>last register value =0 for the la:<br>MB_REG_DEVI_LINEAR_MA_X0_LOW<br>MB_REG_DEVI_LINEAR_MA_X1_LOW<br>MB_REG_DEVI_LINEAR_MA_X1_LOW<br>MB_REG_DEVI_LINEAR_MA_X2_LOW<br>MB_REG_DEVI_LINEAR_MA_X2_LOW<br>MB_REG_DEVI_LINEAR_MA_X2_LOW<br>MB_REG_DEVI_LINEAR_MA_X3_LOW                                                                                                    | curve defin<br>fore sendin<br>(0x2000)<br>inates of t<br>alues X0X9<br>of curve d<br>bx2001<br>(0x2001<br>(0x2001)<br>(0x2002)<br>(0x2003)<br>(0x2005)<br>(0x2005)<br>(0x2005)<br>(0x2005)<br>(0x2007)<br>(0x2008)                                                                                                    | <pre>ditions point g correspond 010 che curve de contesting contesting con</pre>                                                                                                    | ts:<br>ding curve points.<br>(R/W)<br>finition points. Values<br>e saved only after the<br>oints is less than 10,<br>(R/W)<br>(R/W)<br>(R/W)<br>(R/W)<br>(R/W)<br>(R/W)<br>(R/W)<br>(R/W)<br>point2 [mA-value]<br>(R/W)<br>(R/W)<br>point2 [mA-value]                                                                                                    | MB_REG_DEVI_LINEAR_MA_Y1_HIGH<br>MB_REG_DEVI_LINEAR_MA_Y1_LOW<br>MB_REG_DEVI_LINEAR_MA_Y2_HIGH<br>MB_REG_DEVI_LINEAR_MA_Y2_LOW<br>MB_REG_DEVI_LINEAR_MA_Y3_HIGH<br>MB_REG_DEVI_LINEAR_MA_Y3_LOW<br>MB_REG_DEVI_LINEAR_MA_Y4_HIGH<br>MB_REG_DEVI_LINEAR_MA_Y4_HIGH<br>MB_REG_DEVI_LINEAR_MA_Y5_HIGH<br>MB_REG_DEVI_LINEAR_MA_Y5_LOW<br>MB_REG_DEVI_LINEAR_MA_Y6_LOW<br>MB_REG_DEVI_LINEAR_MA_Y6_LOW<br>MB_REG_DEVI_LINEAR_MA_Y7_HIGH<br>MB_REG_DEVI_LINEAR_MA_Y7_HIGH<br>MB_REG_DEVI_LINEAR_MA_Y7_HIGH<br>MB_REG_DEVI_LINEAR_MA_Y7_LIOW<br>MB_REG_DEVI_LINEAR_MA_Y8_HIGH<br>MB_REG_DEVI_LINEAR_MA_Y8_HIGH<br>MB_REG_DEVI_LINEAR_MA_Y8_HIGH<br>MB_REG_DEVI_LINEAR_MA_Y8_HIGH<br>MB_REG_DEVI_LINEAR_MA_Y8_HIGH<br>MB_REG_DEVI_LINEAR_MA_Y8_HIGH<br>MB_REG_DEVI_LINEAR_MA_Y9_HIGH<br>MB_REG_DEVI_LINEAR_MA_Y9_HIGH<br>MB_REG                                                                                                    | 0x2017           0x2017           0x2018           0x2019           0x2011           0x2012           0x2011           0x2011           0x2011           0x2011           0x2011           0x2011           0x2020           0x2021           0x2022           0x2023           0x2024           0x2025           0x2026           0x2027           0x2027                                                                                                    | <float><br/><float><br/><float><br/><float><br/><float><br/><float><br/><float><br/><float><br/><float><br/><float></float></float></float></float></float></float></float></float></float></float>                                                                                                    | point0 [PWM/DAC-value]<br>(R/W)<br>(R/W)<br>point1 [PWM/DAC-value]<br>(R/W)<br>(R/W)<br>(R/W)<br>(R/W)<br>point2 [PWM/DAC-value]<br>(R/W)<br>(R/W)<br>point5 [PWM/DAC-value]<br>(R/W)<br>(R/W)<br>(R/W)<br>point5 [PWM/DAC-value]<br>(R/W)<br>(R/W)<br>point5 [PWM/DAC-value]<br>(R/W)<br>point5 [PWM/DAC-value]<br>(R/W)<br>point5 [PWM/DAC-value]<br>(R/W)<br>point5 [PWM/DAC-value]<br>(R/W)<br>point5 [PWM/DAC-value]<br>(R/W)<br>point8 [PWM/DAC-value]<br>(R/W)                                                                                                    |
| DEVICE PARAMETERS (RAM)<br>mA output linearization: Nbr of G<br>Note! Set this register value bet<br>MB_REG_DEVI_LINEAR_MA_POINTS<br>mA output linearization: X-coord:<br>has to be in ascending order.<br>Note! Send always all register vx<br>last register is written. If nbr<br>set register value =0 for the las<br>MB_REG_DEVI_LINEAR_MA_X0_LOW<br>MB_REG_DEVI_LINEAR_MA_X1_HIGH<br>MB_REG_DEVI_LINEAR_MA_X2_HIGH<br>MB_REG_DEVI_LINEAR_MA_X2_LOW<br>MB_REG_DEVI_LINEAR_MA_X3_HIGH<br>MB_REG_DEVI_LINEAR_MA_X3_HIGH<br>MB_REG_DEVI_LINEAR_MA_X3_HIGH<br>MB_REG_DEVI_LINEAR_MA_X3_LOW<br>MB_REG_DEVI_LINEAR_MA_X3_LOW<br>MB_REG_DEVI_LINEAR_MA_X3_LOW                                                                                                    | curve defin<br>fore sendin<br>0x2000<br>inates of t<br>alues X0X001<br>0x2001<br>0x2003<br>0x2004<br>0x2005<br>0x2006<br>0x2006<br>0x2006<br>0x2007<br>0x2008<br>0x2007<br>0x2008<br>0x2008                                                                                                    | <pre>itions point g correspon 010 che curve de content content cont</pre>                                                                                                    | ts:<br>(R/W)<br>finition points. Values<br>e saved only after the<br>oints is less than 10,<br>(R/W)<br>(R/W)<br>(R/W)<br>(R/W)<br>(R/W)<br>(R/W)<br>(R/W)<br>point1 [mA-value]<br>(R/W)<br>(R/W)<br>point3 [mA-value]<br>(R/W)<br>(R/W)<br>point3 [mA-value]<br>(R/W)<br>(R/W)                                                                                                    | MB_REG_DEVI_LINEAR_MA_Y1_HIGH         MB_REG_DEVI_LINEAR_MA_Y1_LOW         MB_REG_DEVI_LINEAR_MA_Y2_HIGH         MB_REG_DEVI_LINEAR_MA_Y2_LOW         MB_REG_DEVI_LINEAR_MA_Y3_LOW         MB_REG_DEVI_LINEAR_MA_Y3_LOW         MB_REG_DEVI_LINEAR_MA_Y4_HIGH         MB_REG_DEVI_LINEAR_MA_Y4_LOW         MB_REG_DEVI_LINEAR_MA_Y5_HIGH         MB_REG_DEVI_LINEAR_MA_Y5_LOW         MB_REG_DEVI_LINEAR_MA_Y6_HIGH         MB_REG_DEVI_LINEAR_MA_Y7_LOW         MB_REG_DEVI_LINEAR_MA_Y7_LOW         MB_REG_DEVI_LINEAR_MA_Y8_HIGH         MB_REG_DEVI_LINEAR_MA_Y8_HIGH         MB_REG_DEVI_LINEAR_MA_Y8_LOW         MB_REG_DEVI_LINEAR_MA_Y8_LOW         MB_REG_DEVI_LINEAR_MA_Y9_HIGH         MB_REG_DEVI_LINEAR_MA_Y9_HIGH         MB_REG_DEVI_LINEAR_MA_Y9_HIGH         MB_REG_DEVI_LINEAR_MA_Y9_LOW                                                                                                    | 0x2017           0x2017           0x2018           0x2019           0x2011           0x2012           0x2011           0x2012           0x2012           0x2021           0x2023           0x2024           0x2025           0x2026           0x2027           0x2028                                                                                                    | <float><br/><float><br/><float><br/><float><br/><float><br/><float><br/><float><br/><float><br/><float><br/><float><br/><float><br/><float></float></float></float></float></float></float></float></float></float></float></float></float>                                                                                                    | point0 [PWM/DAC-value]<br>(R/W)<br>point1 [PWM/DAC-value]<br>(R/W)<br>(R/W)<br>(R/W)<br>(R/W)<br>(R/W)<br>(R/W)<br>Point2 [PWM/DAC-value]<br>(R/W)<br>(R/W)<br>point5 [PWM/DAC-value]<br>(R/W)<br>(R/W)<br>point6 [PWM/DAC-value]<br>(R/W)<br>(R/W)<br>point8 [PWM/DAC-value]<br>(R/W)<br>point8 [PWM/DAC-value]<br>(R/W)<br>point8 [PWM/DAC-value]<br>(R/W)<br>point8 [PWM/DAC-value]<br>(R/W)<br>point9 [PWM/DAC-value]<br>(R/W)<br>point9 [PWM/DAC-value]<br>(R/W)<br>point9 [PWM/DAC-value]                                                                                                    |
| DEVICE PARAMETERS (RAM)<br>mA output linearization: Nbr of of<br>Notel Set this register value ben<br>MB_REG_DEVI_LINEAR_MA_POINTS<br>mA output linearization: X-coord:<br>has to be in ascending order.<br>Notel Send always all register va-<br>last register value =0 for the la:<br>MB_REG_DEVI_LINEAR_MA_X0_HIGH<br>MB_REG_DEVI_LINEAR_MA_X1_HIGH<br>MB_REG_DEVI_LINEAR_MA_X2_HIGH<br>MB_REG_DEVI_LINEAR_MA_X2_HIGH<br>MB_REG_DEVI_LINEAR_MA_X3_HIGH<br>MB_REG_DEVI_LINEAR_MA_X3_HIGH<br>MB_REG_DEVI_LINEAR_MA_X3_HIGH<br>MB_REG_DEVI_LINEAR_MA_X3_LOW<br>MB_REG_DEVI_LINEAR_MA_X4_HIGH<br>MB_REG_DEVI_LINEAR_MA_X4_HIGH<br>MB_REG_DEVI_LINEAR_MA_X4_LOW                                                                                                    | curve defin<br>fore sendin<br>ex2000<br>inates of t<br>alues X0.X9<br>of curve d<br>st unused p<br>ex2001<br>ex2002<br>ex2002<br>ex2004<br>ex2006<br>ex2006<br>ex2006<br>ex2006<br>ex2006<br>ex2006<br>ex2006<br>ex2008<br>ex2008<br>ex2008<br>ex2008                                                                                                    | <pre>correspond @10 che curve de content content con</pre>                                                                                                    | ts:<br>(R/W)<br>finition points. Values<br>finition points. Values<br>e saved only after the<br>oints is less than 10,<br>(R/W)<br>(R/W)<br>point0 [mA-value]<br>(R/W)<br>point1 [mA-value]<br>(R/W)<br>(R/W)<br>point2 [mA-value]<br>(R/W)<br>(R/W)<br>point3 [mA-value]<br>(R/W)<br>(R/W)<br>(R/W)<br>(R/W)<br>(R/W)<br>(R/W)                                                                                                    | MB_REG_DEVI_LINEAR_MA_Y1_HIGH         MB_REG_DEVI_LINEAR_MA_Y1_LOW         MB_REG_DEVI_LINEAR_MA_Y2_HIGH         MB_REG_DEVI_LINEAR_MA_Y2_LOW         MB_REG_DEVI_LINEAR_MA_Y3_HIGH         MB_REG_DEVI_LINEAR_MA_Y3_HIGH         MB_REG_DEVI_LINEAR_MA_Y3_HIGH         MB_REG_DEVI_LINEAR_MA_Y4_LOW         MB_REG_DEVI_LINEAR_MA_Y5_HIGH         MB_REG_DEVI_LINEAR_MA_Y5_LOW         MB_REG_DEVI_LINEAR_MA_Y6_HIGH         MB_REG_DEVI_LINEAR_MA_Y6_LOW         MB_REG_DEVI_LINEAR_MA_Y7_HIGH         MB_REG_DEVI_LINEAR_MA_Y7_LOW         MB_REG_DEVI_LINEAR_MA_Y8_LOW         MB_REG_DEVI_LINEAR_MA_Y8_LOW         MB_REG_DEVI_LINEAR_MA_Y9_LIGH         MB_REG_DEVI_LINEAR_MA_Y9_LOW                                                                                                    | 0x2017           0x2018           0x2019           0x2018           0x2019           0x2011           0x2012           0x2011           0x2012           0x20201           0x2021           0x2022           0x2023           0x2025           0x2026           0x2027           0x2028           0x2029           0x2020           0x2021           0x2022           0x2023           0x2024           0x2025           0x2026           0x2027           0x2028                                                                                                    | <float><br/><float><br/><float><br/><float><br/><float><br/><float><br/><float><br/><float><br/><float><br/><float><br/><float><br/><float><br/><float><br/><float><br/></float></float></float></float></float></float></float></float></float></float></float></float></float></float>                                                                                                    | point0 [PWM/DAC-value]<br>(R/W)<br>point1 [PWM/DAC-value]<br>(R/W)<br>(R/W)<br>(R/W)<br>(R/W)<br>(R/W)<br>(R/W)<br>(R/W)<br>point2 [PWM/DAC-value]<br>(R/W)<br>(R/W)<br>point5 [PWM/DAC-value]<br>(R/W)<br>(R/W)<br>point5 [PWM/DAC-value]<br>(R/W)<br>(R/W)<br>point5 [PWM/DAC-value]<br>(R/W)<br>(R/W)<br>point5 [PWM/DAC-value]<br>(R/W)<br>point5 [PWM/DAC-value]<br>(R/W)<br>point5 [PWM/DAC-value]<br>(R/W)<br>point5 [PWM/DAC-value]<br>(R/W)<br>point5 [PWM/DAC-value]<br>(R/W)<br>point5 [PWM/DAC-value]<br>(R/W)<br>point5 [PWM/DAC-value]<br>(R/W)<br>point5 [PWM/DAC-value]<br>(R/W)<br>point5 [PWM/DAC-value]<br>(R/W)<br>point5 [PWM/DAC-value]                                                                                                    |
| DEVICE PARAMETERS (RAM)<br>mA output linearization: Nbr of G<br>Notel Set this register value ber<br>MB_REG_DEVI_LINEAR_MA_POINTS<br>mA output linearization: X-coordi<br>has to be in ascending order.<br>Notel Send always all register vi<br>last register is written. If nbr<br>set register value =0 for the la:<br>MB_REG_DEVI_LINEAR_MA_X0_HGH<br>MB_REG_DEVI_LINEAR_MA_X0_LOW<br>MB_REG_DEVI_LINEAR_MA_X1_HGH<br>MB_REG_DEVI_LINEAR_MA_X2_HGH<br>MB_REG_DEVI_LINEAR_MA_X3_HGH<br>MB_REG_DEVI_LINEAR_MA_X3_HGH<br>MB_REG_DEVI_LINEAR_MA_X3_LOW<br>MB_REG_DEVI_LINEAR_MA_X3_LOW<br>MB_REG_DEVI_LINEAR_MA_X3_LOW<br>MB_REG_DEVI_LINEAR_MA_X4_HGH<br>MB_REG_DEVI_LINEAR_MA_X4_HGH<br>MB_REG_DEVI_LINEAR_MA_X4_LOW<br>MB_REG_DEVI_LINEAR_MA_X4_LOW<br>MB_REG_DEVI_LINEAR_MA_X4_LOW<br>MB_REG_DEVI_LINEAR_MA_X4_LOW                                                                                                    | curve defin<br>fore sendin<br>0x2000<br>inates of t<br>alues X0X9<br>of curve d<br>st unused p<br>0x2001<br>0x2002<br>0x2003<br>0x2004<br>0x2005<br>0x2006<br>0x2006<br>0x2008<br>0x2008<br>0x2008<br>0x2008<br>0x2008<br>0x2008                                                                                                    | <pre>itions point g correspon 010 che curve de ition p ioints. <float> <float> <float> <float> <float> <float> </float></float></float></float></float></float></pre>                                                                                                    | ts:<br>ding curve points.<br>(R/W)<br>finition points. Values<br>e saved only after the<br>oints is less than 10,<br>(R/W)<br>(R/W)<br>(R     | MB_REG_DEVI_LINEAR_MA_Y1_HIGH         MB_REG_DEVI_LINEAR_MA_Y1_LOW         MB_REG_DEVI_LINEAR_MA_Y2_LOW         MB_REG_DEVI_LINEAR_MA_Y2_LOW         MB_REG_DEVI_LINEAR_MA_Y3_HIGH         MB_REG_DEVI_LINEAR_MA_Y3_HIGH         MB_REG_DEVI_LINEAR_MA_Y4_HIGH         MB_REG_DEVI_LINEAR_MA_Y4_LOW         MB_REG_DEVI_LINEAR_MA_Y4_LOW         MB_REG_DEVI_LINEAR_MA_Y5_LOW         MB_REG_DEVI_LINEAR_MA_Y5_LOW         MB_REG_DEVI_LINEAR_MA_Y6_HIGH         MB_REG_DEVI_LINEAR_MA_Y6_LOW         MB_REG_DEVI_LINEAR_MA_Y6_HIGH         MB_REG_DEVI_LINEAR_MA_Y8_HIGH         MB_REG_DEVI_LINEAR_MA_Y8_HIGH         MB_REG_DEVI_LINEAR_MA_Y8_HIGH         MB_REG_DEVI_LINEAR_MA_Y8_HIGH         MB_REG_DEVI_LINEAR_MA_Y8_HIGH         MB_REG_DEVI_LINEAR_MA_Y9_HIGH         MB_REG_DEVI_LINEAR_MA_Y9_HIGH         MB_REG_DEVI_LINEAR_MA_Y9_LOW                                                                                                    | 0x2017           0x2017           0x2018           0x2019           0x2011           0x2012           0x2011           0x2011           0x2012           0x2011           0x2011           0x2012           0x2011           0x2020           0x2021           0x2021           0x2022           0x2023           0x2024           0x2025           0x2026           0x2027           0x2028                                                                                                    | <float><br/><float><br/><float><br/><float><br/><float><br/><float><br/><float><br/><float><br/><float><br/><float><br/><float><br/><float></float></float></float></float></float></float></float></float></float></float></float></float>                                                                                                    | point0 [PWM/DAC-value]<br>(R/W)<br>(R/W)<br>(R/W)<br>(R/W)<br>point1 [PWM/DAC-value]<br>(R/W)<br>(R/W)<br>point2 [PWM/DAC-value]<br>(R/W)<br>(R/W)<br>point4 [PWM/DAC-value]<br>(R/W)<br>(R/W)<br>point5 [PWM/DAC-value]<br>(R/W)<br>(R/W)<br>point5 [PWM/DAC-value]<br>(R/W)<br>(R/W)<br>point5 [PWM/DAC-value]<br>(R/W)<br>(R/W)<br>point5 [PWM/DAC-value]<br>(R/W)<br>(R/W)<br>(R/W)<br>point8 [PWM/DAC-value]<br>(R/W)<br>point8 [PWM/DAC-value]<br>(R/W)<br>point9 [PWM/DAC-value]                                                                                                    |
| DEVICE PARAMETERS (RAM)<br>mA output linearization: Nbr of G<br>Note! Set this register value ber<br>MB_REG_DEVI_LINEAR_MA_POINTS<br>mA output linearization: X-coord:<br>has to be in ascending order.<br>Note! Send always all register vx<br>last register value =0 for the las<br>MB_REG_DEVI_LINEAR_MA_X0_LOW<br>MB_REG_DEVI_LINEAR_MA_X0_LOW<br>MB_REG_DEVI_LINEAR_MA_X1_HIGH<br>MB_REG_DEVI_LINEAR_MA_X1_LOW<br>MB_REG_DEVI_LINEAR_MA_X2_HIGH<br>MB_REG_DEVI_LINEAR_MA_X3_HIGH<br>MB_REG_DEVI_LINEAR_MA_X3_HIGH<br>MB_REG_DEVI_LINEAR_MA_X3_LOW<br>MB_REG_DEVI_LINEAR_MA_X3_LOW<br>MB_REG_DEVI_LINEAR_MA_X4_HIGH<br>MB_REG_DEVI_LINEAR_MA_X4_LOW<br>MB_REG_DEVI_LINEAR_MA_X5_HIGH<br>MB_REG_DEVI_LINEAR_MA_X5_HIGH<br>MB_REG_DEVI_LINEAR_MA_X5_HIGH<br>MB_REG_DEVI_LINEAR_MA_X5_HIGH<br>MB_REG_DEVI_LINEAR_MA_X5_HIGH<br>MB_REG_DEVI_LINEAR_MA_X5_HIGH<br>MB_REG_DEVI_LINEAR_MA_X5_HIGH<br>MB_REG_DEVI_LINEAR_MA_X5_HIGH<br>MB_REG_DEVI_LINEAR_MA_X5_HIGH                                                                                                    | curve defin<br>fore sendin<br>alues 2000<br>inates of t<br>alues X0X9<br>of curve d<br>st unused p<br>0x2002<br>0x2003<br>0x2004<br>0x2005<br>0x2006<br>0x2006<br>0x2007<br>0x2008<br>0x2008<br>0x2008<br>0x2008<br>0x2008<br>0x2008<br>0x2008                                                                                                    | <pre>itions point g correspon 010 c10 c10</pre>                                                                                                    | ts:<br>ding curve points.<br>(R/W)<br>finition points. Values<br>e saved only after the<br>oints is less than 10,<br>(R/W)<br>(R/W)<br>(R     | MB_REG_DEVI_LINEAR_MA_Y1_HIGH         MB_REG_DEVI_LINEAR_MA_Y1_LOW         MB_REG_DEVI_LINEAR_MA_Y2_HIGH         MB_REG_DEVI_LINEAR_MA_Y2_LOW         MB_REG_DEVI_LINEAR_MA_Y3_HIGH         MB_REG_DEVI_LINEAR_MA_Y3_LOW         MB_REG_DEVI_LINEAR_MA_Y4_HIGH         MB_REG_DEVI_LINEAR_MA_Y4_HIGH         MB_REG_DEVI_LINEAR_MA_Y4_LOW         MB_REG_DEVI_LINEAR_MA_Y5_HIGH         MB_REG_DEVI_LINEAR_MA_Y6_LOW         MB_REG_DEVI_LINEAR_MA_Y6_LOW         MB_REG_DEVI_LINEAR_MA_Y6_LOW         MB_REG_DEVI_LINEAR_MA_Y6_LOW         MB_REG_DEVI_LINEAR_MA_Y6_LOW         MB_REG_DEVI_LINEAR_MA_Y6_LOW         MB_REG_DEVI_LINEAR_MA_Y8_HIGH         MB_REG_DEVI_LINEAR_MA_Y8_HIGH         MB_REG_DEVI_LINEAR_MA_Y8_HIGH         MB_REG_DEVI_LINEAR_MA_Y8_HIGH         MB_REG_DEVI_LINEAR_MA_Y8_HIGH         MB_REG_DEVI_LINEAR_MA_Y8_HIGH         MB_REG_DEVI_LINEAR_MA_Y8_HIGH         MB_REG_DEVI_LINEAR_MA_Y9_LOW                                                                                                    | 0x2017<br>0x2018<br>0x2019<br>0x2019<br>0x2010<br>0x2010<br>0x2010<br>0x2010<br>0x2020<br>0x2021<br>0x2020<br>0x2021<br>0x2022<br>0x2023<br>0x2024<br>0x2023<br>0x2024<br>0x2025<br>0x2026<br>0x2027<br>0x2028                                                                                                    | <float><br/><float><br/><float><br/><float><br/><float><br/><float><br/><float><br/><float><br/><float><br/><float><br/><float></float></float></float></float></float></float></float></float></float></float></float>                                                                                                    | point0 [PWM/DAC-value]<br>(R/W)<br>(R/W)<br>(R/W)<br>(R/W)<br>(R/W)<br>(R/W)<br>point2 [PWM/DAC-value]<br>(R/W)<br>point3 [PWM/DAC-value]<br>(R/W)<br>point4 [PWM/DAC-value]<br>(R/W)<br>(R/W)<br>point5 [PWM/DAC-value]<br>(R/W)<br>(R/W)<br>point5 [PWM/DAC-value]<br>(R/W)<br>point5 [PWM/DAC-value]<br>(R/W)<br>point5 [PWM/DAC-value]<br>(R/W)<br>point5 [PWM/DAC-value]<br>(R/W)<br>point5 [PWM/DAC-value]<br>(R/W)<br>point5 [PWM/DAC-value]<br>(R/W)<br>point5 [PWM/DAC-value]<br>(R/W)<br>point5 [PWM/DAC-value]<br>(R/W)<br>point5 [PWM/DAC-value]<br>(R/W)<br>point5 [PWM/DAC-value]<br>(R/W)<br>point5 [PWM/DAC-value]<br>(R/W)<br>point5 [PWM/DAC-value]<br>(R/W)<br>point5 [PWM/DAC-value]<br>(R/W)<br>point5 [PWM/DAC-value]<br>(R/W)<br>(R/W)                                                                                                    |
| DEVICE PARAMETERS (RAM)<br>mA output linearization: Nbr of G<br>Note! Set this register value ber<br>MB_REG_DEVI_LINEAR_MA_POINTS<br>mA output linearization: X-coord:<br>has to be in ascending order.<br>Note! Send always all register vx<br>last register is written. If nbr<br>set register value =0 for the la:<br>MB_REG_DEVI_LINEAR_MA_X8_HIGH<br>MB_REG_DEVI_LINEAR_MA_X2_LOW<br>MB_REG_DEVI_LINEAR_MA_X2_LOW<br>MB_REG_DEVI_LINEAR_MA_X2_LOW<br>MB_REG_DEVI_LINEAR_MA_X2_LOW<br>MB_REG_DEVI_LINEAR_MA_X3_HIGH<br>MB_REG_DEVI_LINEAR_MA_X3_HIGH<br>MB_REG_DEVI_LINEAR_MA_X3_LOW<br>MB_REG_DEVI_LINEAR_MA_X3_LOW<br>MB_REG_DEVI_LINEAR_MA_X4_LOW<br>MB_REG_DEVI_LINEAR_MA_X4_LOW<br>MB_REG_DEVI_LINEAR_MA_X5_LOW                                                                                                    | curve defin<br>fore sendin<br>(x2000)<br>inates of t<br>alues X0X9<br>of curve d<br>st unused p<br>(x2001)<br>(x2001)<br>(x2002)<br>(x2003)<br>(x2005)<br>(x2005)<br>(x205)<br>(x2005)<br>(x205)                                                                                                    | <pre>correspon<br/>010<br/>010<br/>che curve der<br/>conts.<br/><float><br/><float><br/><float><br/><float><br/><float><br/><float><br/><float><br/><float><br/><float></float></float></float></float></float></float></float></float></float></pre>                                                                                                    | ts:<br>(R/W)<br>finition points. Values<br>finition points. Values<br>e saved only after the<br>oints is less than 10,<br>(R/W)<br>(R/W)<br>(R/W)<br>(R/W)<br>(R/W)<br>(R/W)<br>(R/W)<br>(R/W)<br>(R/W)<br>(R/W)<br>point2 [mA-value]<br>(R/W)<br>(R/W)<br>point3 [mA-value]<br>(R/W)<br>(R/W)<br>(R/W)<br>point5 [mA-value]<br>(R/W)<br>(R/W)<br>(R/                 | MB_REG_DEVI_LINEAR_MA_Y1_HIGH         MB_REG_DEVI_LINEAR_MA_Y1_LOW         MB_REG_DEVI_LINEAR_MA_Y2_HIGH         MB_REG_DEVI_LINEAR_MA_Y2_LOW         MB_REG_DEVI_LINEAR_MA_Y3_LOW         MB_REG_DEVI_LINEAR_MA_Y3_LOW         MB_REG_DEVI_LINEAR_MA_Y4_HIGH         MB_REG_DEVI_LINEAR_MA_Y4_LOW         MB_REG_DEVI_LINEAR_MA_Y5_HIGH         MB_REG_DEVI_LINEAR_MA_Y5_HIGH         MB_REG_DEVI_LINEAR_MA_Y6_HIGH         MB_REG_DEVI_LINEAR_MA_Y6_HIGH         MB_REG_DEVI_LINEAR_MA_Y7_LOW         MB_REG_DEVI_LINEAR_MA_Y7_LOW         MB_REG_DEVI_LINEAR_MA_Y8_HIGH         MB_REG_DEVI_LINEAR_MA_Y8_HIGH         MB_REG_DEVI_LINEAR_MA_Y8_HIGH         MB_REG_DEVI_LINEAR_MA_Y9_HIGH         MB_REG_DEVI_LINEAR_MA_Y9_HIGH         MB_REG_DEVI_LINEAR_MA_Y9_HIGH         MB_REG_DEVI_LINEAR_MA_Y9_HIGH         MB_REG_DEVI_LINEAR_MA_Y9_HIGH         MB_REG_DEVI_LINEAR_MA_Y9_HIGH         MB_REG_DEVI_LINEAR_MA_Y9_LOW                                                                                                    | 0x2017<br>0x2017<br>0x2018<br>0x2019<br>0x2014<br>0x2014<br>0x2010<br>0x2010<br>0x2020<br>0x2021<br>0x2022<br>0x2022<br>0x2023<br>0x2024<br>0x2022<br>0x2023<br>0x2024<br>0x2025<br>0x2026<br>0x2027<br>0x2028                                                                                                    | <float><br/><float><br/><float><br/><float><br/><float><br/><float><br/><float><br/><float><br/><float><br/><float><br/><float></float></float></float></float></float></float></float></float></float></float></float>                                                                                                    | point0 [PWM/DAC-value]<br>(R/W)<br>(R/W)<br>point1 [PWM/DAC-value]<br>(R/W)<br>(R/W)<br>(R/W)<br>point2 [PWM/DAC-value]<br>(R/W)<br>point3 [PWM/DAC-value]<br>(R/W)<br>(R/W)<br>point5 [PWM/DAC-value]<br>(R/W)<br>(R/W)<br>point5 [PWM/DAC-value]<br>(R/W)<br>(R/W)<br>point5 [PWM/DAC-value]<br>(R/W)<br>(R/W)<br>point5 [PWM/DAC-value]<br>(R/W)<br>(R/W)<br>point5 [PWM/DAC-value]<br>(R/W)<br>point5 [PWM/DAC-value]                                                                                                    |
| DEVICE PARAMETERS (RAM)<br>mA output linearization: Nbr of G<br>Note! Set this register value ber<br>MB_REG_DEVI_LINEAR_MA_POINTS<br>mA output linearization: X-coord:<br>has to be in ascending order.<br>Note! Send always all register v:<br>last register value =0 for the la:<br>MB_REG_DEVI_LINEAR_MA_X0_HIGH<br>MB_REG_DEVI_LINEAR_MA_X1_HIGH<br>MB_REG_DEVI_LINEAR_MA_X2_HIGH<br>MB_REG_DEVI_LINEAR_MA_X2_HIGH<br>MB_REG_DEVI_LINEAR_MA_X2_HIGH<br>MB_REG_DEVI_LINEAR_MA_X3_HIGH<br>MB_REG_DEVI_LINEAR_MA_X3_HIGH<br>MB_REG_DEVI_LINEAR_MA_X3_HIGH<br>MB_REG_DEVI_LINEAR_MA_X3_HIGH<br>MB_REG_DEVI_LINEAR_MA_X4_HIGH<br>MB_REG_DEVI_LINEAR_MA_X4_HIGH<br>MB_REG_DEVI_LINEAR_MA_X4_LOW<br>MB_REG_DEVI_LINEAR_MA_X5_HIGH<br>MB_REG_DEVI_LINEAR_MA_X5_HIGH<br>MB_REG_DEVI_LINEAR_X5_HIGH<br>MB_REG_DEVI_LINEAR_MA_X5_HIGH<br>MB_REG_DEVI_LINEAR_MA_X5_HIGH<br>MB_REG_DEVI_LINEAR_MA_X5_HIGH<br>MB_REG_DEVI_LINEAR_MA_X5_HIGH<br>MB_REG_DEVI_LINEAR_MA_X5_HIGH<br>MB_REG_DEVI_LINEAR_MA_X5_HIGH<br>MB_REG_DEVI_LINEAR_X5_HIGH<br>MB_REG_DEVI_LINEAR_X5_HI     | curve defin<br>fore sendin<br>ex2000<br>inates of t<br>alues X0.X90<br>for curve d<br>ex2001<br>ex2001<br>ex2002<br>ex2003<br>ex2006<br>ex2006<br>ex2006<br>ex2006<br>ex2008<br>ex2008<br>ex208<br>ex208<br>ex20       | <pre>correspond<br/>010<br/>che curve dev<br/>che curve dev<br/>chiefinition points.<br/>coints.<br/>coints</pre> | ts:<br>(R/W)<br>finition points. Values<br>finition points. Values<br>e saved only after the<br>oints is less than 10,<br>(R/W)<br>(R/W)<br>point0 [mA-value]<br>(R/W)<br>(R/W)<br>(R/W)<br>(R/W)<br>(R/W)<br>(R/W)<br>(R/W)<br>point1 [mA-value]<br>(R/W)<br>(R/W)<br>point2 [mA-value]<br>(R/W)<br>point3 [mA-value]<br>(R/W)<br>point4 [mA-value]<br>(R/W)<br>point5 [mA-value]<br>(R/W)<br>(R/W)<br>(R                           | MB_REG_DEVI_LINEAR_MA_Y1_HIGH         MB_REG_DEVI_LINEAR_MA_Y1_LOW         MB_REG_DEVI_LINEAR_MA_Y2_HIGH         MB_REG_DEVI_LINEAR_MA_Y2_HIGH         MB_REG_DEVI_LINEAR_MA_Y3_HIGH         MB_REG_DEVI_LINEAR_MA_Y3_HIGH         MB_REG_DEVI_LINEAR_MA_Y4_LOW         MB_REG_DEVI_LINEAR_MA_Y4_LOW         MB_REG_DEVI_LINEAR_MA_Y5_HIGH         MB_REG_DEVI_LINEAR_MA_Y5_LOW         MB_REG_DEVI_LINEAR_MA_Y6_HIGH         MB_REG_DEVI_LINEAR_MA_Y6_LOW         MB_REG_DEVI_LINEAR_MA_Y6_LOW         MB_REG_DEVI_LINEAR_MA_Y7_LOW         MB_REG_DEVI_LINEAR_MA_Y8_HIGH         MB_REG_DEVI_LINEAR_MA_Y8_HIGH         MB_REG_DEVI_LINEAR_MA_Y8_LOW         MB_REG_DEVI_LINEAR_MA_Y9_HIGH         MB_REG_DEVI_LINEAR_MA_Y9_HIGH         MB_REG_DEVI_LINEAR_MA_Y9_HIGH         MB_REG_DEVI_LINEAR_MA_Y9_HIGH         MB_REG_DEVI_LINEAR_MA_Y9_HIGH         MB_REG_DEVI_LINEAR_MA_Y9_HIGH         MB_REG_DEVI_LINEAR_MA_Y9_HIGH         MB_REG_DEVI_LINEAR_MA_Y9_HIGH         MB_REG_DEVI_LINEAR_MA_Y9_HIGH         MB_REG_DEVI_LINEAR_MA_Y9_HIGH         MB_REG_DEVI_LINEAR_MA_Y9_HIGH         MB_REG_DEVI_LINEAR_MA_Y9_HIGH         MB_REG_DEVI_LINEAR_MA_Y9_HIGH         MB_REG_DEVI_LINEAR_MA_Y9_HIGH <td>0x2017<br/>0x2017<br/>0x2018<br/>0x2019<br/>0x2014<br/>0x2018<br/>0x2010<br/>0x2010<br/>0x2020<br/>0x2020<br/>0x2021<br/>0x2022<br/>0x2022<br/>0x2022<br/>0x2022<br/>0x2022<br/>0x2025<br/>0x2025<br/>0x2026<br/>0x2027<br/>0x2028</td> <td><float><br/><float><br/><float><br/><float><br/><float><br/><float><br/><float><br/><float><br/><float><br/><float><br/><float></float></float></float></float></float></float></float></float></float></float></float></td> <td>point0 [PWM/DAC-value]<br/>(R/W)<br/>(R/W)<br/>point1 [PWM/DAC-value]<br/>(R/W)<br/>(R/W)<br/>(R/W)<br/>(R/W)<br/>point2 [PWM/DAC-value]<br/>(R/W)<br/>point4 [PWM/DAC-value]<br/>(R/W)<br/>point5 [PWM/DAC-value]<br/>(R/W)<br/>point5 [PWM/DAC-value]<br/>(R/W)<br/>point5 [PWM/DAC-value]<br/>(R/W)<br/>point5 [PWM/DAC-value]<br/>(R/W)<br/>point5 [PWM/DAC-value]<br/>(R/W)<br/>point5 [PWM/DAC-value]<br/>(R/W)<br/>point9 [PWM/DAC-value]<br/>(R/W)<br/>point9 [PWM/DAC-value]<br/>(R/W)</td>                                                                                                    | 0x2017<br>0x2017<br>0x2018<br>0x2019<br>0x2014<br>0x2018<br>0x2010<br>0x2010<br>0x2020<br>0x2020<br>0x2021<br>0x2022<br>0x2022<br>0x2022<br>0x2022<br>0x2022<br>0x2025<br>0x2025<br>0x2026<br>0x2027<br>0x2028                                                                                                    | <float><br/><float><br/><float><br/><float><br/><float><br/><float><br/><float><br/><float><br/><float><br/><float><br/><float></float></float></float></float></float></float></float></float></float></float></float>                                                                                                    | point0 [PWM/DAC-value]<br>(R/W)<br>(R/W)<br>point1 [PWM/DAC-value]<br>(R/W)<br>(R/W)<br>(R/W)<br>(R/W)<br>point2 [PWM/DAC-value]<br>(R/W)<br>point4 [PWM/DAC-value]<br>(R/W)<br>point5 [PWM/DAC-value]<br>(R/W)<br>point5 [PWM/DAC-value]<br>(R/W)<br>point5 [PWM/DAC-value]<br>(R/W)<br>point5 [PWM/DAC-value]<br>(R/W)<br>point5 [PWM/DAC-value]<br>(R/W)<br>point5 [PWM/DAC-value]<br>(R/W)<br>point9 [PWM/DAC-value]<br>(R/W)<br>point9 [PWM/DAC-value]<br>(R/W)                                                                                                    |
| DEVICE PARAMETERS (RAM)<br>mA output linearization: Nbr of G<br>Notel Set this register value ber<br>MB_REG_DEVI_LINEAR_MA_POINTS<br>mA output linearization: X-coordi<br>has to be in ascending order.<br>Note! Send always all register vi<br>last register value =0 for the las<br>MB_REG_DEVI_LINEAR_MA_X0_HGH<br>MB_REG_DEVI_LINEAR_MA_X0_LOW<br>MB_REG_DEVI_LINEAR_MA_X0_LOW<br>MB_REG_DEVI_LINEAR_MA_X1_LOW<br>MB_REG_DEVI_LINEAR_MA_X2_HGH<br>MB_REG_DEVI_LINEAR_MA_X3_HGH<br>MB_REG_DEVI_LINEAR_MA_X3_HGH<br>MB_REG_DEVI_LINEAR_MA_X3_HGH<br>MB_REG_DEVI_LINEAR_MA_X3_HGH<br>MB_REG_DEVI_LINEAR_MA_X3_HGH<br>MB_REG_DEVI_LINEAR_MA_X3_LOW<br>MB_REG_DEVI_LINEAR_MA_X3_LOW<br>MB_REG_DEVI_LINEAR_MA_X3_LOW<br>MB_REG_DEVI_LINEAR_MA_X3_LOW<br>MB_REG_DEVI_LINEAR_MA_X3_LOW<br>MB_REG_DEVI_LINEAR_MA_X3_LOW<br>MB_REG_DEVI_LINEAR_MA_X3_LOW<br>MB_REG_DEVI_LINEAR_MA_X3_LOW<br>MB_REG_DEVI_LINEAR_MA_X3_LOW<br>MB_REG_DEVI_LINEAR_MA_X3_LOW<br>MB_REG_DEVI_LINEAR_MA_X3_LOW                                                                                                    | curve defin<br>fore sendin<br>0x2000<br>inates of t<br>alues X0X9<br>of curve d<br>st unused p<br>0x2001<br>0x2002<br>0x2003<br>0x2004<br>0x2005<br>0x2006<br>0x2006<br>0x2008<br>0x2008<br>0x2008<br>0x2008<br>0x2009<br>0x2000<br>0x2000<br>0x2000<br>0x2000                                                                                                    | <pre>itions point g correspon 010 che curve de itions points.                    </pre>                                                                                                    | ts:<br>ding curve points.<br>(R/W)<br>finition points. Values<br>e saved only after the<br>oints is less than 10,<br>(R/W)<br>(R/W)<br>(R/W)<br>(R/W)<br>(R/W)<br>(R/W)<br>(R/W)<br>(R/W)<br>(R/W)<br>(R/W)<br>(R/W)<br>(R/W)<br>(R/W)<br>(R/W)<br>(R/W)<br>(R/W)<br>point12 [mA-value]<br>(R/W)<br>point2 [mA-value]<br>(R/W)<br>point5 [mA-value]<br>(R/W)<br>point5 [mA-value]<br>(R/W)<br>point5 [mA-value]<br>(R/W)<br>point5 [mA-value]<br>(R/W)<br>point6 [mA-value]<br>(R/W)<br>(R/W)<br>(                             | MB_REG_DEVI_LINEAR_MA_Y1_HIGH         MB_REG_DEVI_LINEAR_MA_Y1_LOW         MB_REG_DEVI_LINEAR_MA_Y2_LOW         MB_REG_DEVI_LINEAR_MA_Y2_LOW         MB_REG_DEVI_LINEAR_MA_Y3_HIGH         MB_REG_DEVI_LINEAR_MA_Y3_HIGH         MB_REG_DEVI_LINEAR_MA_Y3_LOW         MB_REG_DEVI_LINEAR_MA_Y4_HIGH         MB_REG_DEVI_LINEAR_MA_Y4_HIGH         MB_REG_DEVI_LINEAR_MA_Y5_LOW         MB_REG_DEVI_LINEAR_MA_Y5_LOW         MB_REG_DEVI_LINEAR_MA_Y6_HIGH         MB_REG_DEVI_LINEAR_MA_Y6_LOW         MB_REG_DEVI_LINEAR_MA_Y6_HIGH         MB_REG_DEVI_LINEAR_MA_Y6_LOW         MB_REG_DEVI_LINEAR_MA_Y9_HIGH         MB_REG_DEVI_LINEAR_MA_Y8_HIGH         MB_REG_DEVI_LINEAR_MA_Y9_HOW         MB_REG_DEVI_LINEAR_MA_Y9_HOW         MB_REG_DEVI_LINEAR_MA_Y9_LOW         MB_REG_DEVI_LINEAR_MA_Y9_LOW         MB_REG_DEVI_LINEAR_MA_Y9_LOW         MB_REG_DEVI_LINEAR_MA_Y9_LOW         MB_REG_DEVI_LINEAR_MA_Y9_LOW         MB_REG_DEVI_LINEAR_MA_Y9_LOW                                                                                                    | 0x2017           0x2017           0x2018           0x2019           0x2014           0x2015           0x2016           0x2017           0x2018           0x2019           0x2011           0x2020           0x2021           0x2022           0x2023           0x2024           0x2025           0x2026           0x2027           0x2028           vx2028           vx2028                                                                                                    | <float><br/><float><br/><float><br/><float><br/><float><br/><float><br/><float><br/><float><br/><float><br/><float><br/><float><br/><float><br/><float><br/><float><br/></float></float></float></float></float></float></float></float></float></float></float></float></float></float>                                                                                                    | point0 [PWM/DAC-value]<br>(R/W)<br>(R/W)<br>(R/W)<br>(R/W)<br>point1 [PWM/DAC-value]<br>(R/W)<br>point2 [PWM/DAC-value]<br>(R/W)<br>point3 [PWM/DAC-value]<br>(R/W)<br>(R/W)<br>point5 [PWM/DAC-value]<br>(R/W)<br>(R/W)<br>point5 [PWM/DAC-value]<br>(R/W)<br>(R/W)<br>point5 [PWM/DAC-value]<br>(R/W)<br>(R/W)<br>point5 [PWM/DAC-value]<br>(R/W)<br>(R/W)<br>point5 [PWM/DAC-value]<br>(R/W)<br>(R/W)<br>point8 [PWM/DAC-value]<br>(R/W)<br>point9 [PWM/DAC-value]<br>(R/W)<br>point9 [PWM/DAC-value]                                                                                                    |
| DEVICE PARAMETERS (RAM)<br>mA output linearization: Nbr of G<br>Note! Set this register value ber<br>MB_REG_DEVI_LINEAR_MA_POINTS<br>mA output linearization: X-coord:<br>has to be in ascending order.<br>Note! Send always all register vi<br>last register is written. If nbr<br>set register value =0 for the la:<br>MB_REG_DEVI_LINEAR_MA_X0_HIGH<br>MB_REG_DEVI_LINEAR_MA_X0_HIGH<br>MB_REG_DEVI_LINEAR_MA_X1_HIGH<br>MB_REG_DEVI_LINEAR_MA_X1_HIGH<br>MB_REG_DEVI_LINEAR_MA_X1_HIGH<br>MB_REG_DEVI_LINEAR_MA_X2_HIGH<br>MB_REG_DEVI_LINEAR_MA_X3_HIGH<br>MB_REG_DEVI_LINEAR_MA_X3_HIGH<br>MB_REG_DEVI_LINEAR_MA_X3_HIGH<br>MB_REG_DEVI_LINEAR_MA_X3_LOW<br>MB_REG_DEVI_LINEAR_MA_X3_LOW<br>MB | curve defin<br>fore sendin<br>alues X0X9<br>inates of t<br>alues X0X9<br>of curve d<br>st unused p<br>ax2002<br>dx2002<br>dx2002<br>dx2003<br>dx2006<br>dx2006<br>dx2008<br>dx2008                                                                                  | <pre>itions point g correspon 010 c10 c10</pre>                                                                                                    | ts:<br>ding curve points.<br>(R/W)<br>finition points. Values<br>e saved only after the<br>oints is less than 10,<br>(R/W)<br>(R/W)<br>(R     | MB_REG_DEVI_LINEAR_MA_Y1_HIGH         MB_REG_DEVI_LINEAR_MA_Y1_LOW         MB_REG_DEVI_LINEAR_MA_Y2_HIGH         MB_REG_DEVI_LINEAR_MA_Y2_HIGH         MB_REG_DEVI_LINEAR_MA_Y3_HIGH         MB_REG_DEVI_LINEAR_MA_Y3_LOW         MB_REG_DEVI_LINEAR_MA_Y3_LOW         MB_REG_DEVI_LINEAR_MA_Y4_HIGH         MB_REG_DEVI_LINEAR_MA_Y4_HIGH         MB_REG_DEVI_LINEAR_MA_Y5_HIGH         MB_REG_DEVI_LINEAR_MA_Y5_HIGH         MB_REG_DEVI_LINEAR_MA_Y6_LOW         MB_REG_DEVI_LINEAR_MA_Y6_LOW         MB_REG_DEVI_LINEAR_MA_Y6_LOW         MB_REG_DEVI_LINEAR_MA_Y6_LOW         MB_REG_DEVI_LINEAR_MA_Y6_HIGH         MB_REG_DEVI_LINEAR_MA_Y8_HIGH         MB_REG_DEVI_LINEAR_MA_Y9_HIGH         MB_REG_DEVI_LINEAR_MA_Y9_HOW         MB_REG_DEVI_LINEAR_MA_Y9_LOW         MB_REG_DEVI_LINEAR_MA_Y9_HIGH         MB_REG_DEVI_LINEAR_MA_Y9_LOW         MB_REG_DEVI_LINEAR_MA_Y9_LOW         MB_REG_DEVI_LINEAR_MA_Y9_LOW         MB_REG_DEVI_LINEAR_MA_Y9_LOW         MB_REG_DEVI_LINEAR_MA_Y9_LOW         MB_REG_DEVI_LINEAR_MA_Y9_LOW         MB_REG_DEVI_LINEAR_MA_Y9_LOW         MB_REG_AS_USED_PROFILE                                                                                                    | 0x2017<br>0x2017<br>0x2018<br>0x2019<br>0x2019<br>0x2010<br>0x2010<br>0x2010<br>0x2010<br>0x2020<br>0x2021<br>0x2020<br>0x2021<br>0x2022<br>0x2023<br>0x2024<br>0x2022<br>0x2023<br>0x2024<br>0x2025<br>0x2026<br>0x2027<br>0x2028                                                                                                    | <float><br/><float><br/><float><br/><float><br/><float><br/><float><br/><float><br/><float><br/><float><br/><float><br/><float><br/><float><br/><float><br/></float></float></float></float></float></float></float></float></float></float></float></float></float>                                                                                                    | point0 [PWM/DAC-value]<br>(R/W)<br>(R/W)<br>(R/W)<br>(R/W)<br>(R/W)<br>(R/W)<br>point2 [PWM/DAC-value]<br>(R/W)<br>(R/W)<br>point3 [PWM/DAC-value]<br>(R/W)<br>(R/W)                                                                                                    |
| DEVICE PARAMETERS (RAM)<br>mA output linearization: Nbr of G<br>Note! Set this register value ber<br>MB_REG_DEVI_LINEAR_MA_POINTS<br>mA output linearization: X-coord:<br>has to be in ascending order.<br>Note! Send always all register vx<br>last register value =0 for the la:<br>MB_REG_DEVI_LINEAR_MA_X0_HIGH<br>MB_REG_DEVI_LINEAR_MA_X0_HIGH<br>MB_REG_DEVI_LINEAR_MA_X0_HIGH<br>MB_REG_DEVI_LINEAR_MA_X1_HIGH<br>MB_REG_DEVI_LINEAR_MA_X2_HIGH<br>MB_REG_DEVI_LINEAR_MA_X2_HIGH<br>MB_REG_DEVI_LINEAR_MA_X2_HIGH<br>MB_REG_DEVI_LINEAR_MA_X3_LOW<br>MB_REG_DEVI_LINEAR_MA_X3_LOW<br>MB_REG_DEVI_LINEAR_MA_X3_LOW<br>MB_REG_DEVI_LINEAR_MA_X3_LOW<br>MB_REG_DEVI_LINEAR_MA_X3_LOW<br>MB_REG_DEVI_LINEAR_MA_X3_LOW<br>MB_REG_DEVI_LINEAR_MA_X3_LOW<br>MB_REG_DEVI_LINEAR_MA_X4_LOW<br>MB_REG_DEVI_LINEAR_MA_X5_LOW<br>MB_REG_DEVI_LINEAR_MA_X5_LOW<br>MB_REG_DEVI_LINEAR_MA_X6_HIGH<br>MB_REG_DEVI_LINEAR_MA_X6_HIGH<br>MB_REG_DEVI_LINEAR_MA_X7_HIGH<br>MB_REG_DEVI_LINEAR_MA_X7_HIGH<br>MB_REG_DEVI_LINEAR_MA_X7_HIGH                                                                                                    | curve defin<br>fore sendin<br>(x2000)<br>inates of t<br>alues X0.X9<br>of curve d<br>bx2001<br>(x2001)<br>0x2001<br>0x2001<br>0x2002<br>0x2003<br>0x2004<br>0x2005<br>0x2005<br>0x2006<br>0x2000<br>0x200000000                                                                                                    | <pre>ditions point g correspond g10 che curve de context context con</pre>                                                                                                    | ts:<br>ding curve points.<br>(R/W)<br>finition points. Values<br>e saved only after the<br>oints is less than 10,<br>(R/W)<br>(R/W)<br>(R     | MB_REG_DEVI_LINEAR_MA_Y1_HIGH         MB_REG_DEVI_LINEAR_MA_Y1_LOW         MB_REG_DEVI_LINEAR_MA_Y2_HIGH         MB_REG_DEVI_LINEAR_MA_Y2_LOW         MB_REG_DEVI_LINEAR_MA_Y3_LOW         MB_REG_DEVI_LINEAR_MA_Y3_LOW         MB_REG_DEVI_LINEAR_MA_Y3_LOW         MB_REG_DEVI_LINEAR_MA_Y4_HIGH         MB_REG_DEVI_LINEAR_MA_Y4_HIGH         MB_REG_DEVI_LINEAR_MA_Y5_HIGH         MB_REG_DEVI_LINEAR_MA_Y5_LOW         MB_REG_DEVI_LINEAR_MA_Y6_LOW         MB_REG_DEVI_LINEAR_MA_Y6_LOW         MB_REG_DEVI_LINEAR_MA_Y6_LOW         MB_REG_DEVI_LINEAR_MA_Y7_HIGH         MB_REG_DEVI_LINEAR_MA_Y7_LIGW         MB_REG_DEVI_LINEAR_MA_Y8_HIGH         MB_REG_DEVI_LINEAR_MA_Y9_HIGH         MB_REG_DEVI_LINEAR_MA_Y9_HIGH         MB_REG_DEVI_LINEAR_MA_Y9_HIGH         MB_REG_DEVI_LINEAR_MA_Y9_HIGH         MB_REG_DEVI_LINEAR_MA_Y9_LOW         MB_REG_DEVI_LINEAR_MA_Y9_HIGH         MB_REG_DEVI_LINEAR_MA_Y9_HIGH         MB_REG_AS_USED_PROFILE                                                                                                    | 0x2017           0x2017           0x2018           0x2019           0x2010           0x2011           0x2012           0x2011           0x2011           0x2011           0x2011           0x2011           0x2011           0x2011           0x2020           0x2021           0x2022           0x2023           0x2024           0x2025           0x2026           0x2027           0x2028           tup:           0x3000                                                                                                    | <float> <float> <float> <float> <float> <float> <float> <float> <float> </float> <float> <float> </float> <float> <float> </float> <float> </float> </float> </float> </float> </float> </float> </float> </float> </float> </float> </float>                                                                                                    | point0 [PWM/DAC-value]<br>(R/W)<br>(R/W)<br>(R/W)<br>(R/W)<br>(R/W)<br>(R/W)<br>(R/W)<br>(R/W)<br>point2 [PWM/DAC-value]<br>(R/W)<br>point3 [PWM/DAC-value]<br>(R/W)<br>point5 [PWM/DAC-value]<br>(R/W)<br>point5 [PWM/DAC-value]<br>(R/W)<br>(R/W)<br>(R/W)<br>(R/W)<br>(R/W)<br>(R/W)<br>(R/W)<br>(R                                                                                                    |
| DEVICE PARAMETERS (RAM)<br>mA output linearization: Nbr of G<br>Note! Set this register value ber<br>MB_REG_DEVI_LINEAR_MA_POINTS<br>mA output linearization: X-coord:<br>has to be in ascending order.<br>Note! Send always all register vx<br>last register value =0 for the las<br>MB_REG_DEVI_LINEAR_MA_X8_HIGH<br>MB_REG_DEVI_LINEAR_MA_X8_HIGH<br>MB_REG_DEVI_LINEAR_MA_X2_HIGH<br>MB_REG_DEVI_LINEAR_MA_X2_HIGH<br>MB_REG_DEVI_LINEAR_MA_X2_HIGH<br>MB_REG_DEVI_LINEAR_MA_X2_HIGH<br>MB_REG_DEVI_LINEAR_MA_X3_HIGH<br>MB_REG_DEVI_LINEAR_MA_X3_HIGH<br>MB_REG_DEVI_LINEAR_MA_X3_HIGH<br>MB_REG_DEVI_LINEAR_MA_X3_HIGH<br>MB_REG_DEVI_LINEAR_MA_X4_HIGH<br>MB_REG_DEVI_LINEAR_MA_X4_HIGH<br>MB_REG_DEVI_LINEAR_MA_X5_LOW<br>MB_REG_DEVI_LINEAR_MA_X5_LOW<br>MB_REG_DEVI_LINEAR_MA_X5_LOW<br>MB_REG_DEVI_LINEAR_MA_X5_LOW<br>MB_REG_DEVI_LINEAR_MA_X5_LOW<br>MB_REG_DEVI_LINEAR_MA_X7_HIGH<br>MB_REG_DEVI_LINEAR_MA_X7_HIGH<br>MB_REG_DEVI_LINEAR_MA_X7_LOW<br>MB_REG_DEVI_LINEAR_MA_X7_LOW                                                                                                    | curve defin<br>fore sendin<br>ex2000<br>inates of t<br>alues X0.2001<br>ex2001<br>ex2001<br>ex2001<br>ex2001<br>ex2001<br>ex2001<br>ex2001<br>ex2001<br>ex2001<br>ex2000<br>ex2000<br>ex200<br>ex2000<br>ex2000<br>ex2000<br>ex2000<br>ex200<br>ex2000<br>ex2000<br>ex2000<br>ex2000<br>ex2000<br>ex2000<br>ex2000<br>ex2000<br>ex2000<br>ex2000<br>ex200<br>ex200<br>ex | <pre>itions point g correspond 010 che curve der v. Values arrelefinition pr voints. <float> <float> <float> <float> <float> <float> <float> <float> <float> </float> </float> </float> </float> </float> </float> </float> </float> </float>                                        </pre>                                                                                                    | ts:<br>(R/W)<br>finition points. Values<br>finition points. Values<br>e saved only after the<br>oints is less than 10,<br>(R/W)<br>(R/W)<br>(R/W       | MB_REG_DEVI_LINEAR_MA_Y1_HIGH         MB_REG_DEVI_LINEAR_MA_Y1_LOW         MB_REG_DEVI_LINEAR_MA_Y2_HIGH         MB_REG_DEVI_LINEAR_MA_Y2_LOW         MB_REG_DEVI_LINEAR_MA_Y3_HIGH         MB_REG_DEVI_LINEAR_MA_Y3_HIGH         MB_REG_DEVI_LINEAR_MA_Y4_HIGH         MB_REG_DEVI_LINEAR_MA_Y4_HIGH         MB_REG_DEVI_LINEAR_MA_Y5_HIGH         MB_REG_DEVI_LINEAR_MA_Y5_HIGH         MB_REG_DEVI_LINEAR_MA_Y5_LOW         MB_REG_DEVI_LINEAR_MA_Y6_HIGH         MB_REG_DEVI_LINEAR_MA_Y7_LOW         MB_REG_DEVI_LINEAR_MA_Y8_HIGH         MB_REG_DEVI_LINEAR_MA_Y8_HIGH         MB_REG_DEVI_LINEAR_MA_Y8_HIGH         MB_REG_DEVI_LINEAR_MA_Y9_HIGH         MB_REG_DEVI_LINEAR_MA_Y9_HIGH         MB_REG_DEVI_LINEAR_MA_Y9_HIGH         MB_REG_DEVI_LINEAR_MA_Y9_HIGH         MB_REG_DEVI_LINEAR_MA_Y9_HIGH         MB_REG_DEVI_LINEAR_MA_Y9_HIGH         MB_REG_DEVI_LINEAR_MA_Y9_HIGH         MB_REG_DEVI_LINEAR_MA_Y9_HIGH         MB_REG_DEVI_LINEAR_MA_Y9_LOW                                                                                                    | 0x2017           0x2017           0x2018           0x2019           0x2014           0x2016           0x2017           0x2018           0x2010           0x2010           0x2011           0x2021           0x2022           0x2023           0x2024           0x2025           0x2026           0x2027           0x2028           0x2028           1           0x3000                                                                                                    | <float> <float> <float> <float> <float> <float> <float> <float> <float> <float> </float> </float> </float> </float> </float> </float> </float> </float> </float> </float> <td>point0 [PWM/DAC-value]<br/>(R/W)<br/>(R/W)<br/>point1 [PWM/DAC-value]<br/>(R/W)<br/>(R/W)<br/>(R/W)<br/>(R/W)<br/>(R/W)<br/>point2 [PWM/DAC-value]<br/>(R/W)<br/>(R/W)<br/>point5 [PWM/DAC-value]<br/>(R/W)<br/>(R/W)<br/>point5 [PWM/DAC-value]<br/>(R/W)<br/>(R/W)<br/>point5 [PWM/DAC-value]<br/>(R/W)<br/>(R/W)<br/>point5 [PWM/DAC-value]<br/>(R/W)<br/>(R/W)<br/>point5 [PWM/DAC-value]<br/>(R/W)<br/>point5 [PWM/DAC-value]</td>                                                                                                    | point0 [PWM/DAC-value]<br>(R/W)<br>(R/W)<br>point1 [PWM/DAC-value]<br>(R/W)<br>(R/W)<br>(R/W)<br>(R/W)<br>(R/W)<br>point2 [PWM/DAC-value]<br>(R/W)<br>(R/W)<br>point5 [PWM/DAC-value]<br>(R/W)<br>(R/W)<br>point5 [PWM/DAC-value]<br>(R/W)<br>(R/W)<br>point5 [PWM/DAC-value]<br>(R/W)<br>(R/W)<br>point5 [PWM/DAC-value]<br>(R/W)<br>(R/W)<br>point5 [PWM/DAC-value]<br>(R/W)<br>point5 [PWM/DAC-value]                                                                                                    |
| DEVICE PARAMETERS (RAM)<br>mA output linearization: Nbr of G<br>Notel Set this register value ber<br>Mm_REG_DEVI_LINEAR_MA_POINTS<br>mA output linearization: X-coordi<br>has to be in ascending order.<br>Note! Send always all register vi<br>last register is written. If nbr<br>set register value =0 for the la:<br>MB_REG_DEVI_LINEAR_MA_X0_HGH<br>MB_REG_DEVI_LINEAR_MA_X0_HGH<br>MB_REG_DEVI_LINEAR_MA_X1_LOW<br>MB_REG_DEVI_LINEAR_MA_X2_HGH<br>MB_REG_DEVI_LINEAR_MA_X2_HGH<br>MB_REG_DEVI_LINEAR_MA_X3_HGH<br>MB_REG_DEVI_LINEAR_MA_X3_HGH<br>MB_REG_DEVI_LINEAR_MA_X3_LOW<br>MB_REG_DEVI_LINEAR_MA_X3_HGH<br>MB_REG_DEVI_LINEAR_MA_X3_LOW<br>MB_REG_DEVI_LINEAR_MA_X3_LOW<br>MB_REG_DEVI | curve defin<br>fore sendin<br>0x2000<br>inates of t<br>alues X0X9<br>of curve d<br>st unused p<br>0x2001<br>0x2002<br>0x2003<br>0x2004<br>0x2005<br>0x2006<br>0x2006<br>0x2007<br>0x2008<br>0x2008<br>0x2009<br>0x2009<br>0x2009<br>0x2000<br>0x2000<br>0x200<br>0x2000<br>0x200000000                                                                                                    | <pre>itions point g correspon 010 che curve der ition p ioints.                                                             </pre>                                                                                                    | ts:<br>ding curve points.<br>(R/W)<br>finition points. Values<br>e saved only after the<br>oints is less than 10,<br>(R/W)<br>(R/W)<br>(R/W)<br>(R/W)<br>(R/W)<br>(R/W)<br>(R/W)<br>(R/W)<br>(R/W)<br>(R/W)<br>(R/W)<br>(R/W)<br>(R/W)<br>(R/W)<br>(R/W)<br>(R/W)<br>(R/W)<br>(R/W)<br>(R/W)<br>(R/W)<br>(R/W)<br>(R/W)<br>point12 [mA-value]<br>(R/W)<br>(R/W)<br>point5 [mA-value]<br>(R/W)<br>(R/W)             | MB_REG_DEVI_LINEAR_MA_Y1_HIGH         MB_REG_DEVI_LINEAR_MA_Y1_LOW         MB_REG_DEVI_LINEAR_MA_Y2_LOW         MB_REG_DEVI_LINEAR_MA_Y2_LOW         MB_REG_DEVI_LINEAR_MA_Y2_LOW         MB_REG_DEVI_LINEAR_MA_Y3_HIGH         MB_REG_DEVI_LINEAR_MA_Y3_HIGH         MB_REG_DEVI_LINEAR_MA_Y4_HIGH         MB_REG_DEVI_LINEAR_MA_Y4_LOW         MB_REG_DEVI_LINEAR_MA_Y5_LOW         MB_REG_DEVI_LINEAR_MA_Y5_LOW         MB_REG_DEVI_LINEAR_MA_Y6_HIGH         MB_REG_DEVI_LINEAR_MA_Y6_LOW         MB_REG_DEVI_LINEAR_MA_Y6_HIGH         MB_REG_DEVI_LINEAR_MA_Y6_HIGH         MB_REG_DEVI_LINEAR_MA_Y8_HIGH         MB_REG_DEVI_LINEAR_MA_Y8_HOW         MB_REG_DEVI_LINEAR_MA_Y9_HOW         MB_REG_DEVI_LINEAR_MA_Y9_HOW         MB_REG_DEVI_LINEAR_MA_Y9_HOW         MB_REG_DEVI_LINEAR_MA_Y9_HOW         MB_REG_DEVI_LINEAR_MA_Y9_HOW         MB_REG_DEVI_LINEAR_MA_Y9_LOW         MB_REG_DEVI_LINEAR_MA_Y9_LOW         MB_REG_AS_USED_PROFILE         Coefficients in order to calculate means division:         MB_REG_G_G_G_G_G_G_DEV_FUT                                                                                                    | 0x2017           0x2017           0x2018           0x2018           0x2019           0x2014           0x2017           0x2018           0x2019           0x2011           0x2012           0x2016           0x2017           0x2020           0x2021           0x2022           0x2023           0x2024           0x2025           0x2026           0x2027           0x2028           vx3060           alarm 1                                                                                                    | <float><br/><float><br/><float><br/><float><br/><float><br/><float><br/><float><br/><float><br/><float><br/><float><br/><float><br/><float><br/><float><br/></float></float></float></float></float></float></float></float></float></float></float></float></float>                                                                                                    | point0 [PWM/DAC-value]<br>(R/W)<br>(R/W)<br>(R/W)<br>(R/W)<br>point1 [PWM/DAC-value]<br>(R/W)<br>point2 [PWM/DAC-value]<br>(R/W)<br>point3 [PWM/DAC-value]<br>(R/W)<br>(R/W)<br>point4 [PWM/DAC-value]<br>(R/W)<br>(R/W)<br>point5 [PWM/DAC-value]<br>(R/W)<br>(R/W)<br>point5 [PWM/DAC-value]<br>(R/W)<br>(R/W)<br>point5 [PWM/DAC-value]<br>(R/W)<br>(R/W)<br>point5 [PWM/DAC-value]<br>(R/W)<br>(R/W)<br>point5 [PWM/DAC-value]<br>(R/W)<br>point5 [PWM/DAC-value]<br>(R/W)                                                                                                    |
| DEVICE PARAMETERS (RAM)<br>mA output linearization: Nbr of G<br>Note! Set this register value ber<br>MB_REG_DEVI_LINEAR_MA_POINTS<br>mA output linearization: X-coord:<br>has to be in ascending order.<br>Note! Send always all register vi<br>last register is written. If nbr<br>set register value =0 for the la:<br>MB_REG_DEVI_LINEAR_MA_X0_HIGH<br>MB_REG_DEVI_LINEAR_MA_X0_HIGH<br>MB_REG_DEVI_LINEAR_MA_X1_HIGH<br>MB_REG_DEVI_LINEAR_MA_X1_HIGH<br>MB_REG_DEVI_LINEAR_MA_X2_HIGH<br>MB_REG_DEVI_LINEAR_MA_X2_HIGH<br>MB_REG_DEVI_LINEAR_MA_X3_HIGH<br>MB_REG_DEVI_LINEAR_MA_X3_HIGH<br>MB_REG_DEVI_LINEAR_MA_X3_LOW<br>MB_REG_DEVI_LINEAR_MA_X3_LOW<br>MB_REG_DEVI_LINEAR_MA_X3_LOW<br>MB_REG_DEVI_LINEAR_MA_X3_LOW<br>MB_REG_DEVI_LINEAR_MA_X3_LOW<br>MB_REG_DEVI_LINEAR_MA_X3_LOW<br>MB_REG_DEVI_LINEAR_MA_X3_LOW<br>MB_REG_DEVI_LINEAR_MA_X5_HIGH<br>MB_REG_DEVI_LINEAR_MA_X6_LOW<br>MB_REG_DEVI_LINEAR_MA_X6_LOW<br>MB_REG_DEVI_LINEAR_MA_X6_LOW<br>MB_REG_DEVI_LINEAR_MA_X6_LOW<br>MB_REG_DEVI_LINEAR_MA_X6_HIGH<br>MB_REG_DEVI_LINEAR_MA_X7_HIGH<br>MB_REG_DEVI_LINEAR_MA_X8_HIGH<br>MB_REG_DEVI_LINEAR_MA_X8_HIGH<br>MB_REG_DEVI_LINEAR_MA_X8_HIGH<br>MB_REG_DEVI_LINEAR_MA_X8_HIGH<br>MB_REG_DEVI_LINEAR_MA_X8_HIGH                                                                                                    | curve defin<br>fore sendin<br>alues X0X9<br>inates of t<br>alues X0X9<br>of curve d<br>st unused p<br>dx2002<br>dx2002<br>dx2003<br>dx2006<br>dx2006<br>dx2006<br>dx2006<br>dx2006<br>dx2008<br>dx2008                                                                                  | <pre>itions point g correspon 010 c.10 c.10 c.Values are lefinition pr oints.                                                           </pre>                                                                                                    | ts:<br>ding curve points.<br>(R/W)<br>finition points. Values<br>e saved only after the<br>oints is less than 10,<br>(R/W)<br>(R/W)<br>(R     | MB_REG_DEVI_LINEAR_MA_Y1_HIGH         MB_REG_DEVI_LINEAR_MA_Y1_LOW         MB_REG_DEVI_LINEAR_MA_Y2_HIGH         MB_REG_DEVI_LINEAR_MA_Y2_HIGH         MB_REG_DEVI_LINEAR_MA_Y3_HIGH         MB_REG_DEVI_LINEAR_MA_Y3_HIGH         MB_REG_DEVI_LINEAR_MA_Y3_LOW         MB_REG_DEVI_LINEAR_MA_Y4_HIGH         MB_REG_DEVI_LINEAR_MA_Y4_HIGH         MB_REG_DEVI_LINEAR_MA_Y5_HIGH         MB_REG_DEVI_LINEAR_MA_Y5_HIGH         MB_REG_DEVI_LINEAR_MA_Y6_LOW         MB_REG_DEVI_LINEAR_MA_Y6_LOW         MB_REG_DEVI_LINEAR_MA_Y6_LOW         MB_REG_DEVI_LINEAR_MA_Y6_LOW         MB_REG_DEVI_LINEAR_MA_Y8_HIGH         MB_REG_DEVI_LINEAR_MA_Y9_HIGH         MB_REG_DEVI_LINEAR_MA_Y9_HIGH         MB_REG_DEVI_LINEAR_MA_Y9_HOW         MB_REG_DEVI_LINEAR_MA_Y9_LOW         MB_REG_DEVI_LINEAR_MA_Y9_HIGH         MB_REG_AS_USED_PROFILE         Coefficients in order to calculate<br>means division:         MB_REG_AS_CO_ALARM_LINT0_HIGH         MB_REG_AS_CO_ALARM_LINT0_HIGH                                                                                                    | 0x2017           0x2017           0x2018           0x2019           0x2014           0x2016           0x2017           0x2018           0x2014           0x2016           0x2016           0x2017           0x2018           0x2019           0x2011           0x2020           0x2020           0x2021           0x2023           0x2024           0x2025           0x2026           0x2027           0x2028           tup:           0x3000           alarm 1:           0x3002                                                                                                    | <float><br/><float><br/><float><br/><float><br/><float><br/><float><br/><float><br/><float><br/><float><br/><float><br/><float><br/></float><br/></float><br/></float><br/></float><br/></float><br/></float><br/></float><br/></float><br/></float><br/></float><br/></float><br><br>                                                                                                    | point0 [PWM/DAC-value]<br>(R/W)<br>(R/W)<br>(R/W)<br>(R/W)<br>(R/W)<br>(R/W)<br>point2 [PWM/DAC-value]<br>(R/W)<br>(R/W)<br>point3 [PWM/DAC-value]<br>(R/W)<br>(R/W)                                                                                                    |
| DEVICE PARAMETERS (RAM)<br>mA output linearization: Nbr of G<br>Note! Set this register value ber<br>MB_REG_DEVI_LINEAR_MA_POINTS<br>mA output linearization: X-coord:<br>has to be in ascending order.<br>Note! Send always all register vx<br>last register value =0 for the la:<br>MB_REG_DEVI_LINEAR_MA_X0_LOW<br>MB_REG_DEVI_LINEAR_MA_X0_LOW<br>MB_REG_DEVI_LINEAR_MA_X1_LOW<br>MB_REG_DEVI_LINEAR_MA_X1_LOW<br>MB_REG_DEVI_LINEAR_MA_X1_LOW<br>MB_REG_DEVI_LINEAR_MA_X2_LOW<br>MB_REG_DEVI_LINEAR_MA_X2_LOW<br>MB_REG_DEVI_LINEAR_MA_X2_LOW<br>MB_REG_DEVI_LINEAR_MA_X3_LOW<br>MB_REG_DEVI_LINEAR_MA_X3_LOW<br>MB_REG_DEVI_LINEAR_MA_X3_LOW<br>MB_REG_DEVI_LINEAR_MA_X3_LOW<br>MB_REG_DEVI_LINEAR_MA_X3_LOW<br>MB_REG_DEVI_LINEAR_MA_X3_LOW<br>MB_REG_DEVI_LINEAR_MA_X3_LOW<br>MB_REG_DEVI_LINEAR_MA_X5_LOW<br>MB_REG_DEVI_LINEAR_MA_X6_HIGH<br>MB_REG_DEVI_LINEAR_MA_X6_LOW<br>MB_REG_DEVI_LINEAR_MA_X6_LOW<br>MB_REG_DEVI_LINEAR_MA_X7_LOW<br>MB_REG_DEVI_LINEAR_MA_X7_LOW<br>MB_REG_DEVI_LINEAR_MA_X8_HIGH<br>MB_REG_DEVI_LINEAR_MA_X8_LOW<br>MB_REG_DEVI_LINEAR_MA_X8_LOW<br>MB_REG_DEVI_ | curve defin<br>fore sendin<br>dx2000<br>inates of t<br>alues X0X9<br>of curve d<br>dx2001<br>dx2001<br>dx2001<br>dx2001<br>dx2003<br>dx2004<br>dx2005<br>dx2006<br>dx2006<br>dx2006<br>dx2006<br>dx2006<br>dx2006<br>dx2006<br>dx2006<br>dx2006<br>dx2006<br>dx2006<br>dx2006<br>dx2006<br>dx2006<br>dx2006<br>dx2006<br>dx2006<br>dx2006<br>dx2006<br>dx2006<br>dx2006<br>dx2006<br>dx2007<br>dx2007<br>dx20                                                                         | <pre>ditions point g correspond 010 c10 c1</pre>                                                                                                    | ts:<br>ding curve points.<br>(R/W)<br>finition points. Values<br>e saved only after the<br>oints is less than 10,<br>(R/W)<br>(R/W)<br>(R     | MB_REG_DEVI_LINEAR_MA_Y1_HIGH         MB_REG_DEVI_LINEAR_MA_Y1_LOW         MB_REG_DEVI_LINEAR_MA_Y2_HIGH         MB_REG_DEVI_LINEAR_MA_Y2_LOW         MB_REG_DEVI_LINEAR_MA_Y3_LOW         MB_REG_DEVI_LINEAR_MA_Y3_LOW         MB_REG_DEVI_LINEAR_MA_Y3_LOW         MB_REG_DEVI_LINEAR_MA_Y4_HIGH         MB_REG_DEVI_LINEAR_MA_Y4_LOW         MB_REG_DEVI_LINEAR_MA_Y4_LOW         MB_REG_DEVI_LINEAR_MA_Y5_HIGH         MB_REG_DEVI_LINEAR_MA_Y5_LOW         MB_REG_DEVI_LINEAR_MA_Y6_LOW         MB_REG_DEVI_LINEAR_MA_Y6_LOW         MB_REG_DEVI_LINEAR_MA_Y6_LOW         MB_REG_DEVI_LINEAR_MA_Y7_HIGH         MB_REG_DEVI_LINEAR_MA_Y8_HIGH         MB_REG_DEVI_LINEAR_MA_Y9_LOW         MB_REG_DEVI_LINEAR_MA_Y9_HIGH         MB_REG_DEVI_LINEAR_MA_Y9_LOW         MB_REG_DEVI_LINEAR_MA_Y9_HIGH         MB_REG_DEVI_LINEAR_MA_Y9_LOW         MB_REG_DEVI_LINEAR_MA_Y9_LOW         MB_REG_DEVI_LINEAR_MA_Y9_LOW         MB_REG_AS_USED_PROFILE         Coefficients in order to calculate         means division:         MB_REG_AS_CO_ALARM_LIMIT0_HIGH         MB_REG_AS_CO_ALARM_LIMIT0_LOW                                                                                                    | 0x2017           0x2017           0x2018           0x2019           0x2010           0x2011           0x2012           0x2011           0x2011           0x2011           0x2011           0x2011           0x2011           0x2011           0x2011           0x2021           0x2022           0x2023           0x2024           0x2025           0x2026           0x2027           0x2028           0x2028           0x2028           0x3000           0x3001                                                                                                    | <float><br/><float><br/><float><br/><float><br/><float><br/><float><br/><float><br/><float><br/><float><br/><float><br/><float><br/><float><br/><float><br/><float><br/><float><br/></float><br/></float><br/></float><br/></float><br/></float><br/></float><br/></float><br/></float><br/></float><br/></float><br/></float><br/></float><br/></float><br/></float><br/></float><br><br><br><br><br><br><br><br><br><br><br><br><br><br><br><br><br><br><br><br><br><br><br><br><br><br><br><br><br><br><br><br><br><br><br><br><br><br><br><br><br><br><br><br><br><br><br><br><br><br><br><br><br><br><br><br><br><br><br><br><br><br>                                                                                                    | point0 [PWM/DAC-value]<br>(R/W)<br>(R/W)<br>(R/W)<br>(R/W)<br>(R/W)<br>(R/W)<br>(R/W)<br>(R/W)<br>point2 [PWM/DAC-value]<br>(R/W)<br>point3 [PWM/DAC-value]<br>(R/W)<br>point4 [PWM/DAC-value]<br>(R/W)<br>(R/W)<br>point5 [PWM/DAC-value]<br>(R/W)<br>(R/W)<br>point5 [PWM/DAC-value]<br>(R/W)<br>(R/W)<br>point5 [PWM/DAC-value]<br>(R/W)<br>(R/W)<br>point5 [PWM/DAC-value]<br>(R/W)<br>(R/W)<br>point5 [PWM/DAC-value]<br>(R/W)<br>(R/W)<br>point5 [PWM/DAC-value]<br>(R/W)<br>(R/W)<br>point5 [PWM/DAC-value]<br>(R/W)<br>(R/W)<br>point5 [PWM/DAC-value]<br>(R/W)<br>(R/W)<br>point5 [PWM/DAC-value]<br>(R/W)<br>(R/W)<br>point5 [PWM/DAC-value]<br>(R/W)<br>(R/W)<br>(R                                                                                                    |
| DEVICE PARAMETERS (RAM)<br>mA output linearization: Nbr of G<br>Note! Set this register value ber<br>MB_REG_DEVI_LINEAR_MA_POINTS<br>mA output linearization: X-coord:<br>has to be in ascending order.<br>Note! Send always all register vx<br>last register value =0 for the las:<br>MB_REG_DEVI_LINEAR_MA_X8_HIGH<br>MB_REG_DEVI_LINEAR_MA_X8_HIGH<br>MB_REG_DEVI_LINEAR_MA_X2_HIGH<br>MB_REG_DEVI_LINEAR_MA_X2_HIGH<br>MB_REG_DEVI_LINEAR_MA_X2_HIGH<br>MB_REG_DEVI_LINEAR_MA_X2_LOW<br>MB_REG_DEVI_LINEAR_MA_X3_HIGH<br>MB_REG_DEVI_LINEAR_MA_X3_HIGH<br>MB_REG_DEVI_LINEAR_MA_X3_HIGH<br>MB_REG_DEVI_LINEAR_MA_X3_HIGH<br>MB_REG_DEVI_LINEAR_MA_X4_HIGH<br>MB_REG_DEVI_LINEAR_MA_X5_LOW<br>MB_REG_DEVI_LINEAR_MA_X5_LOW<br>MB_REG_DEVI_LINEAR_MA_X5_LOW<br>MB_REG_DEVI_LINEAR_MA_X5_LOW<br>MB_REG_DEVI_LINEAR_MA_X5_LOW<br>MB_REG_DEVI_LINEAR_MA_X5_LOW<br>MB_REG_DEVI_LINEAR_MA_X5_LOW<br>MB_REG_DEVI_LINEAR_MA_X5_LOW<br>MB_REG_DEVI_LINEAR_MA_X5_LOW<br>MB_REG_DEVI_LINEAR_MA_X7_LOW<br>MB_REG_DEVI_LINEAR_MA_X8_HIGH<br>MB_REG_DEVI_LINEAR_MA_X8_HIGH<br>MB_REG_DEVI_LINEAR_MA_X8_LOW<br>MB_REG_DEVI_LINEAR_MA_X8_LOW<br>MB_REG_DEVI_LINEAR_MA_X8_LOW<br>MB_REG_DEVI_LINEAR_MA_X8_LOW<br>MB_REG_DEVI_LINEAR_MA_X8_LOW<br>MB_REG_DEVI_LINEAR_MA_X8_LOW<br>MB_REG_DEVI_LINEAR_MA_X8_LOW                                                                                                    | curve defin<br>fore sendin<br>(x2000)<br>inates of t<br>alues X0.2001<br>(x2001)<br>(x2001)<br>(x2002)<br>(x2005)<br>(x2005)<br>(x2005)<br>(x2005)<br>(x2006)<br>(x2006)<br>(x206)<br>(x206)<br>(x206)<br>(x206)<br>(x206)<br>(x206)<br>(x206)<br>(x206)<br>(x206)<br>(x206                                                                                                    | <pre>correspond 010 010 che curve de children children child</pre>                                                                                                    | ts:<br>(R/W)<br>finition points. Values<br>finition points. Values<br>e saved only after the<br>oints is less than 10,<br>(R/W)<br>(R/W)<br>(R/W       | MB_REG_DEVI_LINEAR_MA_Y1_HIGH         MB_REG_DEVI_LINEAR_MA_Y1_LOW         MB_REG_DEVI_LINEAR_MA_Y2_HIGH         MB_REG_DEVI_LINEAR_MA_Y2_LOW         MB_REG_DEVI_LINEAR_MA_Y3_LOW         MB_REG_DEVI_LINEAR_MA_Y3_HIGH         MB_REG_DEVI_LINEAR_MA_Y4_HIGH         MB_REG_DEVI_LINEAR_MA_Y4_LOW         MB_REG_DEVI_LINEAR_MA_Y5_HIGH         MB_REG_DEVI_LINEAR_MA_Y5_HIGH         MB_REG_DEVI_LINEAR_MA_Y5_LOW         MB_REG_DEVI_LINEAR_MA_Y6_HIGH         MB_REG_DEVI_LINEAR_MA_Y7_LOW         MB_REG_DEVI_LINEAR_MA_Y7_LOW         MB_REG_DEVI_LINEAR_MA_Y8_HIGH         MB_REG_DEVI_LINEAR_MA_Y8_HIGH         MB_REG_DEVI_LINEAR_MA_Y9_HIGH         MB_REG_DEVI_LINEAR_MA_Y9_HIGH         MB_REG_DEVI_LINEAR_MA_Y9_HIGH         MB_REG_DEVI_LINEAR_MA_Y9_HIGH         MB_REG_DEVI_LINEAR_MA_Y9_HIGH         MB_REG_DEVI_LINEAR_MA_Y9_HIGH         MB_REG_DEVI_LINEAR_MA_Y9_HIGH         MB_REG_DEVI_LINEAR_MA_Y9_HIGH         MB_REG_DEVI_LINEAR_MA_Y9_LOW         MB_REG_DEVI_LINEAR_MA_Y9_HIGH         MB_REG_DEVI_LINEAR_MA_Y9_LOW         MB_REG_AS_USED_PROFILE         Coefficients in order to calculate means division:         MB_REG_AS_CO_ALARM_LIMIT0_HIGH         MB_REG_AS_CO_ALARM_LIMIT0_HIGH                                                                                                    | 0x2017           0x2017           0x2018           0x2018           0x2019           0x2011           0x2011           0x2012           0x2010           0x2011           0x2012           0x2021           0x2022           0x2023           0x2024           0x2025           0x2026           0x2027           0x2028           0x2029           0x2020           0x2020           0x2020           0x2020           0x2020           0x2020           0x2020           0x2020           0x2020           0x2020           0x2020           0x2020           0x2020           0x2020           0x2000           alarm 1:           0x3000           0x3003           0x3003 | <float><br/><float><br/><float><br/><float><br/><float><br/><float><br/><float><br/><float><br/><float><br/><float><br/><float><br/><float><br/><float><br/><float><br/><float><br/><float><br/><float><br/></float></float></float></float></float></float></float></float></float></float></float></float></float></float></float></float></float>                                                                                                    | point0 [PWM/DAC-value]           (R/W)           (R/W)           point1 [PWM/DAC-value]           (R/W)           (R/W)           (R/W)           (R/W)           (R/W)           (R/W)           (R/W)           (R/W)           (R/W)           point2 [PWM/DAC-value]           (R/W)           point5 [PWM/DAC-value]           (R/W)           point5 [PWM/DAC-value]           (R/W)           point5 [PWM/DAC-value]           (R/W)           point6 [PWM/DAC-value]           (R/W)           point8 [PWM/DAC-value]           (R/W)           point8 [PWM/DAC-value]           (R/W)           point8 [PWM/DAC-value]           (R/W)           (R/W)           (R/W)           (R/W)           (R/W)           (R/W)           (R/W)           (R/W)           (R/W)           (R/W)           (R/W)           (R/W)           (R/W)           (R/W)           (R/W)           (R/W)           (R/W)                                                                                                    |
| DEVICE PARAMETERS (RAM)<br>mA output linearization: Nbr of G<br>Notel Set this register value ber<br>Mm_REG_DEVI_LINEAR_MA_POINTS<br>mA output linearization: X-coordi<br>has to be in ascending order.<br>Note! Send always all register vi<br>last register is written. If nbr<br>set register value =0 for the la:<br>MB_REG_DEVI_LINEAR_MA_X0_HGH<br>MB_REG_DEVI_LINEAR_MA_X0_LOW<br>MB_REG_DEVI_LINEAR_MA_X0_LOW<br>MB_REG_DEVI | curve defin<br>fore sendin<br>0x2000<br>inates of t<br>alues X0X9<br>of curve d<br>st unused p<br>0x2001<br>0x2002<br>0x2003<br>0x2004<br>0x2005<br>0x2006<br>0x2006<br>0x2006<br>0x2006<br>0x2000<br>0x2000<br>0x200<br>0x2000<br>0x200<br>0x200<br>0                                    | <pre>itions point g correspon 010 che curve der itions points.                                                             </pre>                                                                                                    | ts:<br>ding curve points.<br>(R/W)<br>finition points. Values<br>e saved only after the<br>oints is less than 10,<br>(R/W)<br>(R/W)<br>(R     | MB_REG_DEVI_LINEAR_MA_Y1_HIGH         MB_REG_DEVI_LINEAR_MA_Y1_LOW         MB_REG_DEVI_LINEAR_MA_Y2_LOW         MB_REG_DEVI_LINEAR_MA_Y2_LOW         MB_REG_DEVI_LINEAR_MA_Y2_LOW         MB_REG_DEVI_LINEAR_MA_Y3_HIGH         MB_REG_DEVI_LINEAR_MA_Y3_LOW         MB_REG_DEVI_LINEAR_MA_Y4_HIGH         MB_REG_DEVI_LINEAR_MA_Y4_LOW         MB_REG_DEVI_LINEAR_MA_Y5_LOW         MB_REG_DEVI_LINEAR_MA_Y5_LOW         MB_REG_DEVI_LINEAR_MA_Y6_HIGH         MB_REG_DEVI_LINEAR_MA_Y6_LOW         MB_REG_DEVI_LINEAR_MA_Y6_LOW         MB_REG_DEVI_LINEAR_MA_Y6_HIGH         MB_REG_DEVI_LINEAR_MA_Y8_HIGH         MB_REG_DEVI_LINEAR_MA_Y8_HIGH         MB_REG_DEVI_LINEAR_MA_Y8_HIGH         MB_REG_DEVI_LINEAR_MA_Y9_LOW         MB_REG_DEVI_LINEAR_MA_Y9_LOW         MB_REG_DEVI_LINEAR_MA_Y9_LOW         MB_REG_DEVI_LINEAR_MA_Y9_LOW         MB_REG_AS_USED_PROFILE         Coefficients in order to calculate<br>means division:         MB_REG_AS_CO_ALARM_LIMIT0_HIGH         MB_REG_AS_CO_ALARM_LIMIT0_LOW         MB_REG_AS_CO_ALARM_LIMIT1_LOW                                                                                                    | 0x2017           0x2017           0x2018           0x2018           0x2018           0x2018           0x2018           0x2019           0x2014           0x2016           0x2017           0x2018           0x2016           0x2017           0x2020           0x2021           0x2022           0x2023           0x2024           0x2025           0x2026           0x2027           0x2028           0x3000           0x3000           0x3001           0x3003           0x3003           0x3003                                                                                                    | <float> <float> <float> <float> <float> <float> <float> <float> </float> </float> </float> </float> </float> </float> </float> </float> </td <td>point0 [PWM/DAC-value]           (R/W)           (R/W)           (R/W)           (R/W)           (R/W)           (R/W)           (R/W)           point1 [PWM/DAC-value]           (R/W)           point2 [PWM/DAC-value]           (R/W)           point3 [PWM/DAC-value]           (R/W)           point4 [PWM/DAC-value]           (R/W)           (R/W)&lt;</td>                                                                                                    | point0 [PWM/DAC-value]           (R/W)           (R/W)           (R/W)           (R/W)           (R/W)           (R/W)           (R/W)           point1 [PWM/DAC-value]           (R/W)           point2 [PWM/DAC-value]           (R/W)           point3 [PWM/DAC-value]           (R/W)           point4 [PWM/DAC-value]           (R/W)           (R/W)<                                                                                                    |
| DEVICE PARAMETERS (RAM)<br>mA output linearization: Nbr of G<br>Notel Set this register value ber<br>MB_REG_DEVI_LINEAR_MA_POINTS<br>mA output linearization: X-coord:<br>has to be in ascending order.<br>Notel Send always all register value<br>ast register is written. If nbr<br>set register value =0 for the la:<br>MB_REG_DEVI_LINEAR_MA_X0_HIGH<br>MB_REG_DEVI_LINEAR_MA_X0_LOW<br>MB_REG_DEVI_LINEAR_MA_X0_LOW<br>MB_REG_DEVI_LINEAR_MA_X1_HIGH<br>MB_REG_DEVI_LINEAR_MA_X1_HIGH<br>MB_REG_DEVI_LINEAR_MA_X2_HIGH<br>MB_REG_DEVI_LINEAR_MA_X2_HIGH<br>MB_REG_DEVI_LINEAR_MA_X3_HIGH<br>MB_REG_DEVI_LINEAR_MA_X3_LOW<br>MB_REG_DEVI_LINEAR_MA_X3_LOW<br>MB_REG_DEVI_LINEAR_MA_X3_LOW<br>MB_REG_DEVI_LINEAR_MA_X4_HIGH<br>MB_REG_DEVI_LINEAR_MA_X5_LOW<br>MB_REG_DEVI_LINEAR_MA_X6_HIGH<br>MB_REG_DEVI_LINEAR_MA_X6_LOW<br>MB_REG_DEVI_LINEAR_MA_X6_LOW<br>MB_REG_DEVI_LINEAR_MA_X6_LOW<br>MB_REG_DEVI_LINEAR_MA_X6_LOW<br>MB_REG_DEVI_LINEAR_MA_X6_LOW<br>MB_REG_DEVI_LINEAR_MA_X6_LOW<br>MB_REG_DEVI_LINEAR_MA_X6_LOW<br>MB_REG_DEVI_LINEAR_MA_X6_LOW<br>MB_REG_DEVI_LINEAR_MA_X6_LOW<br>MB_REG_DEVI_LINEAR_MA_X6_LOW<br>MB_REG_DEVI_LINEAR_MA_X8_LOW<br>MB_REG_DEVI_LINEAR_MA_X8_LOW<br>M | curve defin<br>fore sendin<br>fore sendin<br>alues X0X9<br>of curve d<br>st unused p<br>dx2002<br>dx2002<br>dx2003<br>dx2004<br>dx2005<br>dx2006<br>dx2006<br>dx2006<br>dx2006<br>dx2006<br>dx2008<br>dx2008                                                                            | <pre>itions point g correspon g10 g10 che curve der ition proints.                                                                                  </pre>                                                                                                    | ts:<br>ding curve points.<br>(R/W)<br>finition points. Values<br>e saved only after the<br>oints is less than 10,<br>(R/W)<br>(R/W)<br>(R     | MB_REG_DEVI_LINEAR_MA_Y1_HIGH         MB_REG_DEVI_LINEAR_MA_Y1_LOW         MB_REG_DEVI_LINEAR_MA_Y2_HIGH         MB_REG_DEVI_LINEAR_MA_Y2_HIGH         MB_REG_DEVI_LINEAR_MA_Y3_HIGH         MB_REG_DEVI_LINEAR_MA_Y3_HIGH         MB_REG_DEVI_LINEAR_MA_Y4_HIGH         MB_REG_DEVI_LINEAR_MA_Y4_HIGH         MB_REG_DEVI_LINEAR_MA_Y5_HIGH         MB_REG_DEVI_LINEAR_MA_Y5_HIGH         MB_REG_DEVI_LINEAR_MA_Y5_HIGH         MB_REG_DEVI_LINEAR_MA_Y6_LOW         MB_REG_DEVI_LINEAR_MA_Y6_HIGH         MB_REG_DEVI_LINEAR_MA_Y6_HIGH         MB_REG_DEVI_LINEAR_MA_Y7_HIGH         MB_REG_DEVI_LINEAR_MA_Y8_LOW         MB_REG_DEVI_LINEAR_MA_Y8_HIGH         MB_REG_DEVI_LINEAR_MA_Y9_HIGH         MB_REG_DEVI_LINEAR_MA_Y9_HOW         MB_REG_DEVI_LINEAR_MA_Y9_HOW         MB_REG_DEVI_LINEAR_MA_Y9_LOW         MB_REG_AS_USED_PROFILE         Coefficients in order to calculate<br>means division:         MB_REG_AS_CO_ALARM_LIMIT0_HIGH         MB_REG_AS_CO_ALARM_LIMIT0_HIGH         MB_REG_AS_CO_ALARM_LIMIT1_HIGH                                                                                                    | 0x2017           0x2017           0x2018           0x2019           0x2014           0x2015           0x2016           0x2017           0x2018           0x2019           0x2016           0x2017           0x2018           0x2019           0x2011           0x2020           0x2021           0x2022           0x2023           0x2024           0x2025           0x2026           0x2027           0x2028           tup:           0x3000           0x3002           0x3002           0x3004                                                                                                    | <float> <float> <float> <float> <float> <float> <float> <float> </float> </float> </float> </float> </float> </float> </float> </float> </td <td>point0 [PWM/DAC-value]<br/>(R/W)<br/>(R/W)<br/>(R/W)<br/>(R/W)<br/>point1 [PWM/DAC-value]<br/>(R/W)<br/>point3 [PWM/DAC-value]<br/>(R/W)<br/>point4 [PWM/DAC-value]<br/>(R/W)<br/>(R/W)<br/>point5 [PWM/DAC-value]<br/>(R/W)<br/>(R/W)<br/>point5 [PWM/DAC-value]<br/>(R/W)<br/>(R/W)<br/>point5 [PWM/DAC-value]<br/>(R/W)<br/>(R/W)<br/>(R/W)<br/>(R/W)<br/>point5 [PWM/DAC-value]<br/>(R/W)<br/>(R/W)<br/>point5 [PWM/DAC-value]<br/>(R/W)<br/>(R/W)<br/>point5 [PWM/DAC-value]<br/>(R/W)<br/>(R/W)<br/>point8 [PWM/DAC-value]<br/>(R/W)<br/>point9 [PWM/DAC-value]<br/>(R/W)<br/>default RAM<br/>meas.params<br/>flash meas.params set<br/>setup). Negative value<br/>(R/W)<br/>(R/W)</td>                                           | point0 [PWM/DAC-value]<br>(R/W)<br>(R/W)<br>(R/W)<br>(R/W)<br>point1 [PWM/DAC-value]<br>(R/W)<br>point3 [PWM/DAC-value]<br>(R/W)<br>point4 [PWM/DAC-value]<br>(R/W)<br>(R/W)<br>point5 [PWM/DAC-value]<br>(R/W)<br>(R/W)<br>point5 [PWM/DAC-value]<br>(R/W)<br>(R/W)<br>point5 [PWM/DAC-value]<br>(R/W)<br>(R/W)<br>(R/W)<br>(R/W)<br>point5 [PWM/DAC-value]<br>(R/W)<br>(R/W)<br>point5 [PWM/DAC-value]<br>(R/W)<br>(R/W)<br>point5 [PWM/DAC-value]<br>(R/W)<br>(R/W)<br>point8 [PWM/DAC-value]<br>(R/W)<br>point9 [PWM/DAC-value]<br>(R/W)<br>default RAM<br>meas.params<br>flash meas.params set<br>setup). Negative value<br>(R/W)<br>(R/W)                                                                                                    |
| DEVICE PARAMETERS (RAM)<br>mA output linearization: Nbr of G<br>Note! Set this register value ber<br>MB_REG_DEVI_LINEAR_MA_POINTS<br>mA output linearization: X-coord:<br>has to be in ascending order.<br>Note! Send always all register vx<br>last register value =0 for the lay<br>MB_REG_DEVI_LINEAR_MA_X0_LOW<br>MB_REG_DEVI_LINEAR_MA_X0_LOW<br>MB_REG_DEVI_LINEAR_MA_X1_HGH<br>MB_REG_DEVI_LINEAR_MA_X1_LGW<br>MB_REG_DEVI_LINEAR_MA_X2_LOW<br>MB_REG_DEVI_LINEAR_MA_X2_HGH<br>MB_REG_DEVI_LINEAR_MA_X3_HGH<br>MB_REG_DEVI_LINEAR_MA_X3_LOW<br>MB_REG_DEVI_LINEAR_MA_X3_LOW<br>MB_REG_DEVI_LINEAR_MA_X3_LOW<br>MB_REG_DEVI_LINEAR_MA_X3_LOW<br>MB_REG_DEVI_LINEAR_MA_X3_LOW<br>MB_REG_DEVI_LINEAR_MA_X3_LOW<br>MB_REG_DEVI_LINEAR_MA_X3_LOW<br>MB_REG_DEVI_LINEAR_MA_X3_LOW<br>MB_REG_DEVI_LINEAR_MA_X3_LOW<br>MB_REG_DEVI_LINEAR_MA_X3_LOW<br>MB_REG_DEVI_LINEAR_MA_X5_LOW<br>MB_REG_DEVI_LINEAR_MA_X5_LOW<br>MB_REG_DEVI_LINEAR_MA_X6_LOW<br>MB_REG_DEVI_LINEAR_MA_X6_LOW<br>MB_REG_DEVI_LI | curve defin<br>fore sendin<br>alues 2000<br>inates of t<br>alues X0X9<br>of curve d<br>st unused p<br>0x2001<br>0x2001<br>0x2002<br>0x2003<br>0x2004<br>0x2005<br>0x2006<br>0x2006<br>0x2                                                                           | <pre>itions point @10 010 che curve der voints. </pre> <pre> itions points </pre> <pre> itions points </pre> <pre> itio</pre>                                                                                                    | ts:<br>ding curve points.<br>(R/W)<br>finition points. Values<br>e saved only after the<br>oints is less than 10,<br>(R/W)<br>(R/W)<br>(R     | MB_REG_DEVI_LINEAR_MA_Y1_HIGH         MB_REG_DEVI_LINEAR_MA_Y1_LOW         MB_REG_DEVI_LINEAR_MA_Y2_HIGH         MB_REG_DEVI_LINEAR_MA_Y2_LOW         MB_REG_DEVI_LINEAR_MA_Y3_LOW         MB_REG_DEVI_LINEAR_MA_Y3_LOW         MB_REG_DEVI_LINEAR_MA_Y3_LOW         MB_REG_DEVI_LINEAR_MA_Y4_HIGH         MB_REG_DEVI_LINEAR_MA_Y4_HIGH         MB_REG_DEVI_LINEAR_MA_Y4_LOW         MB_REG_DEVI_LINEAR_MA_Y5_HIGH         MB_REG_DEVI_LINEAR_MA_Y5_LOW         MB_REG_DEVI_LINEAR_MA_Y6_LOW         MB_REG_DEVI_LINEAR_MA_Y6_LOW         MB_REG_DEVI_LINEAR_MA_Y6_LOW         MB_REG_DEVI_LINEAR_MA_Y6_LOW         MB_REG_DEVI_LINEAR_MA_Y8_HIGH         MB_REG_DEVI_LINEAR_MA_Y9_HIGH         MB_REG_DEVI_LINEAR_MA_Y9_HIGH         MB_REG_DEVI_LINEAR_MA_Y9_HIGH         MB_REG_DEVI_LINEAR_MA_Y9_HIGH         MB_REG_DEVI_LINEAR_MA_Y9_HIGH         MB_REG_DEVI_LINEAR_MA_Y9_HIGH         MB_REG_DEVI_LINEAR_MA_Y9_LOW         MB_REG_DEVI_LINEAR_MA_Y9_LOW         MB_REG_DEVI_LINEAR_MA_Y9_LOW         MB_REG_AS_O_ALARM_LINIT0_HIGH         MB_REG_AS_CO_ALARM_LINIT0_LOW         MB_REG_AS_CO_ALARM_LINIT1_HIGH         MB_REG_AS_CO_ALARM_LINIT1_HIGH         MB_REG_AS_CO_ALARM_LINIT1_HIGH         MB_REG_AS_CO_ALARM_LINIT1_HIGH </td <td>0x2017           0x2017           0x2018           0x2018           0x2019           0x2011           0x2012           0x2011           0x2011           0x2011           0x2011           0x2011           0x2011           0x2011           0x2011           0x2020           0x2021           0x2022           0x2023           0x2024           0x2025           0x2026           0x2027           0x2028           0x2028           0x3000           0x3001           0x3002           0x3003           0x3004           mA calil</td> <td><float><br/><float><br/><float><br/><float><br/><float><br/><float><br/><float><br/><float><br/><float><br/><float><br/><float><br/><float><br/><float><br/><float><br/></float><br/></float><br/></float><br/></float><br/></float><br/></float><br/></float><br/></float><br/></float><br/></float><br/></float><br/></float><br/></float><br/></float><br/><br/></td> <td>point0 [PWM/DAC-value]<br/>(R/W)<br/>(R/W)<br/>(R/W)<br/>(R/W)<br/>(R/W)<br/>(R/W)<br/>(R/W)<br/>(R/W)<br/>point2 [PWM/DAC-value]<br/>(R/W)<br/>point3 [PWM/DAC-value]<br/>(R/W)<br/>(R/W)<br/>point5 [PWM/DAC-value]<br/>(R/W)<br/>(R/W)<br/>point5 [PWM/DAC-value]<br/>(R/W)<br/>(R/W)<br/>point5 [PWM/DAC-value]<br/>(R/W)<br/>(R/W)<br/>point5 [PWM/DAC-value]<br/>(R/W)<br/>(R/W)<br/>point5 [PWM/DAC-value]<br/>(R/W)<br/>(R/W)<br/>(R/W)<br/>(R/W)<br/>point5 [PWM/DAC-value]<br/>(R/W)<br/>(R/W)<br/>(R/</td> | 0x2017           0x2017           0x2018           0x2018           0x2019           0x2011           0x2012           0x2011           0x2011           0x2011           0x2011           0x2011           0x2011           0x2011           0x2011           0x2020           0x2021           0x2022           0x2023           0x2024           0x2025           0x2026           0x2027           0x2028           0x2028           0x3000           0x3001           0x3002           0x3003           0x3004           mA calil                                                                                                    | <float><br/><float><br/><float><br/><float><br/><float><br/><float><br/><float><br/><float><br/><float><br/><float><br/><float><br/><float><br/><float><br/><float><br/></float><br/></float><br/></float><br/></float><br/></float><br/></float><br/></float><br/></float><br/></float><br/></float><br/></float><br/></float><br/></float><br/></float><br><br><br><br><br><br><br><br><br><br><br><br><br><br><br><br><br><br><br><br><br><br><br><br><br><br><br><br><br><br><br><br><br><br><br><br><br><br><br><br><br><br><br><br><br><br><br><br><br><br><br><br><br><br><br><br><br><br><br><br><br><br><br><br><br><br>                                                                                                    | point0 [PWM/DAC-value]<br>(R/W)<br>(R/W)<br>(R/W)<br>(R/W)<br>(R/W)<br>(R/W)<br>(R/W)<br>(R/W)<br>point2 [PWM/DAC-value]<br>(R/W)<br>point3 [PWM/DAC-value]<br>(R/W)<br>(R/W)<br>point5 [PWM/DAC-value]<br>(R/W)<br>(R/W)<br>point5 [PWM/DAC-value]<br>(R/W)<br>(R/W)<br>point5 [PWM/DAC-value]<br>(R/W)<br>(R/W)<br>point5 [PWM/DAC-value]<br>(R/W)<br>(R/W)<br>point5 [PWM/DAC-value]<br>(R/W)<br>(R/W)<br>(R/W)<br>(R/W)<br>point5 [PWM/DAC-value]<br>(R/W)<br>(R/W)<br>(R/                                                                                                    |
| DEVICE PARAMETERS (RAM)<br>mA output linearization: Nbr of G<br>Notel Set this register value ber<br>MB_REG_DEVI_LINEAR_MA_POINTS<br>mA output linearization: X-coord:<br>has to be in ascending order.<br>Notel Send always all register value<br>as tregister value =0 for the la:<br>MB_REG_DEVI_LINEAR_MA_X8_HIGH<br>MB_REG_DEVI_LINEAR_MA_X2_HIGH<br>MB_REG_DEVI_LINEAR_MA_X2_HIGH<br>MB_REG_DEVI_LINEAR_MA_X2_HIGH<br>MB_REG_DEVI_LINEAR_MA_X2_HIGH<br>MB_REG_DEVI_LINEAR_MA_X2_LOW<br>MB_REG_DEVI_LINEAR_MA_X2_LOW<br>MB_REG_DEVI_LINEAR_MA_X2_LOW<br>MB_REG_DEVI_LINEAR_MA_X2_LOW<br>MB_REG_DEVI_LINEAR_MA_X2_LOW<br>MB_REG_DEVI_LINEAR_MA_X2_LOW<br>MB_REG_DEVI_LINEAR_MA_X3_HIGH<br>MB_REG_DEVI_LINEAR_MA_X3_HIGH<br>MB_REG_DEVI_LINEAR_MA_X3_HIGH<br>MB_REG_DEVI_LINEAR_MA_X5_HIGH<br>MB_REG_DEVI_LINEAR_MA_X5_LOW<br>MB_REG_DEVI_LINEAR_MA_X5_LOW<br>MB_REG_DEVI_LINEAR_MA_X6_LOW<br>MB_REG_DEVI_LINEAR_MA_X6_LOW<br>MB_REG_DEVI_LINEAR_MA_X7_HIGH<br>MB_REG_DEVI_LINEAR_MA_X8_HIGH<br>MB_REG_DEVI_LINEAR_MA_X8_LOW<br>MB_REG_DEVI_LINEAR_MA_X8_LOW<br>MB_REG_DEVI_LINEAR_MA_X8_LOW<br>MB_REG_DEVI_LINEAR_MA_X8_LOW<br>MB_REG_DEVI_LINEAR_MA_X9_LOW<br>MB_REG_DEVI_LINEAR_MA_X9_LOW<br>MB_REG_DEVI_LINEAR_MA_X9_LOW<br>MB_REG_DEVI_LINEAR_MA_X9_LOW<br>MA output linearization: Y-coord:<br>Notel Send always all register views for                                                                                                    | curve defin<br>fore sendin<br>(x2000)<br>inates of t<br>alues X0.X9<br>of curve d<br>bx2001<br>(x2001)<br>(x2001)<br>(x2001)<br>(x2001)<br>(x2001)<br>(x2002)<br>(x2003)<br>(x2003)<br>(x20                                                                                                    | <pre>itions point g correspond 010 c.log c.values are lefinition points. <float> <float> <float> <float> <float> <float> <float> <float> <float> <float> <float> <float> <float> <float> <float> <float> <float> <float> <float> </float> </float> </float> </float> </float> </float> </float> </float> </float> </float> </float> </float> </float> </float> </float> </float> </float> </float> </float>                                          </pre>                                                                                                    | ts:<br>ding curve points.<br>(R/W)<br>finition points. Values<br>e saved only after the<br>oints is less than 10,<br>(R/W)<br>(R/W)<br>(R     | MB_REG_DEVI_LINEAR_MA_Y1_HIGH         MB_REG_DEVI_LINEAR_MA_Y1_LOW         MB_REG_DEVI_LINEAR_MA_Y2_HIGH         MB_REG_DEVI_LINEAR_MA_Y2_LOW         MB_REG_DEVI_LINEAR_MA_Y2_LOW         MB_REG_DEVI_LINEAR_MA_Y3_LOW         MB_REG_DEVI_LINEAR_MA_Y3_LOW         MB_REG_DEVI_LINEAR_MA_Y3_LOW         MB_REG_DEVI_LINEAR_MA_Y4_HIGH         MB_REG_DEVI_LINEAR_MA_Y5_HIGH         MB_REG_DEVI_LINEAR_MA_Y5_LOW         MB_REG_DEVI_LINEAR_MA_Y5_LOW         MB_REG_DEVI_LINEAR_MA_Y5_LOW         MB_REG_DEVI_LINEAR_MA_Y6_LOW         MB_REG_DEVI_LINEAR_MA_Y6_LOW         MB_REG_DEVI_LINEAR_MA_Y6_LOW         MB_REG_DEVI_LINEAR_MA_Y7_HIGH         MB_REG_DEVI_LINEAR_MA_Y8_HIGH         MB_REG_DEVI_LINEAR_MA_Y8_HIGH         MB_REG_DEVI_LINEAR_MA_Y9_HIGH         MB_REG_DEVI_LINEAR_MA_Y9_HIGH         MB_REG_DEVI_LINEAR_MA_Y9_HIGH         MB_REG_DEVI_LINEAR_MA_Y9_HIGH         MB_REG_DEVI_LINEAR_MA_Y9_LOW         MB_REG_DEVI_LINEAR_MA_Y9_HIGH         MB_REG_DEVI_LINEAR_MA_Y9_HIGH         MB_REG_AS_CO_ALARM_LINIT0_HIGH         MB_REG_AS_CO_ALARM_LINIT0_LOW         Coefficients in order to calculate means division:         MB_REG_AS_CO_ALARM_LINIT1_HIGH         MB_REG_AS_CO_ALARM_LINIT1_LOW         Coefficients in order                                                                                                    | 0x2017           0x2017           0x2018           0x2019           0x2010           0x2011           0x2012           0x2011           0x2012           0x2012           0x2021           0x2021           0x2021           0x2021           0x2022           0x2023           0x2024           0x2025           0x2026           0x2027           0x2028           0x2020           0x3000           0x3001           0x3002           0x3003           0x3004           0x3004                                                                                                    | <float><br/><float><br/><float></float></float>                                                                                                    | point0 [PWM/DAC-value]<br>(R/W)<br>(R/W)<br>(R/W)<br>(R/W)<br>(R/W)<br>(R/W)<br>(R/W)<br>(R/W)<br>point2 [PWM/DAC-value]<br>(R/W)<br>point3 [PWM/DAC-value]<br>(R/W)<br>point5 [PWM/DAC-value]<br>(R/W)<br>point5 [PWM/DAC-value]<br>(R/W)<br>point5 [PWM/DAC-value]<br>(R/W)<br>point5 [PWM/DAC-value]<br>(R/W)<br>(R/W)<br>point5 [PWM/DAC-value]<br>(R/W)<br>(R/W)                                                                                                    |
| DEVICE PARAMETERS (RAM)<br>mA output linearization: Nbr of G<br>Notel Set this register value ber<br>MB_REG_DEVI_LINEAR_MA_POINTS<br>mA output linearization: X-coord:<br>has to be in ascending order.<br>Notel Send always all register value<br>as register value =0 for the las<br>MB_REG_DEVI_LINEAR_MA_X0_HIGH<br>MB_REG_DEVI_LINEAR_MA_X0_HIGH<br>MB_REG_DEVI_LINEAR_MA_X0_LOW<br>MB_REG_DEVI_LINEAR_MA_X0_LOW<br>MB_REG_DEVI | curve defin<br>fore sendin<br>dx2000<br>inates of t<br>alues X0X9<br>of curve d<br>st unused p<br>dx2001<br>dx2001<br>dx2002<br>dx2003<br>dx2004<br>dx2005<br>dx2006<br>dx2006<br>dx2006<br>dx2006<br>dx2006<br>dx2006<br>dx2006<br>dx2006<br>dx2006<br>dx2006<br>dx2006<br>dx2007<br>dx2007<br>dx2007<br>dx2008<br>dx2007<br>dx2008<br>dx2007<br>dx2007<br>dx207<br>dx207<br>dx207<br>dx207<br>dx207<br>dx207                                                                                                    | <pre>itions point g correspon 010 010 che curve det itions points.                                                                                   </pre>                                                                                                    | ts:<br>(R/W)<br>finition points. Values<br>finition points. Values<br>e saved only after the<br>oints is less than 10,<br>(R/W)<br>(R/W)<br>(R/W       | MB_REG_DEVI_LINEAR_MA_Y1_HIGH         MB_REG_DEVI_LINEAR_MA_Y1_LOW         MB_REG_DEVI_LINEAR_MA_Y2_LOW         MB_REG_DEVI_LINEAR_MA_Y2_LOW         MB_REG_DEVI_LINEAR_MA_Y3_HIGH         MB_REG_DEVI_LINEAR_MA_Y3_HIGH         MB_REG_DEVI_LINEAR_MA_Y3_LOW         MB_REG_DEVI_LINEAR_MA_Y4_HIGH         MB_REG_DEVI_LINEAR_MA_Y4_LOW         MB_REG_DEVI_LINEAR_MA_Y5_LOW         MB_REG_DEVI_LINEAR_MA_Y5_LOW         MB_REG_DEVI_LINEAR_MA_Y6_HIGH         MB_REG_DEVI_LINEAR_MA_Y6_LOW         MB_REG_DEVI_LINEAR_MA_Y6_HIGH         MB_REG_DEVI_LINEAR_MA_Y7_HIGH         MB_REG_DEVI_LINEAR_MA_Y8_HIGH         MB_REG_DEVI_LINEAR_MA_Y8_HIGH         MB_REG_DEVI_LINEAR_MA_Y8_HIGH         MB_REG_DEVI_LINEAR_MA_Y8_HIGH         MB_REG_DEVI_LINEAR_MA_Y8_HIGH         MB_REG_DEVI_LINEAR_MA_Y8_HIGH         MB_REG_DEVI_LINEAR_MA_Y8_HIGH         MB_REG_AS_USED_PROFILE         Coefficients in order to calculate         measurement params used in auto-se         MB_REG_AS_CO_ALARM_LIMIT0_HIGH         MB_REG_AS_CO_ALARM_LIMIT1_HIGH         MB_REG_AS_CO_ALARM_LIMIT1_HIGH         MB_REG_AS_CO_ALARM_LIMIT1_HIGH         MB_REG_AS_CO_ALARM_LIMIT1_HIGH         MB_REG_AS_CO_ALARM_LIMIT1_HIGH         MB_REG_AS_CO_CALARM_LIMIT1_HIG                                                                                                    | 0x2017           0x2017           0x2018           0x2018           0x2019           0x2014           0x2016           0x2017           0x2018           0x2010           0x2011           0x2021           0x2022           0x2023           0x2024           0x2025           0x2026           0x2027           0x2028           0x2026           0x2027           0x3000           10x3000           0x3000           0x3001           0x3002           0x3003           0x3004           0x3004           0x3004                                                                                                    | <float> <float> <float> <float> <float> <float> <float> <float> </float> </float> </float> </float> </float> </float> </float> </float> </td <td>point0 [PWM/DAC-value]<br/>(R/W)<br/>(R/W)<br/>(R/W)<br/>(R/W)<br/>point1 [PWM/DAC-value]<br/>(R/W)<br/>point2 [PWM/DAC-value]<br/>(R/W)<br/>point3 [PWM/DAC-value]<br/>(R/W)<br/>(R/W)<br/>(R/W)<br/>(R/W)<br/>(R/W)<br/>(R/W)<br/>(R/W)<br/>(R/W)<br/>point5 [PWM/DAC-value]<br/>(R/W)<br/>(R/W)<br/>(R/W)<br/>point5 [PWM/DAC-value]<br/>(R/W)<br/>(R/W)<br/>point7 [PWM/DAC-value]<br/>(R/W)<br/>(R/W)<br/>point9 [PWM/DAC-value]<br/>(R/W)<br/>(R/W)<br/>point9 [PWM/DAC-value]<br/>(R/W)<br/>(R/W)<br/>(R/</td> | point0 [PWM/DAC-value]<br>(R/W)<br>(R/W)<br>(R/W)<br>(R/W)<br>point1 [PWM/DAC-value]<br>(R/W)<br>point2 [PWM/DAC-value]<br>(R/W)<br>point3 [PWM/DAC-value]<br>(R/W)<br>(R/W)<br>(R/W)<br>(R/W)<br>(R/W)<br>(R/W)<br>(R/W)<br>(R/W)<br>point5 [PWM/DAC-value]<br>(R/W)<br>(R/W)<br>(R/W)<br>point5 [PWM/DAC-value]<br>(R/W)<br>(R/W)<br>point7 [PWM/DAC-value]<br>(R/W)<br>(R/W)<br>point9 [PWM/DAC-value]<br>(R/W)<br>(R/W)<br>point9 [PWM/DAC-value]<br>(R/W)<br>(R/W)<br>(R/                                                                                                    |
| DEVICE PARAMETERS (RAM)<br>mA output linearization: Nbr of G<br>Notel Set this register value ber<br>MB_REG_DEVI_LINEAR_MA_POINTS<br>mA output linearization: X-coord:<br>has to be in ascending order.<br>Notel Send always all register value<br>at register value =0 for the la:<br>MB_REG_DEVI_LINEAR_MA_X0_HIGH<br>MB_REG_DEVI_LINEAR_MA_X0_HIGH<br>MB_REG_DEVI_LINEAR_MA_X0_LOW<br>MB_REG_DEVI_LINEAR_MA_X0_LOW<br>MB_REG_DEVI_LINEAR_MA_X1_HIGH<br>MB_REG_DEVI_LINEAR_MA_X2_HIGH<br>MB_REG_DEVI_LINEAR_MA_X2_HIGH<br>MB_REG_DEVI_LINEAR_MA_X3_HIGH<br>MB_REG_DEVI_LINEAR_MA_X3_LOW<br>MB_REG_DEVI_LINEAR_MA_X3_LOW<br>MB_REG_DEVI_LINEAR_MA_X3_LOW<br>MB_REG_DEVI_LINEAR_MA_X3_LOW<br>MB_REG_DEVI_LINEAR_MA_X3_LOW<br>MB_REG_DEVI_LINEAR_MA_X4_HIGH<br>MB_REG_DEVI_LINEAR_MA_X4_HIGH<br>MB_REG_DEVI_LINEAR_MA_X5_HIGH<br>MB_REG_DEVI_LINEAR_MA_X6_LOW<br>MB_REG_DEVI_LINEAR_MA_X6_LOW<br>MB_REG_DEVI_LINEAR_MA_X6_LOW<br>MB_REG_DEVI_LINEAR_MA_X6_LOW<br>MB_REG_DEVI_LINEAR_MA_X6_LOW<br>MB_REG_DEVI_LINEAR_MA_X8_HIGH<br>MB_REG_DEVI_LINEAR_MA_X8_HIGH<br>MB_REG_DEVI_LINEAR_MA_X8_HIGH<br>MB_REG_DEVI_LINEAR_MA_X8_HIGH<br>MB_REG_DEVI_LINEAR_MA_X8_HIGH<br>MB_REG_DEVI_LINEAR_MA_X8_HIGH<br>MB_REG_DEVI_LINEAR_MA_X8_LOW<br>MB_REG_DEVI_LINEAR_MA_X8_HIGH<br>MB_REG_DEVI_LINEAR_MA_X8_HIGH<br>MB_REG_DEVI_LINEAR_MA_X8_HIGH<br>MB_REG_DEVI_LINEAR_MA_X8_HIGH<br>MB_REG_DEVI_LINEAR_MA_X8_LOW<br>MB_REG_DEVI_LINEAR_MA_X8_HIGH<br>MB_REG_DEVI_LINEAR_MA_X8_HIGH<br>MB_REG_DEVI_LINEAR_MA_X8_HIGH<br>MB_REG_DEVI_LINEAR_MA_X8_HIGH<br>MB_REG_DEVI_LINEAR_MA_X8_LOW<br>MB_REG_DEVI_LINEAR_MA_X8_HIGH<br>MB_REG_DEVI_LINEAR_MA_X8_HIGH<br>MB_REG_DEVI_LINEAR_MA_X8_HIGH<br>MB_REG_DEVI_LINEAR_MA_X8_HIGH<br>MB_REG_DEVI_LINEAR_MA_X8_LOW<br>MB_REG_DEVI_LINEAR_MA_X8_LOW<br>MB_REG_DEVI_LINEAR_MA_X8_HIGH<br>MB_REG_DEVI_LINEAR_MA_X8_HIGH<br>MB_REG_DEVI_LINEAR_MA_X8_HIGH<br>MB_REG_DEVI_LINEAR_MA_X8_LOW<br>MB_REG_DEVI_LINEAR_MA_X8_LOW<br>MB_REG_DEVI_LINEAR_MA_X8_LOW<br>MB_REG_DEVI_LINEAR_MA_X8_LOW<br>MB_REG_DEVI_LINEAR_MA_X8_LOW<br>MB_REG_DEVI_LINEAR_MA_X8_LOW<br>MB_REG_DEVI_LINEAR_MA_X8_LOW<br>MB_REG_DEVI_LINEAR_MA_X8_LOW<br>MB_REG_DEVI_LINEAR_MA_X8_LOW<br>MB_REG_DEVI_LINEAR_MA_X8_LOW<br>MB_REG_DEVI_LINEAR_MA_X8_LOW<br>MB_REG_DEVI_L   | curve defin<br>fore sendin<br>dx2000<br>inates of t<br>alues X0X9<br>of curve d<br>st unused p<br>dx2002<br>dx2002<br>dx2003<br>dx2004<br>dx2005<br>dx2006<br>dx2006<br>dx2007<br>dx2008<br>dx2006<br>dx2007<br>dx2008<br>dx2008<br>dx2008<br>dx2008<br>dx2008<br>dx2008<br>dx2008<br>dx2008<br>dx2008<br>dx2008<br>dx2009<br>dx2008<br>dx2008                                                                            | <pre>itions point g correspon g10 g10 che curve det ition proints.                                                                                  </pre>                                                                                                    | ts:<br>ding curve points.<br>(R/W)<br>finition points. Values<br>e saved only after the<br>oints is less than 10,<br>(R/W)<br>(R/W)<br>(R     | MB_REG_DEVI_LINEAR_MA_Y1_HIGH         MB_REG_DEVI_LINEAR_MA_Y1_LOW         MB_REG_DEVI_LINEAR_MA_Y2_LOW         MB_REG_DEVI_LINEAR_MA_Y2_HIGH         MB_REG_DEVI_LINEAR_MA_Y3_HIGH         MB_REG_DEVI_LINEAR_MA_Y3_LOW         MB_REG_DEVI_LINEAR_MA_Y3_LOW         MB_REG_DEVI_LINEAR_MA_Y4_HIGH         MB_REG_DEVI_LINEAR_MA_Y4_HIGH         MB_REG_DEVI_LINEAR_MA_Y5_HIGH         MB_REG_DEVI_LINEAR_MA_Y5_HIGH         MB_REG_DEVI_LINEAR_MA_Y6_LOW         MB_REG_DEVI_LINEAR_MA_Y6_HIGH         MB_REG_DEVI_LINEAR_MA_Y6_LOW         MB_REG_DEVI_LINEAR_MA_Y6_HIGH         MB_REG_DEVI_LINEAR_MA_Y8_HIGH         MB_REG_DEVI_LINEAR_MA_Y8_LOW         MB_REG_DEVI_LINEAR_MA_Y8_HIGH         MB_REG_DEVI_LINEAR_MA_Y9_HIGH         MB_REG_DEVI_LINEAR_MA_Y9_HOW         MB_REG_DEVI_LINEAR_MA_Y9_LOW         MB_REG_DEVI_LINEAR_MA_Y9_LOW         MB_REG_AS_CO_ALARM_LINIT0_HIGH         MB_REG_AS_CO_ALARM_LINIT0_HIGH         MB_REG_AS_CO_ALARM_LINIT0_HIGH         MB_REG_AS_CO_ALARM_LINIT0_HIGH         MB_REG_AS_CO_ALARM_LINIT0_LOW         Coefficients in order to calculate         means division:         MB_REG_AS_CO_ALARM_LINIT1_HIGH         MB_REG_AS_CO_ALARM_LINIT1_LOW         Coefficients in order to calculate     <                                                                                                    | 0x2017           0x2017           0x2018           0x2018           0x2018           0x2019           0x2014           0x2017           0x2018           0x2019           0x2016           0x2017           0x2018           0x2019           0x2011           0x2020           0x2021           0x2022           0x2023           0x2024           0x2025           0x2026           0x2027           0x2028           0x2029           0x3002           0x3002           0x3003           0x3004           mA calil           0x3005           0x3006                                                                                                    | <float><br/><float><br/><float><br/><float><br/><float><br/><float><br/><float><br/><float><br/><float><br/><float><br/><float><br/><float><br/><float><br/></float><br/></float><br/></float><br/></float><br/></float><br/></float><br/></float><br/></float><br/></float><br/></float><br/></float><br/></float><br/></float><br><br><br><br><br><br><br><br><br><br><br><br><br><br><br><br><br><br><br><br><br><br><br><br><br><br><br><br><br><br><br><br><br><br><br><br><br><br><br><br><br><br><br><br><br><br><br><br><br><br><br><br><br><br><br><br><br><br><br>                                                                                                    | point0 [PWM/DAC-value]           (R/W)           (R/W)           (R/W)           (R/W)           (R/W)           (R/W)           point1 [PWM/DAC-value]           (R/W)           point3 [PWM/DAC-value]           (R/W)           point3 [PWM/DAC-value]           (R/W)           point5 [PWM/DAC-value]           (R/W)           point5 [PWM/DAC-value]           (R/W)           point5 [PWM/DAC-value]           (R/W)           (R/W)           point5 [PWM/DAC-value]           (R/W)           (R/W)           <                                                                                                    |

| MB_REG_AS   | _CO_CALIB_MA_LINE1_HIG                         | GH 0x3007                                                                        |                 | (R/W)                  | If requested valid read or write operation fails, slave responds with exception                                                                                    |  |  |  |
|-------------|------------------------------------------------|----------------------------------------------------------------------------------|-----------------|------------------------|----------------------------------------------------------------------------------------------------|--|--|--|
| MB_REG_AS   | CO_CALIB_MA_LINE1_LOW                          | 0x3008                                                                           |                 | (R/W)                  | EC_SLAVE_DEVICE_FAILURE.                                                                                                    |  |  |  |
|             |                                                |                                                                                  | <float></float> |                        |                                                                                                    |  |  |  |
| MODBUS ad   | ldress:                                        |                                                                                  |                 |                        | Reading: Must read first HIGH and then LOW part of the 32-bit variable in order<br>to get atomic value. If LOW part is read without preceding HIGH part, exception |  |  |  |
| MB_REG_MC   | DBUS_ADDRESS                                   | 0x3009                                                                           |                 | (R/W)                  | EC_ILLEGAL_DATA_ADDRESS is responded.                                                                                                    |  |  |  |
|             |                                                |                                                                                  | 1254            |                        | Uniting For the 22 bit uprichle cond first UTCU and then LOW port. If LOW port                                                                                     |  |  |  |
| L           |                                                |                                                                                  | 255             | = default (no address) | is received without preceding HIGH part, exception EC_ILLEGAL_DATA_ADDRESS is responded. If register value is out of range, EC ILLEGAL_DATA_VALUE or               |  |  |  |
| Supporte    | d function codes.                              |                                                                                  |                 |                        | EC_SLAVE_DEVICE_FAILURE is responded.                                                                                                    |  |  |  |
| MODBUS data | model:                                         |                                                                                  |                 |                        |                                                                                                    |  |  |  |
|             | (Discrete input                                | == single bit                                                                    | , R)            |                        |                                                                                                    |  |  |  |
|             | (Coil                                          | == single bit                                                                    | , R/W)          |                        |                                                                                                    |  |  |  |
|             | Holding register                               | == 16-bit wor                                                                    | d. R/W          |                        |                                                                                                    |  |  |  |
|             |                                                |                                                                                  | -,              |                        |                                                                                                    |  |  |  |
| Serial comm | unication settings:                            | 2                                                                                |                 |                        |                                                                                                    |  |  |  |
|             | 38400/ 8/ no parity/ 1 s                       | top bit                                                                          |                 |                        |                                                                                                    |  |  |  |
| READ HOLDIN | G REGISTERS (FC=0x03):<br>REGISTERS (FC=0x04): |                                                                                  |                 |                        |                                                                                                    |  |  |  |
| Request:    | ••••••••••••••••••••••••••••••                 |                                                                                  |                 |                        |                                                                                                    |  |  |  |
| nequesti    | FC                                             | 0x03/ 0x04                                                                       |                 | (1 byte)               |                                                                                                    |  |  |  |
|             | Starting address                               | 0x00xffff                                                                        |                 | (2 bytes)              |                                                                                                    |  |  |  |
|             | Quantity of registers(N)                       | 1 20 (spec                                                                       | .125)           | (2 bytes)              |                                                                                                    |  |  |  |
| Response:   |                                                |                                                                                  |                 |                        |                                                                                                    |  |  |  |
|             | FC                                             | 0x03/ 0x04                                                                       |                 | (1 byte)               |                                                                                                    |  |  |  |
|             | Byte count                                     | 2*N                                                                              |                 | (1 byte)               |                                                                                                    |  |  |  |
|             | Register Value                                 | <register td="" val<=""><td>ues&gt;</td><td>(2*N bytes)</td><td></td></register> | ues>            | (2*N bytes)            |                                                                                                    |  |  |  |
| Error respo | nse:                                           |                                                                                  |                 |                        |                                                                                                    |  |  |  |
|             | Error code                                     | 0x80+FC                                                                          |                 | (1 byte)               |                                                                                                    |  |  |  |
|             | Exception code                                 | 1/2/3/4                                                                          |                 | (1 byte)               |                                                                                                    |  |  |  |
|             |                                                |                                                                                  |                 |                        |                                                                                                    |  |  |  |
| WRITE SINGL | E REGISTER (FC=0x06):                          |                                                                                  |                 |                        |                                                                                                    |  |  |  |
| Request:    | FC                                             | 0x06                                                                             |                 | (1 byte)               |                                                                                                    |  |  |  |
|             | Register address                               | 0x00xffff                                                                        |                 | (2 bytes)              |                                                                                                    |  |  |  |
|             | Register value                                 | 0x00x++++                                                                        |                 | (2 bytes)              |                                                                                                    |  |  |  |
| Response:   | FC                                             | 0x06                                                                             |                 | (1 byte)               |                                                                                                    |  |  |  |
|             | Register address                               | 0x00xffff                                                                        |                 | (2 bytes)              |                                                                                                    |  |  |  |
|             | Register value                                 | 0x00xffff                                                                        |                 | (2 bytes)              |                                                                                                    |  |  |  |
| Error respo | nse:                                           |                                                                                  |                 |                        |                                                                                                    |  |  |  |
|             | Error code                                     | 0x80+FC                                                                          |                 | (1 byte)               |                                                                                                    |  |  |  |
|             | Exception code                                 | 1/2/3/4                                                                          |                 | (1 byte)               |                                                                                                    |  |  |  |
| Furnation a |                                                |                                                                                  |                 |                        |                                                                                                    |  |  |  |
| Exception C | EC ILLEGAL FUNCTION                            | =1                                                                               |                 |                        |                                                                                                    |  |  |  |
|             | EC_ILLEGAL_DATA_ADDRESS                        | =2                                                                               |                 |                        |                                                                                                    |  |  |  |
|             | EC_ILLEGAL_DATA_VALUE                          | =3                                                                               |                 |                        |                                                                                                    |  |  |  |
|             | EC_SLAVE_DEVICE_FAILURE                        | =4                                                                               |                 |                        |                                                                                                    |  |  |  |
|             |                                                |                                                                                  |                 |                        |                                                                                                    |  |  |  |
|             |                                                |                                                                                  |                 |                        |                                                                                                    |  |  |  |

### 16 Disposal

#### 16.1 Disposal of packaging

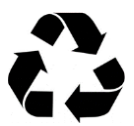

Sort the packaging before you dispose of it. Dispose of paperboard and cardboard with the recycled paper service and wrappings with the appropriate collection service.

#### 16.2 Disposal of the Dumo

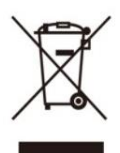

Should the Dumo no longer be capable of being used at some point in time, dispose of it in accordance with the regulations in force in your city or state.

Please ensure your recycling information applies to local regulations and the EPA recommendations (www.epa.gov).

### 17 Notes

### 18 Acknowledgements

Sintrol Oy Ruosilantie 15 FI-00390 Helsinki Finland

VAT number: FI21439063 Registered domicile: Helsinki

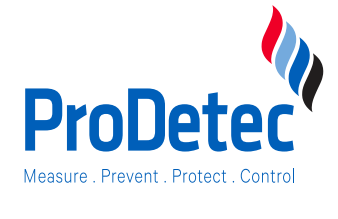

**ProDetec Pty.Ltd.** P. +61 (02) 9620 8700

- F. +61 (02) 9620 8755
- E. info@prodetec.com.au
- A. 17/38 Powers Rd, Seven Hills NSW 2147 www.prodetec.com.au

© Duplication, reproduction and translation as well as any commercial exploitation, including excerpts, in printed or electronic form, is only permissible with prior written approval.